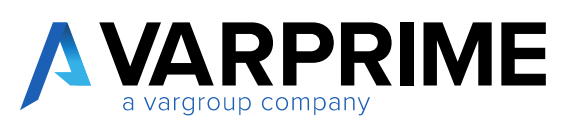

## **PRIME - Advanced Financials**

Manual

#### Contents

| 1.  | INTRODUCTION:                                     | 1  |
|-----|---------------------------------------------------|----|
| 2.  | SIMULATION                                        | 2  |
| 2.1 | SETUP SIMULATION                                  | 2  |
| 2.2 | SIMULATED G/L ENTRIES                             | 4  |
| 2.3 | SIMULATED GENERAL RECURRING JOURNAL               | 7  |
| 2.4 | CHART OF ACCOUNTS                                 | 10 |
| 2.5 | SIMULATED G/L REGISTERS                           | 13 |
|     | 2.5.1 Delete                                      | 13 |
|     | 2.5.2 Copy to G/L                                 | 14 |
|     | 2.5.3 Sim copy to G/L                             | 15 |
|     | 2.5.4 Post To G/L                                 | 16 |
|     | 2.5.5 Suggest Reversal                            | 17 |
| 3.  | ACCRUALS                                          | 19 |
| 3.1 | ACCRUAL SETUP                                     | 19 |
| 3.2 | POSTING ACCRUALS                                  | 25 |
| 3.3 | REPORT & ANALYSIS                                 | 26 |
|     | 3.3.1 Accruals at the end of the year G/L entries | 26 |
|     | 3.3.2 Customers - Invoices to issue               | 28 |
|     | 3.3.3 Customers - Credit memos to issue           | 29 |
|     | 3.3.4 Vendor-Receipt to invoice                   | 31 |

|   | 3.3.5 Vendors-credit Memos to invoice              | 33 |
|---|----------------------------------------------------|----|
| 3 | .4 RECALCULATE ACCRUALS                            | 35 |
| 4 | . VAT SETTLEMENT                                   | 36 |
| 4 | .1 VAT SETTLEMENT - PREVIEW                        | 36 |
| 4 | .2 VAT SETTLEMENT - REPRINTING                     |    |
| 4 | .3 PURCHASE INVOICE DRAFT (Preview Posted Entries) |    |
| 5 | ASSETS                                             | 41 |
| 5 | .1 ASSETS SETUP                                    | 41 |
| 5 | .2 SYNTH. DEPRECIATION BOOK                        | 43 |
| 5 | .3 SIMULATED AMORTIZATION CALCULATION              | 45 |
| 6 | . PURCHASE CONTRACTS                               | 47 |
| 6 | .1 PURCHASING CYCLE SETUP                          | 47 |
| 6 | .2 CONTRACT CATEGORY                               | 49 |
| 6 | .3 CONTRACT HEADER LIST                            | 51 |
| 6 | .4 PURCHASE CONTRACT RELEASED LIST                 | 54 |
| 7 | COST DRIVING                                       | 61 |
| 7 | .1 Card insertion                                  | 61 |
| 7 | .2 Single Dimension Reallocation                   | 64 |
| 7 | .3 "Multidimensional" reallocation                 | 70 |
| 7 | .4 Costing type                                    | 71 |
| 8 | . PURCHASE REQUESTS                                | 73 |

| 8.1 Purchase request without approval workflow | 76  |
|------------------------------------------------|-----|
| 8.2 Purchase Request with approval workflow    | 81  |
| 8.2.1 Approval with direct approver            | 81  |
| 8.2.2 Approval with User Groups                | 87  |
| 8.3 Purchase Request APPROVAL                  | 94  |
| 9. BANK RECONCILIATION                         | 95  |
| 9.1 EDT SETUP                                  | 95  |
| 9.2 ACBI Reasons                               | 96  |
| 9.3 Bank Statement import and Creation         | 97  |
| 10. Gestione a Partite                         | 102 |
| 11. TOOLS - ADVANCED TOOLS                     |     |
| 11.1 Description of Posted Invoice             |     |
| 11.2 Update Description                        |     |
| 11.3 Update Dimension                          |     |
| 11.4 Update General Ledger Entries             |     |
| 11.5 Credit Memo Numbering                     |     |

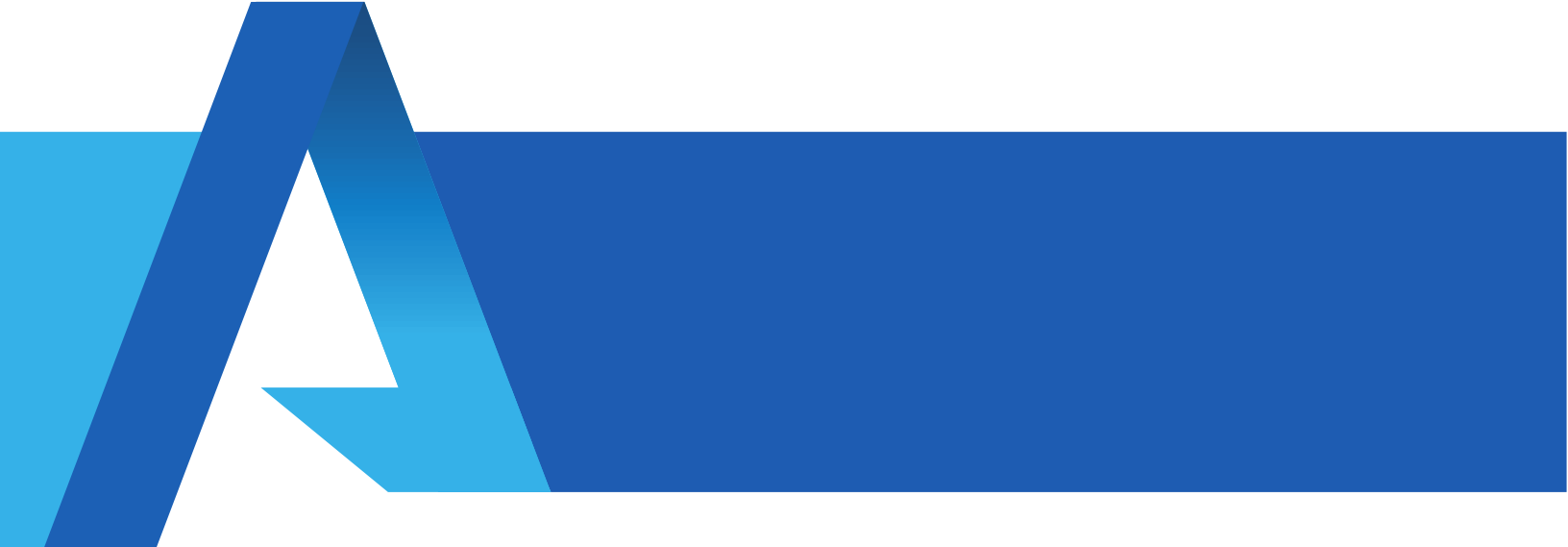

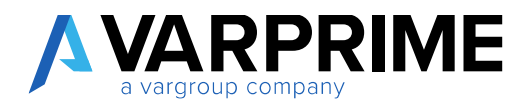

### 1. INTRODUCTION:

To allow the management of the quarterly financial statements and of the simulated entries with Microsoft Dynamics Business Central, a module has been introduced which allows to insert journal entries that are not registered either in the G/L Book or the VAT registers.

These correction or test entries, posted on separate tables, once verified and confirmed, can be transferred to any standard Microsoft Dynamics Business Central batch and definitively posted in the general ledger.

The simulated entries will also be shown on the chart of accounts, in specific columns, where it will be possible to analyze the effect of these on the balance sheet and on the individual G/L accounts.

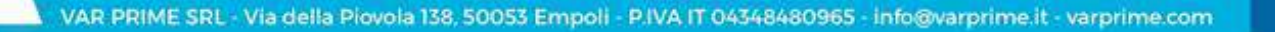

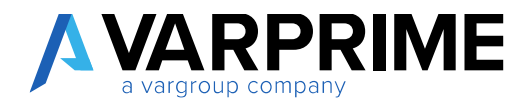

## 2. SIMULATION

### 2.1 SETUP SIMULATION

Before proceeding with posting in the Simulated Accounting, it is necessary to set the "Simulation Setup".

Choose the icon  $\mathbf{Q}$ , enter "Simulation Setup" in the search bar, then choose the related link.

| ELL ME WHAT YOU WANT TO DO | 2 × |
|----------------------------|-----|
| simulation setup           | ×   |
|                            |     |
| Go to Pages and Tasks      |     |

Within the "General" tab, you can set the following parameters:

#### SIM. POSTING PERIOD:

- 1) From / To: specify the time range in which the posting of the simulated entries are possible;
- Lock Delete Sim. Before: entering a date, it will no longer be possible to delete entries in the "Sim - G/L Registers" with posting date prior to the date entered;
- 3) Always Ask Where to Post: with this flag, MD365 will always request the simulation batch in which you want to move the G/L Simulated Entry lines. If not flagged, the system will insert the lines in the default batches.

#### SIM. TO G/L:

- 4) Always Ask Where to Post: with this flag, MD365 will always request the G/L batch in which you want to move the G/L Simulated Entry lines. If not flagged, the system will insert the lines in the default batches;
- 5) Name default Jnl Template: enter the template of default general journal;
- 6) Default Jnl Batch Name: enter the default batch;
- 7) **Default G/L Posting No. Series:** enter the corresponding serial number. This numerator will be used when simulated entries will directly count the simulated entries in G/L.

|                         | Ø                                                                                                    | + 10                    | 🗸 SAVED 🖉    |
|-------------------------|----------------------------------------------------------------------------------------------------|-------------------------|--------------|
| Simulatio               | n Setup                                                                                                    |                         |              |
| 54.000.0.00             |                                                                                                    |                         |              |
| General                 |                                                                                                    |                         |              |
| SIM. POSTING PERIOD     |                                                                                                    | SIM. TO G/L             |              |
| From                    | 1/1/2018 × 🖽                                                                                                    | Always Ask Where To     |              |
| To                      | 12/91/2090                                                                                                    | Default Ini. Template   | GENERALE 🗸 🗸 |
| Lock Delete Sim, Before | E                                                                                                    | Default Jnl. Batch Name | DEFAULT      |
|                         | Contraction of the second second second second second second second second second second second second second s |                         | 1            |

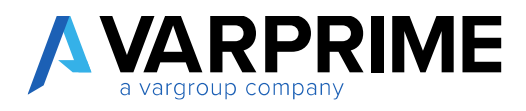

#### 2.2 SIMULATED G/L ENTRIES

To post simulated entries in Microsoft Dynamics Business Central, simply select **Q** icon, enter **"Sim General Journals"** in the search bar, then choose the related link.

| TELL ME WHAT YOU WANT TO DO | $\mathbb{Z}$ $\times$ |
|-----------------------------|-----------------------|
| sim. general                | ×                     |
| Go to Pages and Tasks       |                       |
| > Sim. General Journals     | Tasks                 |

In order to post the entries, it is necessary to create a new G/L Journal Template:

Select the icon **Q**, enter **"General Journal Templates"** in the search bar, and then choose the related link.

| TELL ME WHAT YOU WANT TO DO | $\mathbb{Z} \times$ |
|-----------------------------|---------------------|
| general journal tem         | ×                   |
| Go to Pages and Tasks       |                     |
| > General Journal Templates | Administration      |

Click "New" to create a new template;

The following fields must be completed:

- 1) Name: enter the name of the journal template;
- 2) Description: enter the description of the journal template;
- 3) Type: default "General";
- 4) Balance Account Type: default "G/L Account";
- 5) Source Code: Enter the corresponding source code or leave blank;
- 6) Force Doc. Balance: insert the flag;
- 7) Copy VAT setup to Journal Lines: remove flag;
- 8) Simulation: insert the flag;
- 9) Page ID: enter page 18000707.

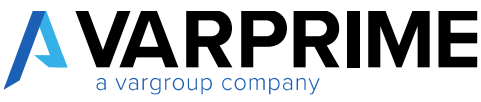

| SENERAL JOURNAL TE | HALFUEL HOLEN DALE //20/ | 2028          |    |                        |                      |               |            |                      | ~ SATE         | 1           |
|--------------------|--------------------------|---------------|----|------------------------|----------------------|---------------|------------|----------------------|----------------|-------------|
| ,D Search + New    | Bedruit 👔 Dolete         | Skow Attached |    | Open in Excel          | Novigeta             | Fearer option | 1          |                      |                | X =         |
| NAME               | DESCRIPTION              | TYPE          | п. | BAL<br>ACCOUNT<br>TYPE | BAL<br>ACCOUNT<br>NI | PAGE (E)      | NO. SERIES | POSTINO<br>NO SEMIES | SOLRCE<br>COCE | HEAS<br>DOD |
| SMULATED           | Simulated Issenal        | General       | 17 | GIL Accent             |                      | 18000707      |            |                      | COVE           |             |
| P                  | quetana sp               | General       | 12 | GL Access              |                      | 39            |            |                      | CODE           |             |
| VENORE.            | Registration/ Vendite    | Sales         | D. | GE Account             |                      | 253.          |            |                      | REGVEN         |             |
|                    |                          |               | 11 |                        |                      |               |            |                      |                |             |

# N.B. To work in a simulated environment, it is necessary to insert the flag in the "Simulation" field and select 18000707 in the "Page ID".

Once you have created the G/L Journal Template you need to create the relevant Batch: From the page **"General Journal Template"**, select the simulated line, then "More options"  $\rightarrow$  "Navigate"  $\rightarrow$  "Template"  $\rightarrow$  "Batches"

| 6 | SENERAL JOURNAL TEM | PLATES I WORK | DATE MIR/2 | 121           |     |                 |               |              |           |                       | √ SAVED        | Ř     |
|---|---------------------|---------------|------------|---------------|-----|-----------------|---------------|--------------|-----------|-----------------------|----------------|-------|
|   | ,D Search + New     | 🗰 Eura List   | E Delete   | Show Attached | QI. | Open in Excel   | Nevégete      | Ferer option | 65        |                       | 1              | 7 =   |
|   | C Screptule -       |               |            |               |     |                 |               |              |           |                       |                | 01    |
|   | See Betchen         | menus         |            | TYPE          | 18. | ACCOUNT<br>TYPE | ACCOUNT<br>NL | PAGE IU      | NO SERVES | POSTING<br>NO. SERIES | SDURCE<br>CODE | REASE |

The page "General Journal Batches" will be displayed, where the following fields must be filled out:

- 1) Name: enter the name of the journal batch;
- 2) Description: enter the description of the journal batch;
- 3) Bal. Account Type: default "G/L Account ";
- 4) Balance Account: blank;
- 5) No. Series: enter the number series created to have an automatic numbering for the simulated entries;
- 6) **Posting No. Series:** enter the number series created to have an automatic numbering for the posted simulated entries in General Ledger.

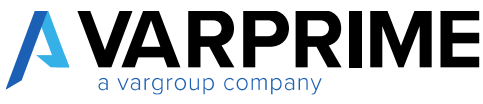

| General .       | Journal Bate           | ches                    |                        |             |                       |                |
|-----------------|------------------------|-------------------------|------------------------|-------------|-----------------------|----------------|
| ,⊃ Search + New | 😎 Edit List 🛛 🔒 Delete | Process Re              | port Navigat           | e Show Atta | ched                  | ∀ ≡            |
| NAME            | DESCRIPTION            | BAL.<br>ACCOUNT<br>TYPE | BAL.<br>ACCOUNT<br>NO. | NO. SERIES  | POSTING<br>NO. SERIES | REASON<br>CODE |
| SIMULATED       | simulated journal      | G/L Account             |                        | SIM         | SIM+                  |                |

After creating the General Journal Template with attached Batch, it is possible to make simulated postings.

Enter "Sim. General Journal" in the search bar; the "General Journal Template List" page will open in which all the "General Journal" created with Simulation flag are present;

| ,P Searth   | Show Attached 🛛 🔯 Open in Eccel | <u> </u> |                         |                       |
|-------------|---------------------------------|----------|-------------------------|-----------------------|
| GENERAL JOU | RNAL TEMPLATE LIST              |          |                         | <i>ل</i> <sup>7</sup> |
| NAME        | r                               |          | DESCRIPTION             |                       |
| SIMU        | LATA                            | 10       | flegistrazioni simulate |                       |
| SIMU        | STAJ                            |          | Registrazione simulate  |                       |
| SIMU        | LATE T                          |          | Registrazioni Simulate  |                       |
| SIMU        | LATED                           |          | Simulated Journal       |                       |
|             |                                 |          |                         | OK Creat              |

Select the desired Template and click on **"OK"**. The **"Sim. General Journal"** page will be opened.

Its function is the same as the standard Microsoft Dynamics Business Central batch management. Dimensions can be entered, as in G/L Journal.

All the controls present in the standard batches concerning the correctness of the entries and the balance by date, document number and balance, are recalled during the posting phase also for the extra-accounting entries.

Once posted, the simulations will be deleted from the batch and will be visible in "Sim. - G/L Registers" and "Sim. - G/L Entries". If you want to view the posted lines instead, look for "Posted Gen. Jln Lines".

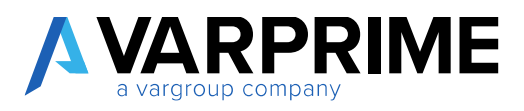

#### 2.3 SIMULATED GENERAL RECURRING JOURNAL

To perform recurring simulated posting in Microsoft Dynamics Business Central just select the icon , enter **"Recurring Sim. General Journal"** in the search bar, then choose the related link.

| ELL ME WHAT YOU WANT TO DO                                                                                      | 2 | × |
|----------------------------------------------------------------------------------------------------|---|---|
| recurring sim                                                                                                   |   | × |
| e se a l'activitation de la companya de la companya de la companya de la companya de la companya de la companya |   |   |
| Go to Pages and Tasks                                                                                           |   |   |

As for the Simulated Journals, it is necessary to create a new **"General Journal Template"** specific for the recurring entries and the related Batch (see paragraph Sim. General Journal).

|    | GENERAL JOURNA | LEATCHES + Net      | ~   |                        |                       |       |        |                       |                |      | 2                                       |
|----|----------------|---------------------|-----|------------------------|-----------------------|-------|--------|-----------------------|----------------|------|-----------------------------------------|
|    | NAME           | DESCRIPTION         |     | BAL<br>ACCOUNT<br>TYPE | BAL<br>ACCOUNT<br>NO. | NO. 1 | SERIES | POSTING<br>NO. SERVES | REASON<br>CODE | REC. | CO.<br>VAT<br>SE.<br>TO<br>JNL.<br>LIN. |
|    | SIMULATEU      | Recurring Sm. Inter | rul | G/L Account            | l.                    |       |        | SIM+                  |                | Ves  |                                         |
| 82 | _              |                     | _   | _                      | _                     | _     | _      |                       |                | ок.  | Cancer                                  |

Unlike the simulated journal, the fields must be completed as follows:

- 1) Name: enter the name of the Journal template;
- 2) Description: enter the description of the Journal Template;
- 3) Type: default "General";
- 4) Recurring: insert the flag;
- 5) Balance Account Type: default "G/L Account";
- 6) Source Code: Enter the corresponding source code or leave blank;

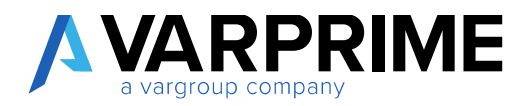

- 7) Force Doc. Balance: insert the flag;
- 8) VAT Setup Copy in Journal Lines: remove flag;
- 9) Simulation: to insert the flag;
- 10) Page ID: enter 18000708.

N.B. To work in the simulated environment, it is mandatory to insert the flag in the "Simulation" Field and select 18000708 in the "Page ID"; finally, the flag in the "Recurring" field is required.

After creating the General Journal Template with attached Batch, it is possible to make the General Simulated Recurring Journal.

Enter "Sim General Journal" in the search bar; the "General Journal Template List" page will open in which all the "General Journal Template" with simulation flag are present;

| 🔎 Search Show Attached 🛛 🖬 O  | en in Excel            |          |
|-------------------------------|------------------------|----------|
| GENERAL JOURNAL TEMPLATE LIST |                        | 2        |
| NAME                          | DESCRIPTION            |          |
| SMULATA                       | Registrazioni simulate |          |
| SMULATE                       | Registrazione simulate |          |
| SMULATE 1                     | Registrazioni Simulato |          |
| SMULATED                      | Simulated Journal      |          |
|                               |                        |          |
|                               |                        |          |
|                               |                        | DE Canal |

Select the desired Template and click on "OK", The "Recurring Simulated General Template" will open.

A form similar to the one used for the standard simulations will open, but with the addition of typical fields of the recurring general journal, namely "**Recurring Method**" and "**Recurring Frequency**":

| Batch Name          |     |                    |           | 3               | SIMULATE U |                 |                |             | 63 |
|---------------------|-----|--------------------|-----------|-----------------|------------|-----------------|----------------|-------------|----|
| Manage              | Pos | t 🗃 Alloc          | ations    | More optio      | ns         |                 |                |             | 18 |
| RECURRI .<br>METHOD |     | RECURRI_<br>FREQUE | POSTING   | DOCUME.<br>TYPE | DOCUME.    | ACCOUNT<br>TYPE | ACCOUNT<br>NO. | DESCRIPTION |    |
| FFied               | 1   |                    | 1/28/2021 |                 |            | G/L Account     |                |             |    |

Recurring method, a drop-down menu will open from which you can select:

- Constant: the amount specified in the journal line will remain unchanged after posting;
- Variable: the amount specified in the journal line will be deleted after posting;
- **Balance:** the amount posted in the account specified in the line will be allocated between the specified accounts relating to the lines in the **"General Allocation Jnl."** table. The balance in the account will thus be equal to zero.
- **RF reversing fixed:** the amount specified in the journal line will remain unchanged after posting and a balance entry will be posted the following day;
- **RV Reversing Variable:** the amount specified in the journal line will be eliminated after posting and a balancing entry will be posted the following day;
- **RB Reversing Balance**: the amount specified in the account in the line will be allocated between the specified accounts relating to the line in the "**Allocations**" page. The balance in the account will be set to zero and a balancing entry is posted the following day.

**Recurring Frequency:** the date formula in the recurring frequency field in recurring template indicates the frequency with which the entry in the journal line will be posted. Ex. 1M + CM, 30D, 1M

Once the compilation of the **"Recurring Batch"** is completed, as for the standards, the lines must be posted.

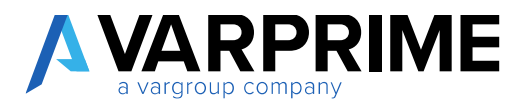

#### 2.4 CHART OF ACCOUNTS

The entries deriving from the simulated journal can be displayed on the Chart of Accounts. Choose the icon , enter "Chart of Accounts" in the search bar, then choose the related link.

| TELL ME WHAT YOU WANT TO DO | ZX     |
|-----------------------------|--------|
| chart of account            | ×      |
| Go to Pages and Tasks       |        |
|                             | (1923) |

To display them, it is necessary to recall the columns from the "Choose Columns" function;

|          |       |                     |                  |                  | 100 | 100210-002 |         |              |                |
|----------|-------|---------------------|------------------|------------------|-----|------------|---------|--------------|----------------|
| , Search | + New | R Edit List         | Dele             | de 🕜 Edit        | 8   | C View     | Process | Report       | Show Attached  |
| NO.      |       | NAME                |                  |                  |     | BA         | LANCE   | INCOME/      | ACCOUNT SUBCAT |
| 000001   | 13    | Fatture da emette   |                  | ter.             |     |            |         | Balance Sh.  |                |
| \$00000  |       | Fatture da riceven  |                  |                  | 2   |            | -       | Balance Sh.  | _              |
| 000003   |       | Note credito da e   | п <sup>т</sup> п | ter to This Velu | •   |            |         | Balance Sh   |                |
| 000004   | 1     | Note credito da ri  | 1.0              | our Filter       |     |            | -       | Balance Sh   |                |
| 000005   |       | Ratei attivi TEST   | H                | de Column        |     |            |         | Balance Sh   |                |
| 000006   |       | Ratel passivi TEST  |                  |                  | -   |            | -       | Balance Sh., |                |
| 000007   |       | Risconti attivi TES | 1 0              | loose Columns.   |     |            | 2       | Balance Sh.  |                |
| 000008   |       | Risconti passivi II | 0 W              | hat's this?      |     |            | 140     | Balance Sh   |                |
| 000009   |       | Sopravveniente at   | tive TES         | T                |     |            | 141     | Income Sta   |                |
| 010000   |       | Sopravvenienze p    | assive T         | EST              |     |            | -       | Income Sta   |                |
| 010000   |       | Conto riepilogo     |                  |                  |     |            | 1.20    | Balance Sh.  |                |

| A | VARP<br>a vargroup compa | R | IM | E |
|---|--------------------------|---|----|---|
|   | 5 1 1                    | - |    |   |

| CHOOSE COLUMINS |                                                | III 18 2 |
|-----------------|------------------------------------------------|----------|
| VISIBLE         | CAPTION                                        |          |
| 2               | Oebit Amount                                   |          |
| 2               | Credit Amount                                  |          |
| 0               | Balance at Date                                |          |
| 2               | (NAB: REVIEW)SIM - Balance                     |          |
| 2               | [NAB: REVIEW]SIM - Debit Amount                |          |
| 2               | (NAB: REVIEW)SIM - Crodit Amount               |          |
| 2               | [NAB: REVIEW]SIM - AddCurrency Balance at Date |          |
|                 | Additional-Currency Net Change                 |          |
|                 | Add -Currency Balance at Date                  |          |
|                 | Additional-Currency Balance                    |          |
|                 | Consol, Debit Acc.                             |          |
|                 | Consol. Credit Acc.                            |          |
| 2               | Cost Type No.                                  |          |
| 0               | Coreol. Translation Method                     |          |
| D               | Default IC Partner G/L Acc. No                 |          |
| 2               | Orfault Deferral Template                      |          |
| 2               | Balance Difference                             |          |

For the Simulation, there are five columns:

- 1) SIM-Balance: specifies the balance of the simulated entries;
- 2) SIM-Debit Amount: specifies the simulated ledger entries that represent the credits/costs;
- 3) SIM-Credit Amount: specifies the simulated ledger entries that represent debts/revenues;
- SIM-Add.-Currency Balance At The Date: specify the SIM-Balance in additional currency (if set);
- 5) **Balance Difference:** Indicates the difference between the Balance and SIM-Balance.

By clicking on the various simulated balances, it is possible to view the "Simulated G/L Entries".

From the "SIM-General Ledger Entries" page, by clicking on "View options  $\rightarrow$  Navigate  $\rightarrow$ Entry  $\rightarrow$  Dimensions", the "Dimension Set Entries" tab will be displayed, showing all the dimensions associated with the account.

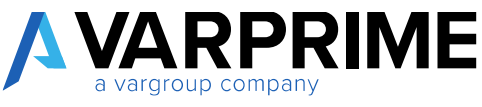

| P Search R (NAU HEATEW)  | Nevigeto | ShowAttachod    | Den in boat             | Actions New | ight Jewers | spápes         | ¥           | 0  |
|--------------------------|----------|-----------------|-------------------------|-------------|-------------|----------------|-------------|----|
| TO DARK REVEWENNING      |          |                 |                         |             | 100         |                |             | -D |
| 3+ DimensionE            | 40       | 50. <b>T</b>    | DESCRIPTION             | TYPE        | OROUP       |                |             |    |
| Y Set Dimension Filter   |          | Ball States and | entral de Maria (Maria) |             |             | Incoming Docum | ent Files 🗸 |    |
| 3 Grt. Dimension Ocenine |          |                 |                         |             |             | HARE           | 1776        |    |
| 7 JWA REVEWIWHE Latries  |          |                 |                         |             |             |                |             |    |

In addition, the balances can also be viewed on the G/L Account Card in the "AMC-Simulation Statistics" section.

| Process Account Belance     | ShowAttached More options |                               |     |
|-----------------------------|---------------------------|-------------------------------|-----|
| (NAB: REVIEWJAMC - Simi     | ulation)                  |                               |     |
| (NAB: REVIEW]AMC - Sime     | ulation Stats.            |                               |     |
| рыла почтачрам - макексе ал | 0.0                       | print new weight - add-come.  | 0.0 |
| PARE REVEWSSM - Not Change  | 0.00                      | INNE REVIEW/SIM - Add-Game    | 0.0 |
| NAR-REVEWISM - Aslowe       | 6.0                       | JAR REVEWERN Aktitural .      | 0.0 |
| MAR REVEWISM - Debit Anno.  |                           | INVA: BENTWESIN - Add - Curro | 6.0 |
| NAME REVENUENCE CONSTRAINT  |                           | 344E IEWEWSIW - Additional    | 00  |
| INAB: REVIEWJAMIC - Accr    | uəls                      |                               |     |
| NAL REVENSIONAL Setup       | IN48: REVEW               | 2049-REVEWAALSE CH Byl Acc.   |     |
|                             |                           |                               |     |

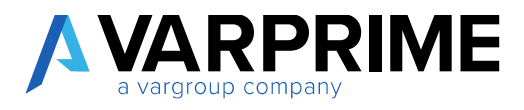

#### 2.5 SIMULATED G/L REGISTERS

To view the posting made, simply select the icon, enter "SIM – G/L Registers" in the search bar, and then choose the related link.

| TELL ME WHAT YOU WANT TO DO | $\mathbb{Z}$ $\times$ |
|-----------------------------|-----------------------|
| SIM G/L Registers           | ×                     |
|                             |                       |
| Go to Reports and Analysis  |                       |

The page similar to the standard one will be displayed; selecting **"Process"** will display four new features:

| P Search | Pro | Navig            | ate Show / | Attached       | Open in Excel | More options      |                 | 8                     | - |
|----------|-----|------------------|------------|----------------|---------------|-------------------|-----------------|-----------------------|---|
| 🗙 Delete | *   | Capy To G/L      | 🔝 Sim Cop  | py Ta GL 🛛 🕈   | Post To G/L   |                   |                 |                       | 4 |
| NC.      |     | CREATION<br>DATE | USER ID    | SOURCE<br>CODE | BATCH<br>NAME | FROM<br>ENTRY ND. | TO ENTRY<br>NO. | FROM VAT<br>ENTRY NO. | E |
| 4        | Ŧ   | 6/25/2019        |            |                | COMPETEN      | 7                 | 52              | 0                     |   |
| 3        |     | 6/25/2019        |            |                | ANDREA        | 5                 | 6               | 0                     |   |

#### 2.5.1 Delete

The **"Delete"** function allows you to delete the posted simulated entries. Selecting one or more lines you can delete them by clicking **"Delete"** and then confirm the operation.

| Δ | VARPRIME           |
|---|--------------------|
|   | a vargroup company |

|    | earch Pr | ncess Navig      | pate Show | Attached  | Open in Excel | More option       | 15             | Y                     | -   |
|----|----------|------------------|-----------|-----------|---------------|-------------------|----------------|-----------------------|-----|
| ×D | elete 🕴  | Copy To GAL      | 👫 Sim Co  | apy To GL | 🗣 Post To G/L |                   |                |                       | #   |
|    | NO.      | CREATION<br>DATE | USER ID   | SOURCE    | BATCH<br>NAME | FROM<br>ENTRY NO. | TO ENTRY<br>NO | FROM VAT<br>ENTRY NO. | ENT |
|    | 4        | 6/25/2019        |           |           | COMPETEN.     | - 7               | 52             | 0                     |     |
|    | 3        | 6/25/2019        |           |           | ANDREA        | 5                 | 6              | 0                     |     |
| 4  | 6/25/7   | 019              |           |           | COMPETEN      | Ť                 | 52.            | 0                     |     |
| 3  | 6/25/2   | 8014             |           |           | ANDREA        | 15                | 6              | 0                     |     |

#### 2.5.2 Copy to G/L

The **"Copy to G/L"** function allows you to move the simulated lines in the general journal, Thus allowing the entries in General Ledger.

Selecting one or more lines and clicking **"Copy to G/L"** will display the **"Journal Batch"** page. The following fields must be completed:

- **Gen. Jnl. Template Name.:** Specifies the name of the Journal Template where the entries are to be transferred;
- Batch Name: Specify the name of the batch where you want to transfer the entries;
- **Delete Entries:** If flagged, once moved, the entries will no longer be visible in the Simulate Journal batch;
- Use Batch No. Series: if flagged, once the copy is done in the G/L batch, the system will enter the preset serial number into the Journal batch.

| Δ | VARPRIME           |
|---|--------------------|
|   | a vargroup company |

| D Search                           | Process Nevig    | ste Show / | Minched Di     | Open in Excel | More option       | s               | 7                     | =   |
|------------------------------------|------------------|------------|----------------|---------------|-------------------|-----------------|-----------------------|-----|
| × Delete                           | € Copy To G/L    | 💽 Sim Cap  | ay to GL 🛛 🔹 I | Post To G/L   |                   |                 |                       | -14 |
| NO.                                | CREATION<br>DATE | USER ID    | SOURCE<br>CODE | BATCH<br>NAME | FROM<br>ENTRY ND. | TO ENTRY<br>NO. | FROM VAT<br>ENTRY ND. | EN  |
| 4                                  | 6/25/2019        |            |                | COMPETEN      | S 7.              | 52              | 0                     |     |
| 3                                  | 6/25/2019        |            |                | ANDREA        | 5                 | 6               | 0                     |     |
| elete Entries<br>Ise Batch No. Ser | les              | •          |                |               |                   |                 |                       |     |
|                                    |                  |            |                |               |                   |                 |                       |     |
|                                    |                  |            |                |               |                   |                 |                       |     |

#### 2.5.3 Sim copy to G/L

The function "Sim. Copy to G/L" Allows you to move the simulated line to another simulated entry batch, allowing the modification or, again, posting.

Selecting one or more lines and clicking "Sim. Copy to G/L", The "Journal Batch" page will be displayed.

The filling out of the fields is same as for the "Sim Copy to G/L" function; it differs only in the fields "General Jnl Template Name" and "Jnl. Batch Name", in which the list of simulated templates and batches will be displayed.

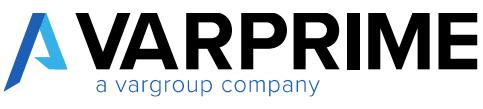

| X Delete       Copy To GAL       Sim Copy To GL       Post To GAL       FROM       TO ENTRY       FROM VAT<br>NO       ENTRY NO       ENTRY NO       ENT       ENTRY NO       ENTRY NO | D Search                              | Process No | avigate Show  | Attached       | Open in Excel | More options      | Ê.             | 7                     | -   |
|----------------------------------------------------------------------------------------------------|---------------------------------------|------------|---------------|----------------|---------------|-------------------|----------------|-----------------------|-----|
| NO.     CREATION<br>DATE     SOURCE<br>USER ID     CODE     RATCH     FROM<br>ENTRY NO.     TO ENTRY FROM VAT<br>NO.     FROM VAT<br>ENTRY NO.       4     1     6/25/2019     COMPETENL     7     52     0       3     6/25/2019     ANDREA     5     6     0                                                                                                    | × Delete                              | Copy To C  | int. 📓 Sim Co | xpy To GL 🔹    | Post To G/L   |                   |                |                       | 4   |
| 4       1       6/25/2019       COMPETENL       7       52       0         3       6/25/2019       ANDREA       5       6       0         DIT - CHOOSE GEN. JNL. SETUP         Image: Complete Name         ien. Jril. Template Name          iekth Name          iekth Name          iekth No. Series                                                                                                    | NO.                                   | CREATIO    | N<br>USER ID  | SOURCE<br>CODE | BATCH<br>NAME | FROM<br>ENTRY NO. | TO ENTRY<br>NO | FROM VAT<br>ENTRY NO. | ENT |
| 3 6/25/2019 ANDREA 5 6 0                                                                                                    | 4                                     | 6/25/201   | 9             |                | COMPETEN_     | 7                 | 52             | 0                     |     |
| EDIT - CHOOSE GEN. JNL. SETUP                                                                                                    | 3                                     | 6/25/201   | 9             |                | ANDREA        | 5                 | 6              | 0                     |     |
|                                                                                                    | Jelete Entries<br>Jse Batch No. Serie |            |               |                |               |                   |                |                       |     |
|                                                                                                    |                                       |            |               |                |               |                   |                |                       |     |

#### 2.5.4 Post To G/L

The **"Post to G/L"** function allows the direct posting of the simulated entries in General Ledger. This feature avoids creating entries in the general journal batch and posting. Selecting **"Post to G/L"**, Microsoft Dynamics Business Central will automatically post the lines.

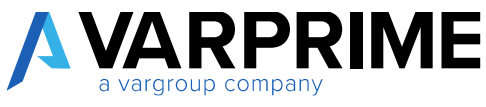

| P Search | Pro | Navig            | ate Show | Attached | Open in Excel   | More options      |                 | 8                     | =   |
|----------|-----|------------------|----------|----------|-----------------|-------------------|-----------------|-----------------------|-----|
| × Delete | •   | Copy To G/L      | Sim Co   | py To GL | 🝁 Post To G/L   |                   |                 |                       | -04 |
| NO.      |     | CREATION<br>DATE | USER ID  | SOURCE   | E BATCH<br>NAME | FROM<br>ENTRY NO. | TO ENTRY<br>NO. | FROM VAT<br>ENTRY NO. | EN  |
| 4        | 3   | 6/25/2019        |          |          | COMPETEN        | T.                | 52              | 0                     |     |
| 3        |     | 6/25/2019        |          |          | ANDREA          | 5                 | 6               | 0                     |     |

Once the function has been selected, you will be asked:

- 1) If you want to post the lines in G/L;
- 2) If you want to eliminate the simulated lines.

Doing so, the lines will be posted in G/L and deleted, they will no longer be visible in the simulated environment.

| Jo Starth 1 | (vocome /Newlg   | pate Show 2 | Vitached 190    | 2pen in Easel            | Mannagines        |                 | (A       | 1   |
|-------------|------------------|-------------|-----------------|--------------------------|-------------------|-----------------|----------|-----|
| 9411.       | CREATION<br>DATE | USERIE      | SOURCE<br>CODE  | JOURNAL<br>BATCH<br>NAME | FROM<br>ENTRY NO. | TO ENTRY<br>CIN | FROM VAT | DAT |
| 4           | 6,25,0010        |             |                 | COMPLIEN_                | 7                 | 17              | 0        |     |
| 1           | 6/25/2919        |             |                 | ANDREA                   | 5                 |                 | ø        |     |
|             |                  | INAR RE     | vleWjDo you war | vt to post To GA.1       |                   |                 |          |     |

#### 2.5.5 Suggest Reversal

This function allows you to reverse the selected simulated line / entry.

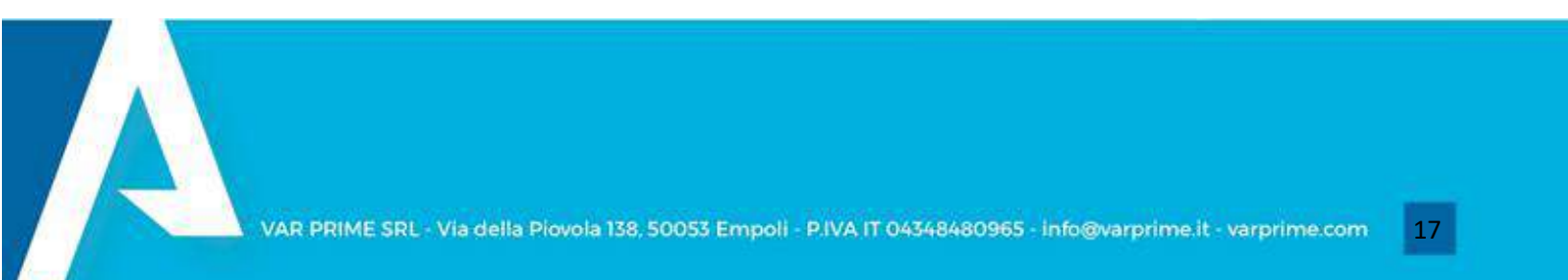

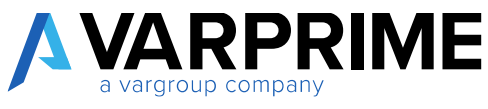

| P Search Process    | Navigat | e Show Attache | ed 🛛 🚺 Open in Excel | Actions | Navigate | Fewer opt | cións     |   |
|---------------------|---------|----------------|----------------------|---------|----------|-----------|-----------|---|
| 🔟 Register 🗸        |         |                |                      |         |          |           |           |   |
| 🗲 Сору Ть G/L       | 1       | USERID         | CODE NAME            | 531113  | NO.      | ND        | ENTRY NO. | ÷ |
| Sim Copy To GL      | 020     | STEFANIA.SAS   | COMP                 | ETENZE  | 803      | 804       | 0         |   |
| + Past To G.A.      | 020     | ALBERTO.BRA    | SIM                  |         | 801      | 802       | 0         |   |
|                     | 020     | STEFANIA.SAS   | COMP                 | ETENZE  | 745      | E00       | 0         |   |
| T2 Suggest Reversal |         | STEEANIA SAS   | SIM                  |         | 743      | 744       | 0         | _ |

By clicking on "suggest Reversal", the following pop-up will appear to indicate the template and batch of the reversal entries. Once you have entered this information, to post the reversal you have to go to the selected batch.

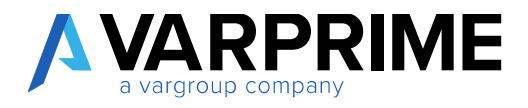

## **3. ACCRUALS**

#### **3.1 ACCRUAL SETUP**

Also for the accruals, it is necessary to set the "Accruals Setup". Enter "Accruals Setup" in the search bar, and then choose the related link.

| TELL ME WHAT YOU WANT TO DO | 2 ×            |
|-----------------------------|----------------|
| accruals setup              | ×              |
| Go to Pages and Tasks       |                |
| Accruals Sation             | Administration |

The following parameters can be set in the Accruals Setup tab:

- 1) Allow Competences From / To: specify the time range in which accrual entries are possible;
- 2) Last Accounting Closing Date: manually enter the date of the last accounting closing date;
- **3) Closed Balance:** if flagged, the system will generate active or passive contingency entries, if the posting date is before the closing date;
- **4) Respect Balance Closure:** if flagged, the system shifts the start date of the accruals to the posting date of entry, in case that the first is backdated compared to the second one;
- 5) Daily Competence: if flagged, the accruals are calculated based on the number of actual days of the period considered;
- **6) Commercial Year:** if flagged the system considers, for the calculation of accruals, months composed of 30 days;
- **7)** Use Balance Dimensions: If flagged, the simulation lines generated by the accruals and invoices to issued or receive create another balancing line with the dimensions of the balancing account and not those of the document;
- 8) Calc. Accruals: to be checked if you want the system to automatically calculate the accruals and enter them in the journal batch;
- 9) Source Code.: to be inserted if the nature of the entry is to be identified;
- 10) Gen. General Template: enter the default general journal template for general journal;
- 11) Gen. Competence Batch: enter the default batch for general journal;
- **12) Use Source Journal Batch:** insert flag, if you want accrual entries to take the default reason for the G/L batch.

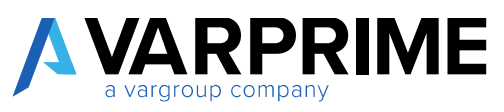

- **13) Recurring Method:** A drop-down menu will open from which it is possible to select the recurring method for the accruals (For the explanation of the recurring methods see paragraph: "Sim Recurring General Journal")
- **14) Recurring Frequency**: it indicates the frequency with which the accruals entry in the journal line will be posted;
- 15) Simulation Journal Template: enter the desired journal template;
- 16) Simulation Journal Batch: enter the desired journal batch;
- 17) Use Simulation: Flagging if you want simulation lines to be inserted into the environment

| Science al     Postfrag across       Advan Competence from date     V/VIDIA       Advan Competence from date     V/VIDIA       Advan Competence from date     V/VIDIA       Advan Competence from date     V/VIDIA       Advan Competence from date     V/VIDIA       Advan Competence from date     V/VIDIA       Advan Competence from date     V/VIDIA       Advan Competence from date     V/VIDIA       Advan Competence from date     V/VIDIA       Advan Competence from date     V/VIDIA       Advande     VIDIA       Advande     Instrument Competence Float       Contract     Standardine Instrument Float       Date Vidia Advande     Vidia Advande                                                                                                    | Peopleus succes Ine Services Gen. Journal Respires Gen. Journal Respires Service Source Source Gen. Value ( Service Source) Service Gen. Value ( Service Source) Service Gen. Value ( Service Source) Service Gen. Value ( Service Source) Gen. Value ( Service Source) Gen. Value (  | Show Attuched              |            |                                |             |  |
|----------------------------------------------------------------------------------------------------|----------------------------------------------------------------------------------------------------|----------------------------|------------|--------------------------------|-------------|--|
| Accessed peed peeds     Polifies active       Alse Compelence from side     VWIDB       Alse Compelence from side     VWIDB       Alse Compelence from side     VWIDB       Alse Compelence from side     VWIDB       Alse Compelence from side     VWIDB       Accessed     VWIDB       Accessed     VWIDB       Accessed     VWIDB       Accessed     VWIDB       Cols Accessed     VWIDB       Cols Accessed     VWIDB       Cols Accessed     VWIDB       Cols Accessed     VWIDB                                                                                                    | Petrina active Ine Service Ine Service Gen. Access Each Ine Competence Each Ine Competence Each Ine CommetService Ine CommetService Ine Co | General                    |            |                                |             |  |
| Alter Competence Intervision     VVVIDIA     Intervision     IDE       Alter Competence Intervision     VVVIDIA     Gen. Numal Kenglobe     IDE       Alter Competence Intervision     VVVIDIA     Gen. Numal Kenglobe     IDE       Alter Competence Intervision     IDE     IDE     IDE       Alter Competence Intervision     Gen. Numal Kenglobe     IDE       Alter Competence Intervision     IDE     IDE       Alter Competence Intervision     Gen. Numal Kenglobe     IDE       Alter Competence Intervision     IDE     IDE                                                                                                    | Ine Service Gen. Journal Kenglole Journal Complete Service Journal Complete Service Journal Service Journal Service Journal General Service Recording Method                                                                                                    | ACCRUAL POST PERIOD        |            | PGNTRUE SLETCH                 |             |  |
| Alow Compression to date     1283/2800     Gen. Numal Resplote       ACCMUAL CALE     Townal Comprises Date       Cale: Accounts     Comprises Date       Date Accounts     Comprises Date       Date Accounts     Comprises Date       Date Accounts     Comprises Date       Date Accounts     Comprises Date       Date Accounts     Comprises Date       Date Accounts     Comprises Date                                                                                                    | Gen. Journal Kengkole<br>Journal Components Back<br>Standartice Income Tandit<br>Security Simulation Bach<br>Recording Method                                                                                                    | Alizy Competence Terrolate | PANKON     | The Service                    | (BD)        |  |
| ADDRAAL CALE InstruM Completions Robb Completions Robb Robb Completions Robb Robb Completions Robb Robb Robb Robb Robb Robb Robb Rob | Isorial Comprises Radii SANA KIN<br>Seekates Isorial Sergitis SANA KIN<br>Journal Sinalatan Batch COMPENSE<br>Receiving Pregamy<br>Receiving Method                                                                                                    | Allow Competence to date   | 12/31/2000 | Gen. Inumal Template           |             |  |
| Calc Assuals III) Sandates barred lampate (SAREATA<br>Daty Consultance III) Journal Sinalation Sanda                                                                                                    | Sanduline Incred Template SMERICA<br>Journal Simulature Batch COMPREME<br>Recentling/Integrating<br>Recentling/Method                                                                                                    | ACCRUAL CALL               |            | Institual Carepointers Daidh   |             |  |
| Daily Consistence COMPORE                                                                                                    | Journal Sinulation Earth COMPUTINEE<br>Receiving Frequency<br>Receiving Method                                                                                                    | Calc Anitalle              | - CDB      | Simulation increase interplate | SMILLATA    |  |
|                                                                                                    | Recenting Programmy<br>Recenting Method                                                                                                    | (holy Conservate           | (BD)       | Jonan vel Simitaletture Bakth  | COMPETITIVE |  |
| Consumal for B Recompliquery                                                                                                    | Recursing Method                                                                                                    | Conewroad Nor-             |            | RecentrepTroquery              |             |  |
| BALANCE Recording Method                                                                                                    |                                                                                                    | EALANCE                    |            | Receiving Method               |             |  |
| Last accurring down 1233/2010                                                                                                    |                                                                                                    | Last eccurity desire date  | 12:01/2010 |                                |             |  |
| Constituee's #                                                                                                    |                                                                                                    | Closed Laneaux             | 18         |                                |             |  |
| Respect Balance Closen III                                                                                                    |                                                                                                    | Report Balance Conum       | (IIII)     |                                |             |  |
|                                                                                                    |                                                                                                    | G/L Account                |            |                                |             |  |
| G/L Account                                                                                                    |                                                                                                    | to be been account.        | 2797       | Active physicles act;          | 2220        |  |
| G/L Account                                                                                                    | Active physicles are, 2000                                                                                                    | forms to itsue account     | 5503       | Passive accuals acc            | 5900        |  |
| G/L Account<br>or to two mouth 2007 Active psyches are: 2000<br>form to inser account \$803 Preside active psyches are: \$960                                                                                                    | Artine poyokkes acc. 2000<br>Pacifies acculati acc. 5000                                                                                                    | to to recover evicourit    | 5982       | Pessive probles acc.           | 5981        |  |
| G/L Account       to to insue account       2007       S803       Pacifies account       S802       Pacifies psycholes acc       S981                                                                                                    | Active payables ass, 2590<br>Passive account acc. 5900<br>Passive payables acc. 5981                                                                                                    |                            | 2905       | Palative Occ.                  | 9530        |  |
| G/L Account       No to town account       No to insue account       SBB       Pacifies account       SBB       Provide account       SBB       Nono to recolve account       SBB       Provide account       SBB       Nono to recolve account       SBB       Provide account       SBB                                                                                                    | Active physickes are: 2990<br>People: accurati acc. 5980<br>People: psycholic acc. 5981<br>People: 9530                                                                                                    | forma to receive account   |            |                                |             |  |

As far as accrual entries are concerned, it is advisable to create special batches both in a simulated environment and in General Ledger.

The following fields can be filled out in the **"G/L Account"**, in the **"AMC-Accruals"** section: **Accruals Setup:** a drop-down menu will be displayed from which you can select:

• Disabled: if selected, the system will not take into consideration the relevant entries;

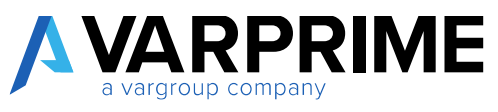

• **Mandatory:** if selected, the system will notify an error if the start / end of accrual dates have not been entered.

| <ul><li>(2) + </li></ul>       | ~ SAOLED               |
|--------------------------------|------------------------|
| za - Naz.                      |                        |
| rfons                          |                        |
|                                | door ago Rato Delancal |
|                                | No Adjustment          |
|                                |                        |
|                                |                        |
|                                |                        |
|                                |                        |
| (BAR: REVEW)Accr. Co. backets. | •                      |
|                                | za - Naz.              |

Accruals Posting Setup: a drop-down menu will be opened from which you can select (or create) a accrual posting setup if you want to set up specific accrual accounts.

A

| Α | VARPRIME           |
|---|--------------------|
|   | a vargroup company |

| Process Account Balance Sha                                                                                    | Analez    Ma            | re option                               |   |                      |
|----------------------------------------------------------------------------------------------------|-------------------------|-----------------------------------------|---|----------------------|
|                                                                                                    | Received and the second |                                         |   |                      |
| Consolidation >                                                                                                |                         |                                         |   | Recognition (Longit) |
|                                                                                                    |                         |                                         |   |                      |
| Reporting )                                                                                                    |                         |                                         |   | Au Adjourned         |
| Cost Accounting >                                                                                              |                         |                                         |   |                      |
| Cost Accounting )<br>(NA8: REVIEW]AMC - Simulatic                                                              | 94.5                    |                                         |   |                      |
| Cost Accounting ><br>(NA8: REVIEW]AMC - Simulatio<br>(NA8: REVIEW]AMC - Simulatio                              | 110<br>2013             |                                         |   |                      |
| Cost Accounting ><br>(NA8: REVIEW]AMC - Simulatio<br>(NA8: REVIEW]AMC - Simulatio                              | on )<br>cone            | DESDRIPTION                             | _ |                      |
| Cost Accounting )<br>(NA8: REVIEW]AMC - Simulatio<br>(NA8: REVIEW]AMC - Simulatio<br>(NA8: REVIEW]AMC - Accrue | en )<br>coore           | DESERPTION<br>bever of consultance COMP |   |                      |

Selecting "New" or "Select From Full List", the "Accr. Posting Setup" page will be displayed, where you can set or view the accounts on which the specific accruals for the account will be posted.

| tate    | DESCRIPTION               | WYCHCETD<br>ISSUE<br>ACCOUNT | CR MEND YD<br>IDDUE<br>ADODUMF | INVERSETS<br>RECEIVE<br>ACCOUNT | ER HEHOTO<br>HECEWE<br>ACCOUNT | ACTIVE<br>ACCRUALS<br>ACC. | ACINE<br>PRIMELES<br>ACE | ACTIVIALS<br>ACTIVIALS<br>ACC | PAGSANE<br>PAGABLES<br>AGC | PA2SIVE. | ALTINE OCT. |
|---------|---------------------------|------------------------------|--------------------------------|---------------------------------|--------------------------------|----------------------------|--------------------------|-------------------------------|----------------------------|----------|-------------|
|         | California (              |                              |                                |                                 |                                |                            |                          |                               |                            |          |             |
| COMP    | Server of consumption COM |                              |                                |                                 |                                |                            |                          |                               |                            |          |             |
| res/801 | Nant cort difer ever, the | 200001                       | 008083                         | 000007                          | 000004                         | 0000055                    | 008081                   | 000306                        | 000808                     | 800919   | acecent     |

**Create Accr. On Bal. Acc.:** if flagged, MD365 will create the relevant entries also for the balance account.

| INT ACCOUNT CARD I MORE DATE | \$28/282         | 1 +       | 8 | V 50(3                   | 1 |
|------------------------------|------------------|-----------|---|--------------------------|---|
| 6710 · Servizi               | di consulen.     | za - Naz. |   |                          |   |
| Poces Account Malarco        | SkerAtabel Minut | phane     |   |                          | 0 |
| Consolidation>               |                  |           |   | Average That, Princ, al. |   |
| Reporting >                  |                  |           |   | No. Angla market         | 1 |
| Cost Accounting >            |                  |           |   |                          | - |
| (NAB: REVIEW]AMC - Simi      | ulation >        |           |   |                          |   |
| (NA8: REVIEW]AMC - Simi      | dation Stats. >  |           |   |                          |   |
|                              |                  |           |   |                          |   |

It is also possible to set specific accrual accounts for the Customer/Vendor posting group.

In a similar way to the G/L accounts, going to **"Vendor Posting Group"** or **"Customer Posting Group"** It is possible to insert the **"Accrual Posting Setup"** connected.

| 20 Seech + N     | w Bidtin                  | B Celete                      | × 141 🔒                     | View Show                    | Albached 🔯 🕻                       | Open in Datal                       |                            |                               | 2                             |
|------------------|---------------------------|-------------------------------|-----------------------------|------------------------------|------------------------------------|-------------------------------------|----------------------------|-------------------------------|-------------------------------|
| Siow Al Accounts |                           |                               |                             | •                            |                                    |                                     |                            |                               |                               |
| CODE             | GLEMICE<br>CHANGE<br>ACC. | EWHENT<br>DISC. DEBIT<br>ACC. | INVEST<br>0.50<br>OIEDT ADD | HOTICE<br>ROJAON6<br>ACCOUNT | DEBIT CARR<br>APPLN<br>TINDO. ACC. | CNEUT<br>CURR<br>APPLN<br>INDE ACC. | DERF<br>ROUNDRO<br>ACCOUNT | DIEDIT<br>ROUNCENO<br>ACCOUNT | MAR SEVERIACCE<br>POINT BUTUP |
| ENTERD .         | 0910                      | 313                           | 10030                       | 9140                         | 9150                               | 5030                                | 9156                       | 100                           |                               |
| ENUE             |                           |                               |                             |                              |                                    |                                     |                            |                               |                               |
| NAZIONALE        |                           |                               |                             |                              |                                    |                                     |                            |                               |                               |
| 10               |                           |                               |                             |                              |                                    |                                     |                            |                               |                               |

| Δ | VARPRIME           |
|---|--------------------|
|   | a vargroup company |

| P Search +                                  | New 😨 Edit Li                  | st 📋 Delete                         | 🖌 Edit 🛛 🔒                            | View Show /                  | Attached                      | Open in Excel               | Y      |
|---------------------------------------------|--------------------------------|-------------------------------------|---------------------------------------|------------------------------|-------------------------------|-----------------------------|--------|
| Show All Accou                              | nts                            |                                     | •                                     |                              |                               |                             |        |
| CODE                                        | INVOICE<br>ROUNDING<br>ACCOUNT | DEBIT CURR.<br>APPLN,<br>RNDG, ACC. | CREDIT<br>CURR<br>APPLN<br>RNED, ACC. | DEBIT<br>ROUNDING<br>ACCOUNT | CREDIT<br>ROUNDING<br>ACCOUNT | (NAB: REVIEW<br>POSTING SET | JACCR. |
| Contract of C                               | 9140                           | 9150                                | 9150                                  | 9150                         | 9150                          |                             |        |
| ESTERO                                      |                                |                                     |                                       |                              |                               |                             |        |
| ESTERO<br>EXPORT                            |                                |                                     | 0405                                  | 9150                         | 9150                          |                             |        |
| ESTERO<br>EXPORT<br>NAZIONALE               | 9140                           | 9150                                | 3120                                  | 21.00                        |                               |                             |        |
| ESTERIO<br>EXPORT<br>NAZIONALE<br>NAZIONALI | 9140                           | 9150                                | 9150                                  |                              |                               |                             |        |

If set, Microsoft Dynamics Business Central, at the time of creation of the entries, will insert the accounts specified in the accrual posting setup, thus not considering the accounts set by default (Accruals Setup or Reports).

In the event that the accrual posting setup exists both in **"Customer/ Vendor Posting Setup"** and in the **"G/L Account"** tab, the system will take into consideration the accounts in the posting groups.

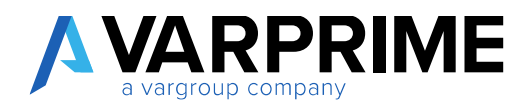

#### **3.2 POSTING ACCRUALS**

Once the setup is completed, at the time of the posting invoices, credit memos or G/L entries, in the "Lines" tab there will be two columns (if not visible use the "Choose Columns" function):

- Accruals Start Date: indicate the start date of the accruals;
- Accruals End Date: indicate the end date of accruals.

| Posting Propere                        | Indian Ind   | lease herparet | Approval  | Novigite Sta | bertartik w | Mute sphore |                                                       |            |
|----------------------------------------|--------------|----------------|-----------|--------------|-------------|-------------|-------------------------------------------------------|------------|
| Rooting Date                           | 1/25/2021    | 10             |           |              |             |             | Attachments<br>Documents                              |            |
| Lines Manage                           | Mire optice  |                |           |              |             | 8           | Customer Statistics                                   |            |
|                                        |              |                |           | Time:        | -           |             | Customer No.                                          | 500        |
|                                        |              | NUMBER .       | NA PRIMA  | REVIEN       | DAB.        |             | Holmon (LCV)                                          | 991        |
| TYPE                                   | AREA CODE    | CODE           | DODE      | EATE         | END DATE    |             | SALES                                                 |            |
|                                        |              |                |           | 17           |             |             | Outstanding Orders (ECV)                              | .00        |
|                                        |              |                |           |              |             | - 1         | Outstanding Invoices (JCV)                            | 0          |
|                                        |              |                |           |              | -           | - 10 C      | SZRVICE                                               |            |
| Subtrial Terl WW                       |              | 0.00           | Tetal for | a vor man s  |             | 0.00        | Outstanding Serv. Orders (ECI)                        | 153)       |
| Into Theorem at Assoc                  |              | 0.00           | 2 2204254 | THEMA        |             | 0.00        | Sov Shipped Not Inwined)<br>Outstanding Serviniew@CV[ | -00<br>104 |
| are, this product                      | 1            | 0,00           | -979/ 89  | 110.90       |             | 3040        | PAYMENTS                                              |            |
| works Oncourt %                        | -            | 0              | Tetal for | 1.994 (0,00) |             | 00.0        | Phymeiths (UCP)<br>Last Peyment Recognit Date         | w          |
| Invoice Details                        |              |                |           |              |             | Show mean   | Ternal (UCV)                                          | 1,105.     |
| DENERAL JOURNALS I V                   | YIRH DATE V2 | 6(202)         |           |              |             |             | -154                                                  | NED /      |
| Seich Name                             |              | DIFALKT        |           |              | Porting De  | 4.0         | 1/28/2021                                             | .03        |
| Decorrect No.                          | 2            | 801            |           |              | Garrenge    | ir          |                                                       | 0          |
| Mangai Process                         | hige Post    | hant these a   | econet    | Marrispleme  |             |             |                                                       | V (0       |
|                                        |              |                | 15<br>EN  | 12.          | 340         |             | Dimensions ~                                          |            |
| OCCURR. REG                            | 4518.        | 2687           | CREDIT TR | ACTIVITY     | REVEW_      | REVEW].     | INCIDENT UNDER                                        | N.         |
| 11 1 1 1 1 1 1 1 1 1 1 1 1 1 1 1 1 1 1 |              | AMOUNT         | AMOUNT HE | EF CODE      | DATE        | END DATE.   | TRACTORIA ANT DE                                      |            |

By posting the documents or the ledger entries, Business Central will automatically insert the competence entries within the batch set (based on the preset accrual setup).

To post accruals, all you have to do is go to the batch and select the **"Post"** button.

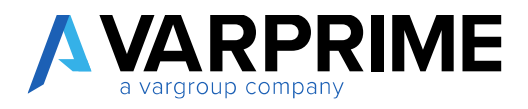

#### **3.3 REPORT & ANALYSIS**

#### 3.3.1 Accruals at the end of the year G/L entries

By selecting the **"Calculate Year Costs"** function, it is possible to create the relevant entries for accruals and prepayments.

| ELL ME WHAT YOU WANT TO DO | ∠~ × |
|----------------------------|------|
| g/l entry periodic         | ×    |
|                            |      |
| Go to Pages and Tasks      |      |

The page **"G/L Entry Periodic Comp."** in which it is necessary to fill in:

#### Journal Batch

- **Template Name:** Specify the desired general journal template;
- **Closing Entries Batch:** Indicate the closing general journal batch;
- **Opening Entries Batch:** Indicate the opening general journal batch (it must be different from the batch set for the closing entries);

#### Setup

- Accrual Closing Date: Indicate the date on which the report is to be made;
- **Description:** Enter a description;

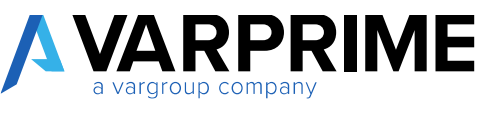

| 2017 - 1944    | REWENIG LEATING PERIODIC COMP |     |    |               | ,¢    |
|----------------|-------------------------------|-----|----|---------------|-------|
| (NA.0. R       | MEW/Gen. Ini. Line            |     |    |               |       |
| NAL IN         | Wilengiate harre              | 1   |    |               |       |
| (NAD OD)       | Williams Entropy Reach        |     |    |               | -     |
| DATE AND       | WEipering finites faild-      |     |    |               | -     |
| (NAB: R)       | VIEWJSetup                    |     |    |               |       |
| 0440-3(5)      | Webcrouel Date Chairing       |     |    |               | 65    |
| 040.000        | Witheoriphice                 |     |    |               |       |
| G/L Britry     |                               |     |    |               |       |
| See with       |                               |     |    |               |       |
| and the second | Distance the                  | *   | *  |               |       |
| 101            | GPL Account No.               | ÷.  | a: |               |       |
| 41.4           | a                             | 1.1 | 1  |               | _     |
|                |                               |     |    | Spharten (199 | (acod |

#### G/L entry

By filling in the fields, you can set a filter on the entries.

Once the various fields have been filled in, selecting the **"OK"** button automatically creates the closing and opening entries in the relative batches.

Example: after clicking on "Schedule", the report is launched:

Microsoft Dynamics Business Central, automatically, will create the lines in the corresponding batches of Closing and Opening.

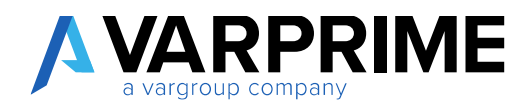

#### 3.3.2 Customers - Invoices to issue

To create the accrual entries related to invoices to issue, simply select the icon . Enter "**Customer** – "**Invoices to Issue**" in the search bar; then choose the related link.

| TELL ME WHAT YOU WANT TO DO | $\swarrow$ $\times$  |
|-----------------------------|----------------------|
| customer invoi              | ×                    |
| Go to Reports and Analysis  |                      |
|                             | Deports and Apphysic |

| Posting Dat                                | 1/20                            | 2021 |     |
|--------------------------------------------|---------------------------------|------|-----|
| nsert SIM (                                | Gyl. Batch                      | )    |     |
| hof. Entry N                               | Lama                            |      | Ý   |
| latzh Nam                                  | C                               |      | 53  |
| Sal: Accourt                               | t No.                           |      | ~   |
| iales Ship                                 | ment Header                     |      |     |
| Sales Ship                                 | ment Header                     |      |     |
| Sales Ship<br>Rowresults<br>Where:         | ment Header                     | ix   | ×   |
| Sales Ship<br>Now results<br>Where:<br>And | No. ~<br>Sell-to Customer No. ~ | it:  | x y |

The "Customers-Invoices to Issue" page opens, where it is necessary to fill in:

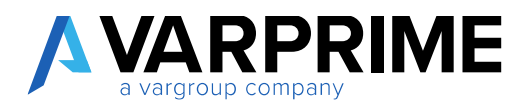

**Options:** 

- Posting date: Indicate the date on which you want to post;
- Insert SIM G/L Batch: insert the flag if you want the creation of the lines of competence in a simulated environment;
- **Def Entry Name:** Indicate the desired general journal template;
- Batch Name: select the desired batch;
- Balance Account No.: enter the account related to the invoices / credit memos to be issued.

#### Sale Shipment header:

By filling in the fields, you can set a filter.

Once the various fields have been filled in, selecting "**Preview**" or "**Print**" or "**Send to**" will automatically create the entries in the relative batches.

#### 3.3.3 Customers - Credit memos to issue

To create the accrual entry relating to credit memos to issue, simply select the icon, enter "Customers-Credit Memos to Issue" in the search bar; then choose the related link.

| TELL ME WHAT YOU WANT TO DO | $   \ge \times $ |
|-----------------------------|------------------|
| customer credit memo        | ×                |
| Go to Reports and Analysis  |                  |
|                             |                  |

The "Customer-Credit Memos to Issue" page will open, where it is necessary to fill in:

**Options:** 

- Posting Date: Indicate the date on which you want to post;
- Insert SIM G/L Batch: flag if you want the creation of the lines of accruals in a simulated environment;
- **Def Entry Name:** Indicate the desired general journal template;
- Batch Name: select the desired batch;
- Balance Account No.: enter the account related to the invoices / credit memos to issue.

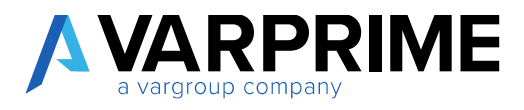

#### **Return Receipt Header:**

By filling in the fields, you can set a search filter.

Once the various fields have been filled in, selecting **"Preview"** or **"Print"** or **"Send to"** will automatically create the entries in the relative batches.

| Posting Dat                                 | le .         | 1/28/2 | 021      |  | × E |
|---------------------------------------------|--------------|--------|----------|--|-----|
| Insert SIM (                                | G/L Batch    |        |          |  |     |
| Def. Entry P                                | Kamo         |        |          |  |     |
| Batch Nam                                   | e            | 1      |          |  | 172 |
| Bal. Account                                | t No.        | 6      |          |  |     |
| Return Re                                   | ceipt Header |        |          |  |     |
| Return Re<br>Show results                   | ceipt Header |        |          |  |     |
| Return Re<br>Showresats<br>Where            | No.          | ¢      | is.      |  |     |
| Return Re<br>Show results<br>Where:<br>And: | No.          | 2      | is<br>is |  |     |

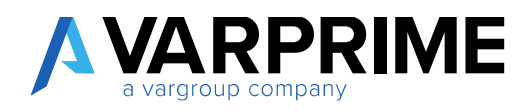

#### 3.3.4 Vendor-Receipt to invoice

To create the accrual entries relating to invoices to be received, simply select the icon  $\square$ , enter **"Vendor-Receipt to Invoice"** in the search bar; then choose the related link.

The **"Vendor-Receipt to Invoice"** page will open, where you need to fill in:

- **Posting date:** Indicate the date on which the report is to be made;
- **Insert SIM G/L Batch:** put the flag if you want the creation of lines of competence in the simulated environment
- Def. Entry Name: Indicate the desired general Journal Template;
- Batch Name: select the desired batch;
- Balance Account No.: enter the account related to the invoices / credit memos to be received.

#### Purch. Recpt. Header:

A

By filling in the fields you can set a filter.

Once the various fields have been filled in, selecting "**Preview**" or "**Printing**" will automatically create the entries in the relative batches.
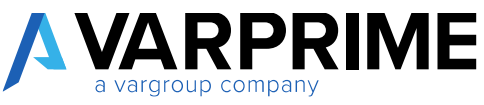

| Posting Da   | te                  | 1/28/ | 2021   | × 🖽 |
|--------------|---------------------|-------|--------|-----|
| insert SIM   | G/L Batch           |       | 6      |     |
| Def. Entry f | Varne               |       |        | Y   |
| Batch Nam    | e                   |       |        | 201 |
| Bal, Accour  | rt No.              | 1     |        | ~   |
| Purch. Rc    | pt. Header          |       | 0-2-71 |     |
| Where:       | No.                 | ×     | in     | X   |
| And:         | Buy-from Vendor No. | 8     | is (   | ×   |
|              | Posting Date        | ×     | is     |     |

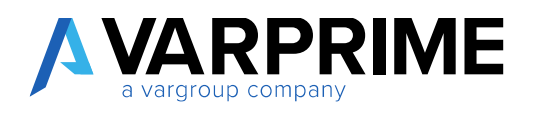

## 3.3.5 Vendors-credit Memos to invoice

To create the competence entry relating to credit memos to be received, simply select the icon old Q, enter "Vendor-Credit Memos to Invoice" in the search bar; then choose the related link.

| ELL ME WHAT YOU WANT TO DO | ~ × |
|----------------------------|-----|
| vendor credi               | ×   |
| Go to Reports and Analysis |     |
|                            |     |

The page "Vendor-Credit Memos to Invoice" will open, where you must fill in:

#### **Options:**

The "Vendors-Credit Memo to Invoice" page will open, where you need to fill in:

- Posting Date: Indicate the date on which the report is to be made;
- Insert SIM G/L Batch: put the flag if you want the creation of lines of competence in the simulated environment
- Def. Entry Name: Indicate the desired general Journal Template;
- Batch Name: select the desired batch;
- Balance Account No.: enter the account related to the invoices / credit memos to be received.

#### **Return Shipment Header:**

By filling in the fields, you can set a filter

Once the various fields have been filled in, selecting "Preview" or "Print" or "Send to" will automatically create the entries in the relative batches.

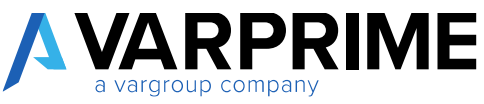

| · · · · · ·  |                                                                                                    | -      |     |  |       |
|--------------|----------------------------------------------------------------------------------------------------|--------|-----|--|-------|
| Posting Dat  | e                                                                                                    | 1/28/2 | 021 |  | × 🖽   |
| nsert SIM (  | 5/L Batch                                                                                                    | ۲      |     |  |       |
| Del. Entry P | lame                                                                                                    |        |     |  | ×     |
| Batch Nam    |                                                                                                    | -      |     |  | - iii |
| Bal. Accourt | t No.                                                                                                    | 1      |     |  | 0     |
| Show results |                                                                                                    |        |     |  |       |
| Where;       | No.                                                                                                    | ~      | is: |  | ~     |
|              | Sell-to Customer No.                                                                                           | ~      | is: |  | Ű     |
| And          | La sur a sur a sur a sur a sur a sur a sur a sur a sur a sur a sur a sur a sur a sur a sur a sur a sur a sur a |        | -   |  |       |
| And:<br>And: | Posting Date                                                                                                   | ~      | łs; |  |       |

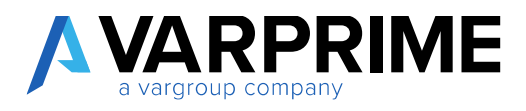

## **3.4 RECALCULATE ACCRUALS**

As specified in the previous paragraphs, Prime - Advanced Financials allows you to work in a simulated environment.

The entries made and posted can then be modified or deleted.

|   | IMPOSTE SUL REDOMO E                     | ILLESER. I   | WORK DATE 1/                                            | 28/2011/990                                                                |                                                                                    |                                                      |                                          |                                       |                                      |                  |
|---|------------------------------------------|--------------|---------------------------------------------------------|----------------------------------------------------------------------------|------------------------------------------------------------------------------------|------------------------------------------------------|------------------------------------------|---------------------------------------|--------------------------------------|------------------|
|   | General L                                | edge         | er Ent                                                  | ries                                                                       |                                                                                    |                                                      |                                          |                                       |                                      |                  |
|   | 🔎 Search 📑 Edit U                        | st Proces    | s Entry                                                 | Show Attached                                                              | Denin Excel                                                                        | More options                                         | 1                                        |                                       |                                      |                  |
|   | POSTIND<br>DATE                          | DOCUME.      | DOCUMENT<br>NO                                          | 0.4.<br>ACCOUNT<br>MI                                                      | DESCRIPTION                                                                        | ÓEN<br>POST<br>TYPE                                  | 00 P                                     |                                       |                                      |                  |
|   | 12/1,0031                                |              | 2000-13                                                 | 9110                                                                       | Missineerti, dicertia                                                              | 19-2029                                              | 1                                        |                                       |                                      |                  |
|   | 12/1/2020                                |              | 2000-12                                                 | 1010                                                                       | Novmenti disenta                                                                   | re 2020                                              |                                          |                                       |                                      |                  |
| 1 | 12/1/2020                                |              | 2000-12                                                 | 9510                                                                       | Novimenti dicemb                                                                   | ny 2020                                              |                                          |                                       |                                      |                  |
| ~ | IMPOSTE SUL                              | REDDITO      | DELL'ESE                                                | R. I WORK D                                                                | ATE: 1/28/2021 9                                                                   | 510                                                  |                                          |                                       |                                      |                  |
| + | Gene                                     | ral<br>eral  | Led                                                     | ger E<br>xxess Ent                                                         | ntries                                                                             | ached <b>G</b> B                                     | Open in Excel                            | Actions                               | Nevigate                             | Fewer            |
| * | P Search                                 | ral<br>®tdit | Led<br>List Pro                                         | Ger E<br>ger E<br>xess Ent<br>RMJAccruails                                 | ATE: 1/28/2021 9<br>Intries<br>ny Show Att                                         | ached 🕼 (<br>ata 🗋 Pos                               | Open in Excel                            | Actions<br>ntsoming Docu              | Navigate                             | Fewer            |
| * | P Search                                 |              |                                                         | ER   WORK D<br>GET E<br>XESS EN<br>EMJACTUALS<br>MEWJCALC AN               | ATE: 1/28/2021 9<br>Intries<br>Ny Show Att<br>E Navig<br>Coruals 100               | isto<br>ached 🖬 (<br>ate 🗋 Pos<br>UNT DES            | Open in Excel<br>ted Docume<br>SCRIPTION | Actions<br>ntsoming Docu              | Navigate<br>marit<br>POSTING<br>TYPE | Fewer<br>Pr<br>G |
| * | P Search<br>Function<br>DATE<br>12/1/200 |              | Uist Pro<br>NAR: REVII<br>B (NAR: REVII<br>B (NAR: REVI | CR.   WORK D<br>OPT E<br>XCESS ENT<br>EWJACCTUBL<br>VIEWJCAIC AU<br>CCTUBL | ATE 1/28/2021 9<br>Intries<br>ry Show Att<br>Show Att<br>Coruals 100<br>40<br>9510 | ached <b>DB</b><br>ate <b>D</b> Pos<br>UNT DES<br>Mo | Open in Excel<br>ted Docume<br>SCRIPTION | Actions<br>ntsoming Docu<br>mbre 2020 | Navigate<br>marit<br>POSTING<br>TYPE | Fewer<br>Pi<br>G |

Accruals related to competencies can be found between the deleted or modified entries.

To carry out the recalculation of the accruals it is necessary to:

- go to "G/L Entries" and select the entry on which you want to perform the recalculation;
- go to "Accruals" and select "Calc. Accruals".

In this way, Microsoft Dynamics Business Central will automatically recalculate the accruals in the simulated journal batch.

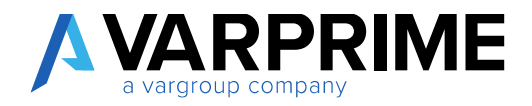

# **4. VAT SETTLEMENT**

## 4.1 VAT SETTLEMENT - PREVIEW

To carry out VAT settlements for periods that are not closed, simply select the icon **Q**, enter **"VAT Settlement - Preview"** in the search bar; then choose the related link.

| ELL ME WHAT YOU WANT TO DO | $\mathbb{Z}$ $\times$ |
|----------------------------|-----------------------|
| vat pre                    | ×                     |
| Go to Reports and Analysis |                       |
|                            |                       |

Clicking on **"VAT Settlement - Preview"** will open the following page:

| Starting Date        |   |  | <b>C</b> |
|----------------------|---|--|----------|
| Ending Date          |   |  | 611      |
| Period starting page |   |  | 0        |
|                      | 1 |  | 0        |
| Period starting year |   |  |          |
| reriod starting year |   |  |          |
| Period starting year |   |  |          |

You can fill in the following fields:

1) Start Date / End Date: Enter the time range for which you want to preview the settlement;

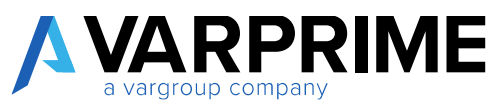

2) **Period Starting Page**: Indicate, if desired, the settlement start page;

3) **Period Starting Year:** Indicate, if desired, the starting year of the settlement.

Once the fields have been set, it is possible to view the preview in Business Central by selecting the **"Preview"** button or, with the **"Print"** button, the document can be printed, saved in PDF, Microsoft Word or Excel.

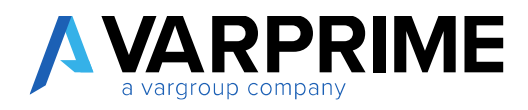

## 4.2 VAT SETTLEMENT - REPRINTING

To make reprints of already completed VAT settlements simply select the icon **Q**, enter **VAT Calculation-Reprint**" in the search bar; then choose the related link.

| TELL ME WHAT YOU WANT TO DO                          | 2 × |
|------------------------------------------------------|-----|
| VAT calc reprint                                     | ×   |
| Go to Reports and Analysis                           |     |
| 이 것은 상황님은 것을 것을 것을 것 같아요. 그 것은 것은 비행을 갖고 있다. 것이 없는 것 |     |

By clicking on "VAT Calculation-Reprint", the following page will open:

| Starting Date        |      | <br> | Ē |
|----------------------|------|------|---|
| Ending Date          |      |      | 茴 |
| Period starting page |      |      | 1 |
| Period starting year |      |      | 0 |
| Print Year Summary   | •••• |      |   |
|                      |      |      |   |

You can fill in the following fields:

- 1) Starting date / Ending date: enter the time range for which you want to perform the reprint;
- 2) **Period Starting Page:** Indicate, if desired, the settlement start page;

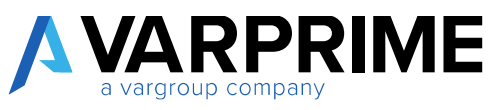

3) **Period Starting Year:** Indicate, if desired, the starting year of settlement;

4) **Print Year Summary:** If flagged, the summary of annual VAT payments will be indicated.

As for the preview of the VAT settlement, it is possible to view the preview inside Business Central by selecting the **"Preview"** button or, with the **"Print"** button, the document can be printed, saved in PDF, Microsoft Word or Excel.

## 4.3 PURCHASE INVOICE DRAFT (Preview Posted Entries)

This report allows the user to check the G/L entries before posting the purchase invoices on Business Central. It is useful, in fact, for the control of the G/L accounts (balance sheet and income statement) handled following a posting.

The report will take over all temporary purchase invoices.

To print the report, just search with the appropriate function "Post. Prev. Purch. Inv."

| TELL ME WHAT YOU WANT TO DO   | $\swarrow$ $\times$  |
|-------------------------------|----------------------|
| prev. post.                   | ×                    |
| Go to Reports and Analysis    |                      |
| Prev. Post. Entry Purch. Inv. | Reports and Analysis |

After calling up the function, a pop-up will appear, where you can insert it if you want filters, to limit the data to be displayed in the report.

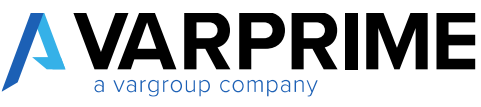

| urchase    | Header              |   |      |  |  |
|------------|---------------------|---|------|--|--|
| ow results |                     |   |      |  |  |
| Where:     | No.                 | × | 12   |  |  |
| And:       | Buy-from Vendor No. | ~ | ist. |  |  |
| _          |                     |   |      |  |  |
|            |                     |   |      |  |  |
|            |                     |   |      |  |  |

By clicking on Print or Preview, you will be able to view the report.

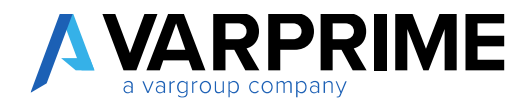

## 5. ASSETS

## **5.1 ASSETS SETUP**

Before carrying out the simulated depreciation operations it is necessary to set, in the **"Fixed Asset Setup"**, the general journal template and the batch related to the simulated entries in the following way:

| TELL ME WHAT YOU WANT TO DO | 2 × |
|-----------------------------|-----|
| fixed asset setup           | ×   |
| Go to Pages and Tasks       |     |
|                             |     |

Select the icon , enter "**Depreciation Book**" in the search bar; then choose the related link.

| leprec boo                 | ×              |
|----------------------------|----------------|
| io to Pages and Tasks      |                |
| Depreciation Books         | Administration |
| So to Panarto and Analysia |                |

Now select the desired line and click on "View  $\rightarrow$  options  $\rightarrow$ Navigate  $\rightarrow$ Depr. Book.  $\rightarrow$  FA Journal Setup".

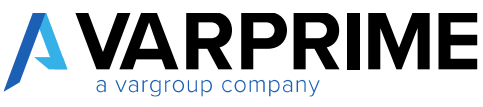

| P Search + New     | Manage Show At                        | tached 🛛 🔀 Open in Ercel   | More options          | 7 ≡         |
|--------------------|---------------------------------------|----------------------------|-----------------------|-------------|
| CODE               |                                       | DESCRIPTION                |                       |             |
| SOCIETA            | 1                                     | Registro società           |                       |             |
| DEPRECIATION BOOKS | WORK DATE: 1/28/2021                  |                            |                       | *           |
| DEPRECIATION BOOKS | WORK DATE: 1/28/2021                  |                            |                       |             |
| DEPRECIATION BOOKS | WORK DATE: 1/28/2021<br>Manago Show A | ttached 🛛 🔯 Open in Excel  | Navigate Fewer option | . V≣        |
| DEPRECIATION BOOKS | WORK DATE: 1/28/2021<br>Manage Show A | ttachiad 🛛 🕲 Open in Excel | Navigate Fewer option | c ♥ =       |
| DEPRECIATION BOOKS | WORK DATE: 1/28/2021<br>Manage Show A | ttached 🛛 Open in Excel    | Navigate Fewer option | ×<br>₹<br>4 |
| DEPRECIATION BOOKS | WORK DATE: 1/28/2021                  |                            |                       | _           |

The following page will open in which it is necessary to enter the simulated general Journal Template and the related batch.

It is now possible to make simulated depreciation entries.

A

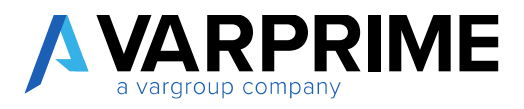

## **5.2 SYNTH. DEPRECIATION BOOK**

Select the icon , enter "Synth. Depreciation Book" in the search bar; then choose the related link.

| ELL ME WHAT YOU WANT TO DO | $\nearrow$ $\times$ |
|----------------------------|---------------------|
| synth. Deprecia            | ×                   |
| Go to Reports and Analysis |                     |
|                            |                     |

The page **"Synthetic Depreciation Book"** will open with the following fields: **Options:** 

- Depreciation Book: Select the desired "Depreciation Book";
- Start Date/End Date: Enter the time range in which you want to run the report;
- Print for Fixed Asset: flag for a division of fixed assets by fixed asset;
- Print Inactive F.assets: flag for printing inactive fixed assets;

#### Page No.:

• Print page number: flag to set a numbering to the report;

#### First page:

- Year: Enter year for "First Page";
- **Page:** Enter the page number for "First Page";

#### **Company Information:**

- Print company information: flag to include company information in the report;
- Name: Enter company name;
- Address: Enter company address;
- **Postal code City County:** Enter the ZIP code of the city where the company is located;
- Register Company Number: Enter the registration number in the Business Register;
- VAT Registration Number: Enter the VAT number;

#### **Fixed Asset:**

In this tab, it is possible to insert a filter on the fixed assets to be included in the report.

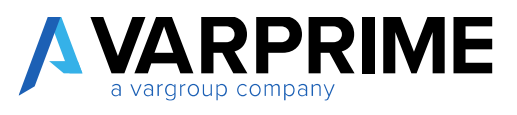

| Depreciation Book          | Societa'                               |
|----------------------------|----------------------------------------|
| Starting Date              | 1/1/2021 節                             |
| Ending Date                | 12/31/2021                             |
| Print per Fixed Asset      |                                        |
| Print Inactive F.Asset     | •                                      |
| PAGE NO.                   |                                        |
| Print Page Number          | •                                      |
| FIRST PAGE                 |                                        |
| Koar                       | 2021                                   |
| Page                       | 1                                      |
| COMPANY INFORMATION        |                                        |
| Print Company Informations |                                        |
| Name                       | CRONUS Italia S.p.A.                   |
| Address                    | Plazza Duomo, 1                        |
| Post Code City County      | 20100 Milano                           |
| Register Company No.       |                                        |
| VAT Registration No.       | (NAB: REVIEW]Partita IVA: 280519772004 |
|                            |                                        |
| Fixed Asset                |                                        |
| Show results:              |                                        |

Once you have filled in the various fields, you can view the report in Microsoft Dynamics Business Central by selecting the **"Preview"** button or, with the **"Print"** button, you can print the document, save it in PDF, Microsoft Word or Excel. In addition, the report can be sent by e-mail with **"Send to"**.

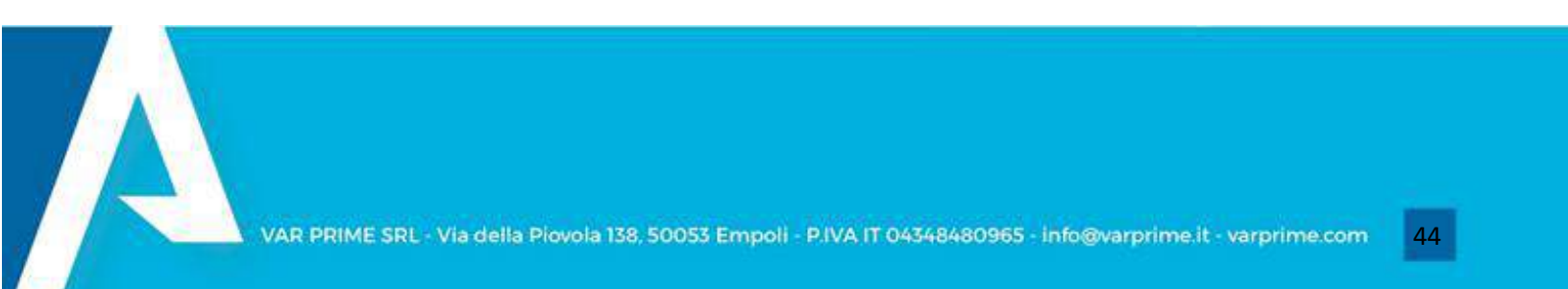

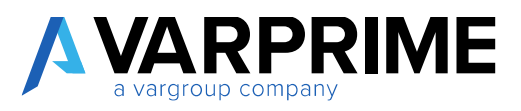

## 5.3 SIMULATED AMORTIZATION CALCULATION

It is possible to carry out in the simulated environment the entries related to the depreciation of the assets.

Select the icon , enter "Calculate Sim. Assets" in the search bar; then choose the related link.

| TELL ME WHAT YOU WANT TO DO         | 2 | $\times$ |
|-------------------------------------|---|----------|
| calc sim                            |   | ×        |
| Go to Pages and Tasks               |   |          |
| > Calculate Sim. Depreciation Tasks |   |          |
|                                     |   |          |

This will open the **"Calculate Simulated Depreciation"** page with the following fields:

**Options:** 

- Depreciation book: Select the desired "Depreciation book";
- Posting Date: enter the date in which you want to post depreciation;
- Use Anticipated Depreciation: flag if you want to use early depreciation;
- Use Acc./Red Depr.: flagging if you want to use Acc./red. Depreciation;

Normal Depreciation:

- **Document No.:** Enter the document number;
- **Posting Description:** Enter the description of the document;

**Anticipated Depreciation:** (To be completed only if the item **"Use Anticipated Depreciation"** has been flagged)

- **Document No.:** Enter the document number;
- **Posting Description:** Enter the description of the document;
- Force Depr. %: Enter the percentage of depreciation force;

ACC./RED Depreciation (To be completed only if "Use Acc./red. Ad" has been flagged)

- Document No.: Enter the document number;
- Posting Description: Enter the description of the document;
- Force Depr. %: Enter the percentage of depreciation.

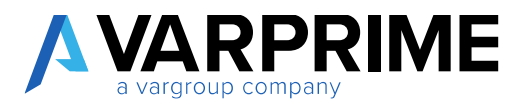

**Fixed Asset:** In this tab, it is possible to insert a filter on the assets to be included in the depreciation calculation.

| Options                       |        |       | Show more |
|-------------------------------|--------|-------|-----------|
| Depreciation Blook            | sace   | ana a | <br>×     |
| Posting Date                  | 1/28/  | 2021  | 65        |
| Use Anticipated Depr.         |        | 82    |           |
| Use Acc./Red. Depr.           |        | 20    |           |
| NORMAL DEPRECIATION           |        |       |           |
| Document No.                  |        |       |           |
| Posting Description           | -ii    |       | ]]        |
| ANTICIPATED DEPRECIATION      |        |       |           |
| Document No.                  |        |       |           |
| Posting Description           | -11    |       | 1         |
| Force Depr. %                 | -it    |       | Ī         |
| ACC/RED DEPRECIATION          |        |       |           |
| Document No.                  | 1      |       | 1         |
| Posting Description           | - it - |       |           |
| Force Depr. %                 |        |       |           |
| 199299-1993                   |        |       |           |
| Eined Arret                   |        |       |           |
| Charle March                  |        |       |           |
| Where No.                     | Ŷ      | iu .  | ×         |
| And: FA Class Code            | -      | k [   | -         |
| la subscription of the second |        |       |           |

By selecting the **"Ok"** button, Microsoft Dynamics Business Central will calculate the simulated depreciation.

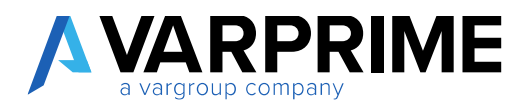

# 6. PURCHASE CONTRACTS

## **6.1 PURCHASING CYCLE SETUP**

Before proceeding with the various purchase contract posting, setup must be set up.

Select the icon  $\mathbf{Q}$ , enter "**Purch. WF Setup**" in the search bar; then choose the related link.

| TELL ME WHAT YOU WANT TO DO      | 2 | $\times$ |
|----------------------------------|---|----------|
| purch wf                         |   | ×        |
| Go to Pages and Tasks            |   |          |
| > Purch. WF Setup Administration |   |          |
| > Purch. WF Setup Administration |   |          |

Within the "Purch. WF Setup" it is possible to set the following parameters:

| Purch WF S                     | etup                        |                               |                                                                                                    |                              |                         |
|--------------------------------|-----------------------------|-------------------------------|----------------------------------------------------------------------------------------------------|------------------------------|-------------------------|
| toe Maded                      |                             |                               |                                                                                                    |                              |                         |
| Qeneral                        |                             |                               |                                                                                                    |                              |                         |
| cied of provint when           | 0                           | Mandadory Chill Auditori      | •                                                                                                    | resplic managing             | (C)                     |
| Cwite Las Terro                |                             | v OK Intersor                 | Ooke Deneman 1 v                                                                                                    | Reper Mandeny                |                         |
| Per Dry Lost Autoropei         | ()                          | OHO: 2mmunet on Salarah       | 0                                                                                                    | (Nedecial, Account Line,     | <ul> <li>C):</li> </ul> |
| the and rightly printered      | 0                           | Support Incident Support in   | 0                                                                                                    | the first start Title        | (C)                     |
| Mandalay David Steep Real      | E                           | Cherit Comprises a Brissie B. | <ul> <li>Image: Control of the second second se</li></ul> | There is challeng The lines. | E.                      |
| Variability INC. Speed, market | <ul> <li>• • • •</li> </ul> | CHE DRIVE MANUMARY            |                                                                                                    |                              |                         |

In the tab. "**Numbering**" set the relevant Series No. In order to operate correctly and without errors, it is necessary to set at least the Series No. for supply contracts.

| Numbering          |   |                       |     |         |  |
|--------------------|---|-----------------------|-----|---------|--|
| Service Nets       | ~ | Parch, Carebact, Non- | POR | · · · · |  |
| Faich Reparet Non. |   | Marsuli Payment hos.  | -   | -747    |  |

Once the Purchase WF Setup is completed, before proceeding with the posting, individual users must be enabled for purchase contracts:

- In the search bar type: "User Setup"

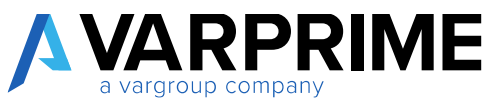

- Add the desired User ID if not yet present and select the desired item in "Contracts User".

| D Saletti + New | (Califier                      | E Del            | ets ShowAttached | Open in facel                       |                          |                           |                          |                                      |                   | 2                         |
|-----------------|--------------------------------|------------------|------------------|-------------------------------------|--------------------------|---------------------------|--------------------------|--------------------------------------|-------------------|---------------------------|
| 1923 10         | SERVICE<br>RESP. CTR<br>FBLTER | TIME<br>SH<br>AD | E-HAL            | INAD<br>REVIEW],<br>RECUEST<br>USER | DIAE<br>REVENSE<br>OWNER | DKAB<br>REVIEWIP<br>GWNER | NAB<br>REVIEWTR<br>OWNER | PAAB:<br>REVIEW]<br>CONTRACT<br>USER | NA.<br>RE.<br>VI. | ISA.<br>FE.<br>TU.<br>BLL |
| LEABRAMBULA     |                                |                  | 1                | INVA REVER                          |                          |                           |                          | <b>N</b> .                           |                   |                           |
| GANIUCAP_       |                                | 12               |                  | PAGE REVE                           |                          |                           |                          | 4.8                                  | 12                | - 13                      |
|                 |                                | 11               |                  |                                     |                          |                           |                          |                                      | 11                | 10                        |

If the various authorizations were not set, when a non-enabled user wants to create a new purchase contract, it would be blocked by a Microsoft Dynamics Business Central error.

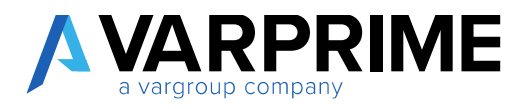

## 6.2 CONTRACT CATEGORY

It is possible to create and view the various types of contracts.

Selecting the icon , enter "**Contract Category**" in the search bar; then choose the related link.

| ELL ME WHAT YOU WANT TO DO | ~ × |
|----------------------------|-----|
| contrac category           | ×   |
| Go to Pages and Tarks      |     |
| Go to Pages and Tasks      |     |

To create a new contract category select "New" and fill in the fields:

- **Code:** Enter the desired code;
- **Description:** Enter the desired description;
- Period Invoice MGT: it is possible to select
  - **Default:** if selected it will allow the modification of the invoice period in **"Contract Header** List."
  - Setting: if selected it will not allow the modification of the invoice period in the "Contract Header List."
  - Blank: if selected, the period of each allocation must be entered manually in the "Contract Header List" (leave the "Period Invoice" column blank).
- **Period Invoice:** enter the period of receipt of invoices.
- Use Contract Date As Competence Date: if flagged, MD365 will use the contract start date as the starting date for the calculation of the accruals;
- Exclude From Contracts-Invoice to Receive: if flagged, MD365 will not include the invoices relating to the allocations in the "Vendor-Invoice to Receive" report;
- **Check Posting Invoice:** if flagged MD365, the allocations created by the release of the contract will not be set as billable.

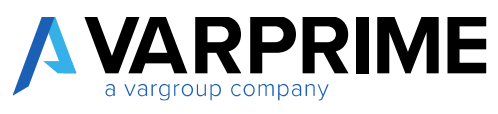

| b Search +         | New  | Edit List      | 📵 Delete          | Show Attached          | Dpen in Excel |                            |                          | Y =                        |
|--------------------|------|----------------|-------------------|------------------------|---------------|----------------------------|--------------------------|----------------------------|
| INAB:<br>REVIEW[CO | DIL. | NAB:<br>REVIEW | DESCRIZIONE       | PERIOD<br>INVOICE MGT. | PERIOD        | USE<br>CONTR<br>DATE<br>AS | EXCLU.<br>FROM<br>CONTR. | CHECK<br>POSTIL<br>INVOICE |
| 50000              | ×    | E Contratt     | onas or           | Setup                  | 214           | Ŭ                          |                          |                            |
|                    |      | A 100 0        | A SAME AND A SAME |                        | 1.000         | 1.0                        | 1.000                    | 1                          |

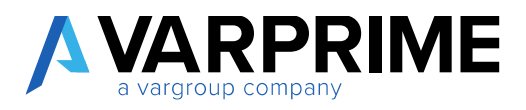

## **6.3 CONTRACT HEADER LIST**

Once the contract category has been set, it is possible to create the purchase contract by selecting the icon , enter "**Contract Header List**" in the search bar; then choose the related link.

| TELL ME WHAT YOU WANT TO DO | 2 | × |
|-----------------------------|---|---|
| contract hea                |   | × |
|                             |   |   |
| Go to Pages and Tasks       |   |   |

#### To create a new purchase contract:

- Select the "New". A page similar to that of the purchase invoice will open;

|          | ADER LIST | WORK DATE 1 | /28/2021 |        |        |                  |               |               |  |
|----------|-----------|-------------|----------|--------|--------|------------------|---------------|---------------|--|
| P Search | + New     | 🔂 Edit Ust  | 💼 Delete | 🖌 Edit | Q View | Request Approval | Show Attached | Open in Excel |  |

In the **"General"** section:

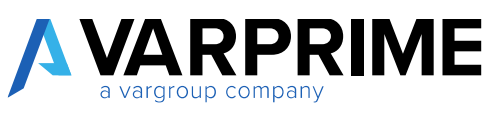

|                           |                      |                    |                         |                     | The Party                            |
|---------------------------|----------------------|--------------------|-------------------------|---------------------|--------------------------------------|
| Report Request/approval   | Show Attachest Navig | de Teke-option     |                         |                     | 0                                    |
| General                   |                      |                    |                         |                     |                                      |
| TAL.                      | FUR-000804           |                    | Stag-Rates Country Code |                     |                                      |
| Ny ton Weda Na            | - [                  | 2                  | top falwwent            |                     | 1000                                 |
| College and               | 1                    | Se                 | Mar                     | the Careford and    | 1000                                 |
| Bay-trent Weedor Mener    |                      |                    | Starting Date           |                     | 12 ( La Avec                         |
| Day hum Address           |                      |                    | Criding Chile           | ň P                 | -                                    |
| Division Up               |                      |                    | Quality Unit            | MONTEZAJAGHUN       |                                      |
| stey from Post Look       |                      |                    | Galdlad / gim           |                     | -                                    |
| Bay-Iron Epinety          | 1                    |                    | Continuent              | IVAR HEWEN(CODICE ) | wa reverdaescripore                  |
|                           |                      |                    |                         | 6484                | Contratio sate                       |
| Punchuse Contract Subform | Melege (NR) 3D       | (EWRight Contract) | Inversion .             | m<br>+ New          | Exclusive whether the local test and |
| THE HD                    | occrementer          | PAD-BET            | EPARTNE_ DISCONTION     | MENSORE COMMUNEY UN | T003                                 |
|                           | 1000 B 100 B 100     | unat -             | and minute start        |                     |                                      |

- Enter the **"Buy-from Vendor No."**, MD365 automatically will fill in all the information regarding the Vendor, acquiring it from the relative registry;

- Starting Date / Ending Date: Enter the start and end period of the purchase contract;
- **Contract Type:** Select the desired contract category.

In the **"Purchase Contract Subform."** fill in the line by entering Account type (Type) and Number (No.), any dimensions and the unit cost; the **"Starting/Ending Date**" and **"Period Invoice"** columns will be populated automatically if there are no errors.

# N.B. In "Unit Cost" it is necessary to insert the monthly amount of the allocation, NOT the total amount of the contract.

|             |      | III OPENIARS STORES |         |      |               | Level of |          |           |
|-------------|------|---------------------|---------|------|---------------|----------|----------|-----------|
| TYPE        | NO.  | DESCRIPTION         | PROJECT | CODE | DESCRIPTION 2 | MEASLINE | QUANTITY | UNIT COST |
| G/L Account | 8230 | Spine telefoniche   | TOYOTA  | PROD |               |          | 1        | 150.00    |

It is possible to assign dimensions to the purchase contract by selecting "Righe Contratti" and "Dimensions";

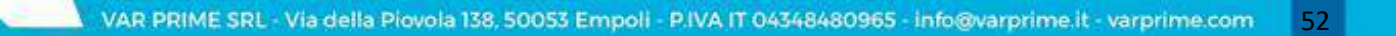

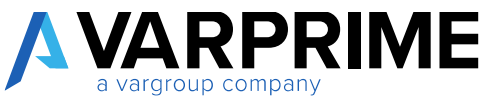

|       |          |            |          |         | wer options | Contracti Fe | 8.0D4WBab       | fanagai ( <u>194</u> | form / | urchase Contract Subf |
|-------|----------|------------|----------|---------|-------------|--------------|-----------------|----------------------|--------|-----------------------|
| W5300 | INVOICE. | MARK.      | - GAULE  | eneroso | without -   | MARTIN       | ines<br>Multime | WEW(Invoice L        | INAL R | Comments Dimension    |
| DE.   | 1M       | 12/21/2021 | 1/1/2821 | Z       | IVA10       | 150.00       | 34410           | 156.00               | 1      | G/L Account           |

By setting the Dimensions on the line, the allocations will acquire the specific attributes and not the default ones of the vendors.

After completing the purchase contract, select "More options"  $\rightarrow$  "Update status"  $\rightarrow$  "Open/Release Purch. Req."

| Show Attacked         | lavigate 1 | lever sprises                       |                  | _           |                                |                      |                  |                |        |                 |
|-----------------------|------------|-------------------------------------|------------------|-------------|--------------------------------|----------------------|------------------|----------------|--------|-----------------|
| (NAE REVEW)Contrat    | ti - Fune  | tian - PAREIRI                      | VI Willpetete 14 | Marca.      |                                |                      |                  |                |        |                 |
| Bay-from Vondor Nime  |            | Prograss 🕌 (NAE) I                  | HIVEW/Crostin    | g State     | Starting Date                  |                      | 1/1/2            | 21             |        | 6               |
| Buy from Address      |            | 222 Ann 1 (NAL)                     | REVIEW/Opin P    | unds Req.   | Finding Date                   |                      | 12.91            | 79829          |        | 13              |
| Buy-from City         |            | Columb D (NAVE)                     | UVEW Release     | Puech, Raq. | Contract Type:                 |                      | 181              |                |        |                 |
| Bay from Post Code    |            | US-SC2 🛔 DWIt RIVEWDaject Parth Reg |                  |             | Carnery Code USD               |                      |                  |                |        |                 |
| Buy-from County       |            |                                     |                  |             | Creation Usar                  |                      | ANDE             | EABRAMBELA     |        |                 |
| Buy from Country Gode |            |                                     |                  | ~           |                                |                      |                  |                |        |                 |
|                       |            |                                     |                  |             |                                |                      |                  |                |        |                 |
| Purchase Contract Su  | bform      | Merage (NA                          | B: REVEW[Right   | Comuti h    | eroption                       |                      |                  |                |        | 12              |
| THPE                  | QUANTITY   | UNITCOST                            | WAT              | ANOUNT      | WAT PROD:<br>POSITING<br>BROUP | QUANTITI<br>INVOICED | STAPTINS<br>DATE | ENDING<br>DATE | PERIOD | 6,4.<br>ACCOUNT |
| GR Account III        |            | 150.00                              | RATE .           | 950.00      | 84430                          |                      | 1/1/2/2121       | and choose     | 114    | (223)           |

Releasing the purchase contract, it will no longer be visible in "List of purchase contracts", but in "Purchase Contract Released List".

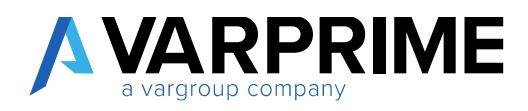

### 6.4 PURCHASE CONTRACT RELEASED LIST

It is possible to view the purchase contracts issued by selecting the icon  $\square$ , enter "Purch. Contract Released List" in the search bar; then choose the related link.

| TELL ME WHAT YOU WANT TO DO     | $_{\sim}$ $\times$ |
|---------------------------------|--------------------|
| purch con                       | ×                  |
| Go to Pages and Tasks           |                    |
| > Purch. Contract Released List | Lists              |

Selecting the purchase contract and clicking on "Edit" will display the contract with the status "Released".

| € Search       | + Ne | Manag                 | Show Att   | ached                | Open In Excel    |           |                      |            |
|----------------|------|-----------------------|------------|----------------------|------------------|-----------|----------------------|------------|
| 🖉 Edit         | Viev | e 📓 Delet             | er -       |                      |                  |           |                      |            |
| DOCUME<br>TYPE | E N  | UY-FROM<br>/ENDOR NO. | NO.        | INTERNAL<br>DOC. NO. | CONTRACT<br>TYPE | DIR<br>CO | ORIGINAL<br>CONTRACT | DESCRIPTIO |
| [NAB: REVI_    | ; (  | 01254796              | FOR-000002 | !                    | TEL              |           |                      |            |

| Α | VARPRIME           |
|---|--------------------|
|   | a vargroup company |
|   |                    |

| Show Attached Navig   | te Fever options           |                   |              |    |
|-----------------------|----------------------------|-------------------|--------------|----|
| General               |                            |                   |              |    |
| No.                   | 2450000                    | ··· Naz Relevence |              |    |
| Bay-from Windox No.   | 01254/96                   | Status            | Released     |    |
| Bay-Itom Vealor Name  | Programme Home Furnishings | Starting Date     | 1/1/2821     | 03 |
| Bay-burn Address      | 222 Reigen Drive           | Inding Ilais      | 12/01/2021   | C1 |
| Boy-from City         | Columbia                   | ✓ Contract lipe   | TEL          | ×  |
| Bug-Burn Natt Code    | 05-5C 27136                | Currency Code     | 050          | 0  |
| Buy frim County       |                            | Greatian Usar     | ANDRA.BAMBLA |    |
| Box-fram Country Code |                            | w.                |              |    |

From the page "Purchase Contract Released List", selecting "Navigate"  $\rightarrow$  "Contratti"  $\rightarrow$  "Invoice to receive" will open the "Reservation Ledger Entry" page. In this last, the entries of the allocation will be visualized, based on the starting/ending date of the contract and the invoice period.

|                                | Contraction of the second |                             |            |                                |            |  |     |  |
|--------------------------------|---------------------------|-----------------------------|------------|--------------------------------|------------|--|-----|--|
| INVERSEW/Contrath -            | Function - (NAR: REVIEW)  | Apdate Status               |            |                                |            |  |     |  |
| The State Reviewship To Review | Selve                     |                             | Your Naha  | week.                          |            |  |     |  |
| Bug-trom, Window No.           | 01254796                  | 9                           | Shaturi    |                                | Ratewood   |  | ( ÷ |  |
| Big-from Vendor Norre          | Progressive Home Funish   | Progressive Home Funishings |            |                                | 1/1/2021   |  | .03 |  |
| Pay-Yore Address               | 222 Reegen Drive          |                             | Endleg ()  |                                | 12/91/2021 |  |     |  |
| Eag-from City                  | Columbia                  | Columbia v                  |            | (pu)                           | TEL        |  | 14  |  |
| Eng-from Post Code             | 1/5-5C271;%               | ÷                           | Cunera     | uneng Code USU                 |            |  |     |  |
| Bay horn County                | _                         |                             | Creative ( | Creation Union ANDREA BRANKELS |            |  |     |  |
| Reg. frain Caunity Code        |                           | S                           |            |                                |            |  |     |  |
|                                |                           |                             |            |                                |            |  |     |  |

| Α | VARPRIME           |
|---|--------------------|
|   | a vargroup company |

| ,O Search       | Edit | List 🐊 Dir | nensions | B PNAB: REVIE | W]Set As Billable | Show Attac             | hed                      | V                 | 122 |
|-----------------|------|------------|----------|---------------|-------------------|------------------------|--------------------------|-------------------|-----|
| RESERV.<br>TYPE |      | ENTRY NO.  | 61L      | CONFIRMED ON  | CONFIRMED<br>BY   | 0/1.<br>ACCOUNT<br>ND. | PREW.<br>POSTING<br>DATE | DEPARTME.<br>CODE | PI  |
| Purch Invol.    | 1    | 1          | El-      |               |                   | 8230                   | 1/1/2021                 | PRCID             | 10  |
| Purch, Invoi.   | 2    | 2          | - 12     |               |                   | 8230                   | 2/1/2021                 | PROD              | TO  |
| Purch. Invoi.   |      | 3          | 민        |               |                   | 8230                   | 3/1/2021                 | PROD              | TC  |
| Purch, Invol.   | -    | 4          | 12       |               |                   | 8230                   | 4/1/2021                 | PROD              | TC. |
| Purch Invoi.    | -    | 5          | 2        |               |                   | 8230                   | 5/1/2021                 | PROD              | TC  |
| Purch, Invol.   | +    | Ő          | 8        |               |                   | 8230                   | 6/1/2021                 | PROD              | R   |
| Purch Invoi.    |      | 7          | 민        |               |                   | 8230                   | 7/1/2021                 | PROD              | TC. |
| Purch, Invol.   | **   | 8          | 10       |               |                   | 8230                   | 8/1/2821                 | PROD              | R   |
| Purch Invoi.    | -    | 9          | B        |               |                   | 8230                   | 9/1/2021                 | PROD              | 1C  |
| Purch, Invol.   |      | 10         | 围        |               |                   | 8230                   | 10/1/2021                | PROD              | TC  |
| Purch. Invoi.   |      | - 31       | 티        |               |                   | 8230                   | 11/1/2021                | PROD              | TC  |
| Purch, Invol.   |      | 12         | 121      |               |                   | 8230                   | 12/1/2021                | PROD              | TC  |

The **"NAVIGATE"** function will display the following functions:

#### UPDATE LINE:

- **Close Line:** Selecting the item, the line can be canceled. Once the function has been performed, the word **"Eliminated"** will be displayed in the G/L Reservation in the Status field.
- **Close Remaining Amount:** Select the item to close the entry line. Once the function has been performed, the word **"Closed"** will appear in the G/L Reservation in the Status field.
- **Change Line Amount:** it is possible to change the amount of the single allocation by entering the new amount in the "**New amount**" column. By clicking "**Change line amount**", the modified value will be displayed in the "**Amount**" column.

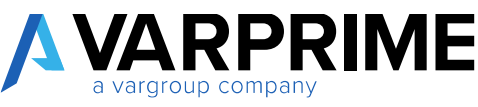

| ,0 Search 🕞 B                                                                                                    | dena 🛔                                                                     | Dimensio                                                                                                    | ns 📄 INAA REVIE                                                                                         | WSet As Bilable               | Show Attach                                                                                | ed 🖬 Op                                                                                                    | en in Excel                                                                                                    | More options                                                                                                    |                                                                                                    | $\nabla$         |
|----------------------------------------------------------------------------------------------------|----------------------------------------------------------------------------|----------------------------------------------------------------------------------------------------|----------------------------------------------------------------------------------------------------|-------------------------------|--------------------------------------------------------------------------------------------|----------------------------------------------------------------------------------------------------|----------------------------------------------------------------------------------------------------|----------------------------------------------------------------------------------------------------|----------------------------------------------------------------------------------------------------|------------------|
| HESENV.<br>TYPE                                                                                                    | ENTRY (                                                                    | а ні.                                                                                                    | CONFIRMED ON                                                                                            | CONFIRMED<br>Dr               | G/L<br>ACCDUART<br>ND                                                                      | PREW<br>POSTING<br>DATE                                                                                                    | DEFARTME                                                                                                    | PBOJECT                                                                                                    | DESCRIPTION                                                                                                    | DES              |
| Parts. Imat.                                                                                                    |                                                                            | 1. 白                                                                                                    |                                                                                                    |                               | 8230                                                                                       | 1905,1V                                                                                                    | RCD                                                                                                    | ATCHOL                                                                                                    | Spece Websteinsber                                                                                                    |                  |
| Purch Invol                                                                                                    |                                                                            | 2. 0                                                                                                    |                                                                                                    |                               | 0658                                                                                       | 1/1/2021                                                                                                    | PROD :                                                                                                    | 101010                                                                                                    | Spece telefonidie                                                                                                    |                  |
| Purch Insol                                                                                                    |                                                                            | 3 8                                                                                                    |                                                                                                    |                               | 0(58                                                                                       | 1/1/2021                                                                                                    | (ROD)                                                                                                    | TOYOTA                                                                                                    | Spece telefoniale:                                                                                                    |                  |
| Purch Invol.                                                                                                    |                                                                            | 4 6                                                                                                    |                                                                                                    |                               | 1230                                                                                       | 4/1/2021                                                                                                    | R008                                                                                                    | 101010                                                                                                    | Speso telefonidio                                                                                                    |                  |
| Purch Impl                                                                                                    |                                                                            | 5 6                                                                                                    |                                                                                                    |                               | 8230                                                                                       | \$/1/2021                                                                                                    | ROD                                                                                                    | 104014                                                                                                    | Spese telefunidio                                                                                                    |                  |
| Purch Imei -                                                                                                    |                                                                            | 6 E                                                                                                    |                                                                                                    |                               | 8210                                                                                       | 4/1/0201                                                                                                    | NOD                                                                                                    | ADVOIDA                                                                                                    | Spece teleforsicher                                                                                                    |                  |
| Purch Intol                                                                                                    |                                                                            | 7 10                                                                                                    |                                                                                                    |                               | 8230                                                                                       | 1/1/2021                                                                                                    | 1000                                                                                                    | 10XOUS                                                                                                    | Space telefoniche                                                                                                    |                  |
| Purch Invol                                                                                                    |                                                                            | 8 🔟                                                                                                    |                                                                                                    |                               | 1230                                                                                       | 4/1/2021                                                                                                    | HBC0                                                                                                    | T090TA                                                                                                    | Spane tallefonider                                                                                                    |                  |
| Purch Invoi                                                                                                    |                                                                            | 9 🗐                                                                                                    |                                                                                                    |                               | 8230                                                                                       | 5/1/2021                                                                                                    | (90.09)                                                                                                    | 109014                                                                                                    | Speso talofonicho                                                                                                    |                  |
| Purch Invol                                                                                                    |                                                                            | 10 1                                                                                                    |                                                                                                    |                               | 8230                                                                                       | 10/1/1021                                                                                                    | PROB                                                                                                    | TONOTA                                                                                                    | Spese telefoniche                                                                                                    |                  |
| Parts Invid-                                                                                                    |                                                                            | tt 🗉                                                                                                    |                                                                                                    |                               | 8230                                                                                       | 1/1/0001                                                                                                    | RED                                                                                                    | TOYOTA                                                                                                    | Spece teleforautte                                                                                                    |                  |
| Purch Inest-                                                                                                    |                                                                            | 12 17                                                                                                    |                                                                                                    |                               | 8230                                                                                       | 12/1/20021                                                                                                    | MOD                                                                                                    | TONDTA                                                                                                    | Space taleforeicher                                                                                                    |                  |
| RESORVATION O/L E                                                                                                    | NTRY   WORK                                                                | DATE (01                                                                                                    | /2021                                                                                                   |                               |                                                                                            |                                                                                                    |                                                                                                    |                                                                                                    | -9                                                                                                    | orto             |
|                                                                                                    | MTRY I WORK                                                                | OATE (O                                                                                                    | ALS.                                                                                                    | and a sub-state               | Day and                                                                                    |                                                                                                    | and the second                                                                                                    | Harris 1                                                                                                    | -2                                                                                                    | oto              |
| resoltvirtion 0/L E                                                                                                    | NTRY I WORK                                                                | 047E (0)<br>Oktornion                                                                                                    | ana<br>s 👔 Marineved                                                                                    | W(Set As Billeble             | Slew àttach                                                                                | el 📴 Opa                                                                                                    | an in Excel                                                                                                    | <u>Unyatio</u> 1                                                                                                    | SJ                                                                                                    | oto<br>Y         |
| D Search The Color                                                                                                    | NTRY I WORK                                                                | 047E (0)<br>Oktorikat                                                                                                    | yanan<br>s 🏦 Makini Purb<br>Hana yan                                                                    | WSet As Billetia              | Slow Atlach                                                                                | el 📴 Ops                                                                                                    | an in Excel                                                                                                    | <u>Unyatin</u> 1                                                                                                    | SA                                                                                                    | oto<br>Y         |
| D Gaara The Color                                                                                                    | NTRY   WORK                                                                | DATE (0)<br>Dimension<br>WE (o)<br>WE (o)                                                                                                    | s ARRIER                                                                                                | MSset As Billardia<br>R<br>BT | Skew Attach                                                                                | el 🖬 Que                                                                                                    | an in Excel                                                                                                    | <u>Uniquita</u> I<br>CEDE                                                                                                    | 'SA<br>lever liptions<br>DESCRIPTION                                                                                                    | 900<br>97<br>58  |
| P Gaans Fri<br>D Gaans Fri<br>Res Git frity -<br>THE<br>Fests Reed.                                                                                                    | NTRY   WORK                                                                | DATE (0)<br>Dimension<br>PWD(relation<br>WEW(Close<br>WEW(Close<br>WEW(Close                                                                                                    | 2007<br>s patrice<br>flue of function<br>flue<br>flue                                                   | W(Set As Billets<br>F         | Show Attach<br>NZ<br>8250                                                                  | el Clos<br>DATE<br>1777001                                                                                                    | er in Excel<br>coce<br>Histo                                                                                                    | Ungale I<br>CODE<br>TOMBTA                                                                                                    |                                                                                                    | orto<br>P<br>tE  |
| P Gaans The function of L E<br>D Gaans The function of the function of the funct | MTRV J MORE<br>H List J<br>PARE IEP<br>X (746 FE<br>± (748 FE              | DATE (0)<br>Dimension<br>DWD, John<br>WEW(Close<br>WEW(Close                                                                                                    | (200)<br>s plat IIPVD<br>flow of Function<br>flow<br>flow<br>r Generg Amount                            | W(Set As Billets<br>e         | 5kew Attach<br>NC<br>8250<br>8220                                                          | el Cos<br>OATE<br>177,71001<br>224,2021                                                                                                    | er in Excel<br>coce<br>Micro<br>Micro                                                                                               | CODE<br>CODE<br>TOMDTA                                                                                                    |                                                                                                    | 070<br>9<br>68   |
| P Gaard Triff<br>Res Git Setty -<br>Triff<br>Parch Inol.<br>Parch Inol.<br>Parch Inol.                                                                                                    | MTRY JWORK                                                                 | DATE (0)<br>Dimension<br>PWD (velation<br>WEW)Close<br>WEW)Close<br>WEW)Close                                                                                                    | 2009<br>s part lieve<br>flow of function<br>flow<br>flow<br>r Renaing Amount<br>go Line Amount          | WSst As Billets<br>e          | 54ew Attach<br>140.<br>8250<br>8230<br>8230                                                | el Cos<br>OATE<br>177,71091<br>221,2021<br>3/1,2021                                                                                                    | erin Excel<br>coce<br>NoD<br>NOD<br>NOD                                                                                             | CODE<br>CODE<br>TOMDTA<br>TOMDTA<br>TOMDTA                                                                                                    |                                                                                                    | oto<br>P<br>ti:  |
| Ann Git Brity -<br>Parts Beel,<br>Parts Beel,<br>Parts Beel,<br>Parts Beel,<br>Parts Beel,<br>Parts Beel,<br>Parts Beel,                                                                                                    | NTRY LWORK                                                                 | DATE (0)<br>Dimension<br>DWD, (v) dia<br>WEW(Close<br>WEW(Close<br>WEW(Close<br>WEW(Close<br>WEW(Close<br>WEW(Close<br>WEW(Close<br>WEW(Close                                                                                                    | 2009<br>S PARTIEVE<br>Class of Function<br>Class<br>Class<br>Remaing Amount<br>go Line Amount           | W(Set As Billeria<br>e        | 54ew Attach<br>net.<br>8250<br>8230<br>8230<br>8230<br>8230                                | DATE<br>DATE<br>1777/071<br>271/2021<br>3/1/2021<br>4/1/2021                                                                                                    | erin Excel<br>CODE<br>NOD<br>NOD<br>NOD<br>NOD                                                                                      | <u>Читраль</u> I<br>саре<br>Тамата<br>Тамата<br>Тамата<br>Тамата<br>Тамата<br>Тамата                                                                                                    |                                                                                                    | 000<br>9<br>58   |
| RESOLVATION O/L E<br>D Gaard Frity<br>Res. Git frity<br>THE<br>Parch Inol.<br>Parch Inol.<br>Parch Inol.<br>Parch Inol.<br>Parch Inol.                                                                                                    | MTRY LWORK<br>BLIST J<br>PARE IEP<br>M IPAR RE<br>M IPAR RE<br>M IPAR RE   | DATE (0)<br>Dimension<br>Dimension<br>WEW(Close<br>WEW(Close<br>WEW(Clo | 2009<br>S PLAR IIEVE<br>Cline C Function<br>Cline<br>Cline<br>Remaing Amount<br>go Line Amount          | W(Set As Billeria<br>e        | 54ew Atterb<br>ND<br>8250<br>8230<br>8230<br>8230<br>8230<br>8230<br>8230<br>8230          | el @Cqs<br>CATE<br>17/2007<br>27/2021<br>37/2021<br>4/1007<br>57/2021                                                                                                    | erin Excel<br>CODE<br>MOD<br>MOD<br>MOD<br>MOD<br>MOD                                                                               | Unygala         I           CDDE         I           I         I           I         DYDTA           I         DYDTA           I         DYDTA           I         DYDTA                                                                                                    |                                                                                                    | 0300<br>7<br>52: |
| Res Git Setty<br>Parts Beel,<br>Parts Beel,<br>Parts Beel,<br>Parts Beel,<br>Parts Beel,<br>Parts Beel,<br>Parts Beel,<br>Parts Beel,                                                                                                    | NTRY LWORK                                                                 | DATE (0)<br>Dimension<br>WEWICHAR<br>WEWICHAR<br>WEWICHAR<br>WEWICHAR<br>4 E<br>5 E<br>6 E                                                                                                    | 2008<br>S PLAR IIEVE<br>Class C Function<br>Class<br>Class<br>Remaing Amount<br>go Line Amount          | W(Set As Billette<br>e        | 54ew Attach<br>ntt.<br>8250<br>8230<br>8230<br>8230<br>8230<br>8230<br>8230<br>8230<br>823 | el @Cas<br>CATE<br>17/2007<br>27/2021<br>37/2021<br>4/12027<br>57/2021<br>57/2021                                                                                                    | erin Excel<br>CODE<br>NOD<br>NOD<br>NOD<br>NOD<br>NOD                                                                               | Unygala         I           CDDE         I           I         I           I |                                                                                                    | oto<br>P<br>ti:  |
| Ann Git Brity<br>Parch Beol.<br>Parch Beol.<br>Parch Beol.<br>Parch Beol.<br>Parch Beol.<br>Parch Beol.<br>Parch Beol.<br>Parch Beol.<br>Parch Beol.                                                                                                    | NTRY LWORK                                                                 | DATE (0)<br>Deservice<br>WEW(Dese<br>WEW(Dese<br>VEW(Dese<br>VEW(Dese<br>4 E<br>5 E<br>6 E<br>7 E                                                                                                    | S PARTIEVE<br>S Function<br>Over<br>Over<br>Remaing Amount<br>go Line Amount                            | W(Set As Billeria<br>e        | 54ew Attach<br>ntt.<br>8250<br>8230<br>8230<br>8230<br>8230<br>8230<br>8230<br>8230<br>823 | el CATE<br>CATE<br>17/2007<br>29/2021<br>39/2021<br>39/2021<br>59/2021<br>59/2021                                                                                                    | erin Excel<br>CODE<br>NOD<br>NOD<br>NOD<br>NOD<br>NOD<br>NOD                                                                        | Unygala         I           CDDE         I           I         I           I         DYSTA           I         DYSTA           I         DYSTA           I         DYSTA           I         DYSTA           I         DYSTA           I         DYSTA           I         DYSTA           I         DYSTA           I         DYSTA                                                                                                    |                                                                                                    | 030<br>9         |
| Res Git Setty<br>Dian's Triff<br>Res Git Setty<br>Triff<br>Parch Reol.<br>Parch Reol.<br>Parch Reol.<br>Parch Reol.<br>Parch Reol.<br>Parch Reol.<br>Parch Reol.<br>Parch Reol.                                                                                                    | NTRY I NOTH                                                                | DATE (0)<br>Deservice<br>WEW(Close<br>WEW(Close<br>WEW(Clo | (2001<br>s PARENEVE<br>class of Function<br>class<br>class<br>of Amount<br>go Line Amount               | W(Set As Billeda              | 5kew Attach<br>ntt.<br>8/50<br>8/20<br>8/20<br>8/20<br>8/20<br>8/20<br>8/20<br>8/20        | el CATE<br>TATE<br>17/2001<br>201/2021<br>301/2021<br>301/2021<br>501/2021<br>501/2021                                                                                                    | erin Excel<br>CODE<br>NOD<br>NOD<br>NOD<br>NOD<br>NOD<br>NOD<br>NOD                                                                 | Unygala         I           CDDE         I           I         I           I         DYGTA           I         DYGTA           I         DYGTA           I         DYGTA           I         DYGTA           I         DYGTA           I         DYGTA           I         DYGTA           I         DYGTA           I         DYGTA           I         DYGTA                                                                                                    |                                                                                                    | 900<br>9<br>58   |
| Res Git Setty<br>Parch Beel,<br>Parch Beel,<br>Parch Beel,<br>Parch Beel,<br>Parch Beel,<br>Parch Beel,<br>Parch Beel,<br>Parch Beel,<br>Parch Beel,<br>Parch Beel,<br>Parch Beel,<br>Parch Beel,<br>Parch Beel,                                                                                                    | NTRY I NOTH                                                                | DATE (0)<br>Dimension<br>WEW(Cross<br>WEW(Cross<br>WWEW(Cross<br>WWEW(Cross<br>WWE                | (2001<br>s PARENEVE<br>cline of Function<br>cline<br>cline<br>cline<br>chemang Amount<br>go Line Amount | W(Set As Billeda              | 54ew Attach<br>ntt.<br>8250<br>8230<br>8230<br>8230<br>8230<br>8230<br>8230<br>8230<br>823 | el CATE<br>TATE<br>17/2001<br>29/2021<br>39/2021<br>39/2021<br>39/2021<br>59/2021<br>59/2021<br>59/2021                                                                                                    | erin Excel<br>CODE<br>NOD<br>NOD<br>NOD<br>NOD<br>NOD<br>NOD<br>NOD                                                                 | Unygala         I           CDDE         I           I         DYGTA           I         DYGTA           I         DYGTA           I         DYGTA           I         DYGTA           I         DYGTA           I         DYGTA           I         DYGTA           I         DYGTA           I         DYGTA           I         DYGTA           I         DYGTA                                                                                                    |                                                                                                    | 900<br>9<br>58   |
| RESOLIVATION O/L E<br>D Gaard Trip<br>Res. Git Selay<br>DIPE<br>Parch Inol.<br>Parch Inol.<br>Parch Inol.<br>Parch Inol.<br>Parch Inol.<br>Parch Inol.<br>Parch Inol.<br>Parch Inol.<br>Parch Inol.<br>Parch Inol.<br>Parch Inol.<br>Parch Inol.<br>Parch Inol.<br>Parch Inol.<br>Parch Inol.                                                                                                    | NTRV I MORN<br>N LINT 3<br>DAAR HER<br>2 (TWA RE<br>2 (TWA RE<br>2 (TWA RE | DATE (0)<br>Dimension<br>WEW(Cross<br>WEW(Cross<br>WWEW(Cross<br>WWEW(Cross<br>WWEW                | y 2021<br>s NARK REVEN<br>Function<br>Function<br>of Line<br>Amount<br>go Line Amount                   | W(Set As Billeles             | 54ew Attach<br>140<br>8/50<br>8/20<br>8/20<br>8/20<br>8/20<br>8/20<br>8/20<br>8/20<br>8/2  | al Con<br>CATE<br>17/2007<br>20/2021<br>30/2021<br>30/2021<br>50/2021<br>50/2021<br>10/2021<br>10/2021                                                                                                    | en in Excel<br>Rico<br>Rico<br>Rico<br>Rico<br>Rico<br>Rico<br>Rico<br>Rico<br>Rico<br>Rico<br>Rico<br>Rico<br>Rico<br>Rico<br>Rico | CDDE<br>TOMDTA<br>TOMDTA<br>TOMDTA<br>TOMDTA<br>TOMDTA<br>TOMDTA<br>TOMDTA<br>TOMDTA<br>TOMDTA                                                                                                    | CESCRIPTION<br>CESCRIPTION<br>Speer telefoniche<br>Speer telefoniche<br>Speer telefoniche<br>Speer telefoniche<br>Speer telefoniche<br>Speer telefoniche<br>Speer telefoniche<br>Speer telefoniche<br>Speer telefoniche<br>Speer telefoniche<br>Speer telefoniche | oto<br>T         |
| RESOLIVATION O/L E<br>D Gaard Trip<br>Res. Git Selay<br>DIPE<br>Parch Insol.<br>Parch Insol.<br>Parch Insol.<br>Parch Insol.<br>Parch Insol.<br>Parch Insol.<br>Parch Insol.<br>Parch Insol.<br>Parch Insol.<br>Parch Insol.<br>Parch Insol.<br>Parch Insol.<br>Parch Insol.<br>Parch Insol.<br>Parch Insol.<br>Parch Insol.<br>Parch Insol.<br>Parch Insol.                                                                                                    | NTRY I MORE<br>NUMBER<br>NUMBER<br>NUMBER                                  | DATE (0)<br>Dimetrialor<br>DWD, with<br>WEW(Cross<br>WEW(Cross<br>WWEW(Cross<br>WWEW(Cross<br>WWEW(Cross<br>WWEW(Cross<br>WWEW(Cross<br>WWEW(Cross<br>WWEW(Cross<br>WWEW(Cro    | s Available REVE<br>Standard Function<br>Cline<br>Remaining Annount<br>go Line Annount                  | W(Set As Billeda<br>B         | 5kew Attech<br>902<br>8250<br>8230<br>8230<br>8230<br>8230<br>8230<br>8230<br>8230<br>823  | el Con<br>CATE<br>1772/07<br>277/2021<br>377/2021<br>377 | er in Excel<br>CODE<br>HICO<br>HICO<br>HICO<br>HICO<br>HICO<br>HICO<br>HICO<br>HICO<br>HICO<br>HICO<br>HICO<br>HICO                 | CODE<br>TOMOTA<br>TOMOTA<br>TOMOTA<br>TOMOTA<br>TOMOTA<br>TOMOTA<br>TOMOTA<br>TOMOTA<br>TOMOTA<br>TOMOTA                                                                                                    | CESCRIPTION<br>DESCRIPTION<br>Sever Infelminie<br>Spear Infelminie<br>Spear Infelminie<br>Spear Infelminie<br>Spear Infelminie<br>Spear Infelminie<br>Spear Infelminie<br>Spear Infelminie<br>Spear Infelminie<br>Spear Infelminie<br>Spear Infelminie            | 030<br>7         |

#### FUNCTIONS:

• **Create Document:** Select the item to create an invoice or credit memo. By opening the document it is then possible to post it as any other invoice or credit memo by entering the missing fields (For the invoice it is necessary to indicate the Nr. Vendor invoice, Activity code and Total invoice in "**General**" tab). Once it has been posted, in the reservation G/L entry in the Status field, the word "**Closed**" will be displayed.

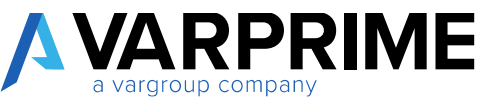

| 🖓 Search 🛱 Eiß | 1031 🍰 DV  | resion   | 14     | WAR REVIEW     | Get Ai Bilible Show Attac                                                                                                    | hed 🛛 🖾 Op | en in Excel | Novigoto      | Fewer opdices       | 7 | -    |
|----------------|------------|----------|--------|----------------|----------------------------------------------------------------------------------------------------|------------|-------------|---------------|---------------------|---|------|
| Res G/LEntry - | DAAR REVEN | Notete I | line 🖓 | Faithful       | -                                                                                                    |            |             |               |                     |   | -10  |
| TYPE           | ENTRY NO.  | ARL.     | CUNF   | B THAT IS      | WEN/Create Decement                                                                                                    | BATE       | CINE        | CODE          | DESCRIPTION         | Ð | ESCH |
| Parth Intela   | 1          | E        |        | No. Of Lot, Do | And a state of the state of the | 1/1/2001   | (ROD)       | 30VCFA        | Spene teterhorische |   |      |
| Purch: Invol   | - 2        | 10       |        | A TAKE H       | an which in more the                                                                                                    | 2/1/2021   | PHER        | RIVOIA        | Sprae taleforriche  |   |      |
| Purch Invol.:  | 1          | EB.      |        | A Chennel      | ote                                                                                                    | 3/1/2501   | PROD        | <b>XXXXIA</b> | Spean talafuniche   |   |      |
| Purch Invol.,  | 4          | - 12     |        | The state of   | NUCLEAR AN INCOME.                                                                                                    | 4/1/2021   | 19100       | JOYOTA        | Spase talofoniche   |   |      |
| Parth lovos    | - 5        | 臣        |        | ( Parts rd     | Contracted all parameter.                                                                                                    | 5/1/2021   | 19100       | 309064        | Spase talefoniche   |   |      |
| Parch Invol    | ħ          | 1.00     |        |                | 92.00                                                                                                    | 6/1/20/1   | INCO        | ACKOR.        | Spear leistoniche   |   |      |
| Funds Involu-  | 1          | 10       |        |                | 112.00                                                                                                    | 271/2021   | 19800       | TOWOTA.       | Spear taleforsiche  |   |      |
| Perth Invol.   | 1.1        | 10       |        |                | 9230                                                                                                    | 8/1/2021   | ,1900       | SOVOFA        | Spess teleforkiter  |   |      |
| Parch lovel    |            | E        |        |                | (0210)                                                                                                    | 0/1/2021   | P800        | ATOWOF        | Spese telefoniche   |   |      |
| Parets Invali- | 10         | 10       |        |                | 8230                                                                                                    | 10/1/2021  | P800        | TOYOFA        | Spene teleforsicher |   |      |
| Parch Involu-  | 11         | 12       |        |                | 8230                                                                                                    | 11/1/2021  | 1900        | TOYOFA        | Spew Islatiniche    |   |      |
| Parch Invol.,  | 12         | 10       |        |                | 8230                                                                                                    | 12/1/2821  | PROD        | JOYOFA.       | Spese telefoniche   |   |      |

• Apply to Invoice Line: selecting this function will open a tab to be filled in the following way: Account type: insert nature of the document;

Document No.: enter the document number;

**Document Line No.:** enter the Document Line No. where to insert the document.

Once the fields are filled out, it will be possible to associate the selected line to the No. of Document line.

| ,D Search 📅 Edi | it fat 🚽 Di  | <b>WORKS</b> | 147   | WAR REVEWISH     | As Billable Show Attac | hat 100      | en in Escel | Nevignou     | From appoint        | $\overline{M}$ | 100 |
|-----------------|--------------|--------------|-------|------------------|------------------------|--------------|-------------|--------------|---------------------|----------------|-----|
| Re. G/LEntry -  | INAGE REVIEW | (Optimi      | Line- | Rectine          |                        |              |             |              |                     |                | -0  |
| TYPE            | ENTRY NO.    | 81           | CONFE | INVERTICA        | MOware Document        | DATE         | TODE -      | 0008         | DESCRIPTION         | 0              | 150 |
| Purch Invit-    | 1            | 1            |       | IN INCO. DOWN    | Wand on Incide Cha     | 1/1/2021     | #800        | REMITER.     | Specia tetadosistwo |                |     |
| Furth level.    | - 2          | 何間           |       | a basis winds    | whether an answer man  | 2/1/2021     | 9800        | TORDA        | Spiele telefonishe  |                |     |
| Parch Invol.    | 3            | 回            |       | Ja Disservations |                        | 3/1/2021     | FR00        | TCHOTA.      | Spese telefonidae   |                |     |
| Purch Invol     | . 4          | 100          |       | IN INCOME        | ANG IN BRIDE           | 4/1/2021     | PIOD        | TOYOTA       | Spese telefoniche   |                |     |
| Parch Invesi-   | - 5          | 101          |       | a part of the    | alber to genera        | 5/1/2021     | PROD        | TOROTA       | Spece taleborides   |                |     |
| murch invol     | 6            | 10           |       |                  | 8230                   | 9/17/20/21   | PHOD        | AUDION:      | Speie toelowidie    |                |     |
| Parah Invest-   | - 7          | 回            |       |                  | 8230                   | 7/1/2021     | FROD        | <b>NOYON</b> | Spear telefunishe   |                |     |
| Furch Intel     |              | 101          |       |                  | \$230                  | 8/1/2021     | #800        | 10x01A       | Spece takeforeiche  |                |     |
| Funch Invol     | 3            | 10           |       |                  | -8230                  | 9/1/2021     | P900        | IDHOM:       | Spese telefoliidhe  |                |     |
| Parch Invest-   | 10           | 田            |       |                  | 67.30                  | 10/1/2021    | PROD        | 1010104      | Speie telefooidse   |                |     |
| Parch Inviol-   | 11           | 10           |       |                  | 8230                   | 11/1/2023    | PROD        | ICHORA.      | Speve telekonicher  |                |     |
| Purch levels.   | 12           | 1            |       |                  | 8230                   | \$2/1,2202.1 | ##00        | 30HOTA       | Spece fatatoridad   |                |     |

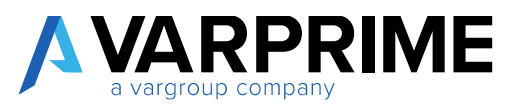

|                   |               | * |
|-------------------|---------------|---|
| Document Type     | sales Invoice | × |
| Document No.      |               |   |
| Document Line No. |               |   |
|                   |               |   |
|                   |               |   |
|                   |               |   |
|                   |               |   |
|                   |               |   |

• Set as billable: if in "Contract Categories" the flag is set to "Check Posting Invoice", using this function you can make the selected line billable.

| ,P Search ₩ E    | Attac 🎝 De  | twisions | La P  | ARE REVEW(Set As Billable — Show Ana                         | hat 100    | en in Escel | Nevigetor | Former agebons      | 77° im |
|------------------|-------------|----------|-------|--------------------------------------------------------------|------------|-------------|-----------|---------------------|--------|
| Res. G/L Entry U | INAG REVIEW | (Opdatio | liev  | Rection                                                      |            |             |           |                     | 45     |
| TYPE             | ENTRY NO.   | 81       | CONFR | BINAB REVEWICHARE Document                                   | DATE       | FODE -      | cone      | DESCRIPTION         | 0650   |
| Purch Insti-     | 1           | 1        |       | a had been been been been been been                          | 1/1/2021   | #8030       | RINITA    | Specia tetadosistwo |        |
| Furth level.     | 2           | 任間       |       | <ul> <li>Invace an unit which has a survivor must</li> </ul> | 2/1/2021   | 9900        | ADADE     | Spiele telefonishe  |        |
| Parch Invol.     | 3           | 回        |       | & Dimensione                                                 | 3/1/2021   | PRCID       | ATCHOL    | Spece trielouidhe   |        |
| Purch Invol.     | . 4         | 100      |       | INTER PROPERTY IN REAL                                       | 4/1/2021   | PIOD        | ADHON:    | Spese telefoniche   |        |
| Parch Invel      | 5           | 101      |       | State of a subscript of a subscript                          | 5/1/2021   | PROD        | TORITA    | Spece taleforeichs  |        |
| murch trivol     | 6           | 103      |       | 8230                                                         | 6/1/2021   | PROD        | ALCINCIP. | Spear toreform the  |        |
| Parch Invest-    | 7           | 回        |       | 8230                                                         | 7/1/2021   | FROD        | ADHON     | Spear telefunishe   |        |
| Furch Intel      |             | 101      |       | 4230                                                         | 1505118    | #800        | 10HOM     | Spece takefoniche   |        |
| Furch trivol     |             | 题        |       | 8230                                                         | 9/1/2021   | P900        | ICHCIDA   | Spese telefoliidhe  |        |
| Parch Inves.     | 10          | 田        |       | 6730                                                         | 10/1/2021  | PROD        | ADVIDE    | Speie telefooiche   |        |
| Parch Inviol-    | 11          | 10       |       | 8230                                                         | 11/1/2023  | PICID       | TOROTA.   | Speve twiekonictay  |        |
| Furth Invit-     | .12         | 1.00     |       | 8230                                                         | \$2/122021 | ##00        | ADDRON    | Spece tatatoridas   |        |

#### **INSTRUMENTS:**

• **Document Details:** Selecting this function, it is possible to view the G/L reservation entries, which are already invoiced.

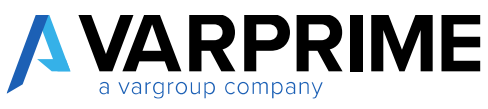

| The period of the constant | 2 De       | ensions | B NAS: REVIEW[Set As bilable | Show Atta | sched 🕼 Ope | n in Escal | Nevigate | Ferner options |
|----------------------------|------------|---------|------------------------------|-----------|-------------|------------|----------|----------------|
| Ros. G/L Entry             | REVIEW     | Updata  | Line - Functions -           |           |             |            | 200      |                |
| T PAR REVIEW Docum         | ent Detail | III     | DONFIRMED BN BY              | NO.       | DATE        | CODE       | CODE     | DESCRIPT       |
| Punchi, Wwoi,              | 1          | 10      |                              | 8230      | 1/1/2021    | PROD       | TOYOTA   | Space tele     |
| Punch Inviai .             | 2          | -12     |                              | #230      | 221/2021    | PROD       | TOYOTA   | Spese tele     |
| Purch. Invol.,             | 3          | 回       |                              | #230      | 3/1/2023    | PROD       | TOYOTA   | Spese tele     |
| Purch Inval.               | 4          | 屋       |                              | 3230      | 4/1/2021    | PROD       | 10x0/A   | Spece tele     |
| Purch. Invol               | 5          | - 13    |                              | #230      | 5/1/2001    | PROD       | TOYOTA   | Spinar telle   |
| Puich_Invol                | <b>#</b>   | 121     |                              | 8230      | 6/1/2021    | PROD       | 109076   | Spele tele     |
| Purch. Invol.,             | 7          | E       |                              | 8230      | 7/1/2021    | PROD       | ADCHOR   | Spese tele     |
| Putch Invol.               |            | 틔       |                              | 8230      | 8/1/2021    | PROD       | RONOTA   | Spear tele     |
| Purch Invol.,              | 9          | 12      |                              | 8230      | 9/1/2023    | PROD       | RONOTA   | Spese tele     |
|                            |            |         |                              |           |             |            |          |                |

A

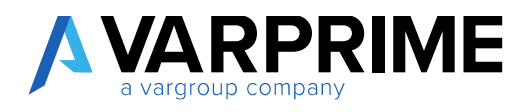

# 7. COST DRIVING

Through the **"Cost Driving"** function it is possible to allocate the dimensions entered during the posting phase on multiple dimensions, based on different allocation criteria.

It is also possible to collectively manage a series of accounts and move the G/L entries from one dimension value to other values of the same dimension. The resulting entries will be inserted in the simulation batch which must then be posted manually.

## 7.1 Card insertion

To insert an allocation card, search in the search box for the **"Cost driving list"** function:

| rost driving.         | ×     |
|-----------------------|-------|
| io to Pages and Tasks |       |
| Cost Driving List     | Lists |

Clicking on **"Cost driving list"**, a page opens with the list of all the allocation cards created. It will be possible to create more than one allocation card / model.

| 2 Sauch + New               | 🖗 feit tist | 🗄 Delate 💉 fol | t g viw   | Card | Show Attached   | Ciper in Local | Mass options | Y =         |
|-----------------------------|-------------|----------------|-----------|------|-----------------|----------------|--------------|-------------|
| ALLOCATION<br>SCHEDULE CODE |             | TOTAL WOMPT TO | DIMENSION | int  | DIMENSION VALUE | MH SATCH       | DATE FILTER  | SOURCE CODE |
| DOM                         | 12          | 0              |           |      |                 |                |              |             |
| 1000)                       |             | 0              |           |      |                 |                |              |             |
| MORA                        |             | 0              |           |      |                 |                |              |             |

To create a new card, simply click on "New".

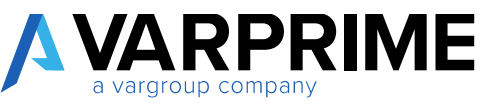

|                       |         |    |                         | (2) + =    |     |                 |       |    |
|-----------------------|---------|----|-------------------------|------------|-----|-----------------|-------|----|
| Cost Drivir           | ng Card |    |                         |            |     |                 |       |    |
| Store #deched         |         |    |                         |            |     |                 |       |    |
| General               |         |    |                         |            |     |                 |       |    |
| Horning Starlog Cole  | +       |    | (14 Organi Dimension    |            |     | Lation Ges      |       |    |
| Double .              |         |    | instant brack           |            | - 4 | AND THE STATE   | * 1 I |    |
| Constanting of        | •       |    | Protect 1 angle         | West       |     |                 |       |    |
| Filters               |         |    |                         |            |     |                 |       |    |
| Distancia Dade        |         | 12 | Designation Code 2      |            |     | deuter bore     |       | Q. |
| Demonstration (1998-2 |         |    | Terramon Ocde #         |            |     | GR Issourt film |       |    |
| Sim. Entries          |         |    |                         |            |     |                 |       |    |
| Gen starter Temples   |         | 1  | Date Compression        | No Creopel | . 4 | doument to      |       |    |
|                       |         |    | Reporter Transferration |            |     | divice loss     |       | 41 |

How to fill in the fields:

#### 1) General:

- Allocation schedule code: insert an identification code that will be used to recall and recognize the created model;
- Description: it will be possible to add a description to better identify the model;
- Check weight%: if enabled, it allows activating a check when entering the allocation criteria;
- **Use original dimension:** to be enabled if you want the system to insert the generated entries using the dimensions present on the cost entries and not the account dimensions;
- Simulation account: enter any management account on which the simulated entries will be inserted;
- Period Length: it is the reference period on which the reallocation will be based. The options are:
  - Week;
  - Month;
  - Quarter
- **Last date Gen:** This field is not editable, because it will be automatically filled out after the reallocation. This field indicates the latest generation date of the reallocation entries.
- **Multi-dimension:** to be activated if you want to manage multiple dimensions.

| General               |                         |                           |       |                |  |
|-----------------------|-------------------------|---------------------------|-------|----------------|--|
| incator physics care. | 14                      | (day (of graph (dawnak))) | •     | and some lands |  |
| leaving the second    | Circareter (Beatteric)) | Conclument Assessed       | soon  | <br>MACHINE    |  |
| (hold bloght to       | <b>(1)</b>              | (Present Langest          | Marsh |                |  |

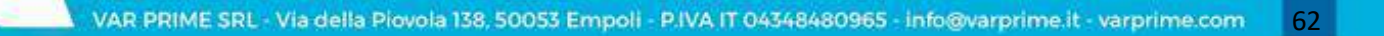

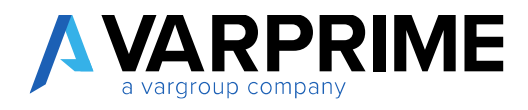

2) Filters:

- Dimension Code: Enter the dimension on which the entire reallocation model is based;
- **Dimension Code 2..4**: These fields cannot be edited unless the **"Multidimensional"** field is also activated. If the field is active, the other dimensions must be entered for the reallocation;
- **Source code:** it is possible to assign a source code which then allows you to filter the G/L entries by the assigned code;
- **Accounts filter:** you can enter a single G/L account or a range of accounts.

| Piters        |         |     |                   |                     |           |  |
|---------------|---------|-----|-------------------|---------------------|-----------|--|
| Destain Dide  | 1010070 | 1.4 | Strengtlah I      | Based Carls         | com       |  |
| Derwana Date? |         |     | Server and Jack J | C.C. Sausanii Febre | 4118.0000 |  |
|               |         |     |                   |                     |           |  |

3) Sim. Entries:

- Gen. Journal Template: enter the Simulation Journal Template;
- Sim. Batch: insert the simulated batch on which the entries will be created;
- **Reason Code:** it is possible to indicate a reason for the entries which then can be used to filter the entries;
- **Data compression:** it is possible to create reallocation entries for each accounting/simulated entry, or to group them on a daily or monthly basis;
- **Grouping Description and Document No.:** to be completed only if the compression has been set as daily and / or monthly, because the description and the number must be entered which will then be inserted on the generated entries.

| Sim Entries          |          |   |                    |             | <br>              |      |    |
|----------------------|----------|---|--------------------|-------------|-------------------|------|----|
| Gen Yourial Trinyton | TARARI   | 1 | (any Compression ) | Sci Grouped | <br>Decourses 444 |      |    |
| Sec. auto            | RUDENTEN | 4 | symptot protocol   |             | Reservicions.     | 44 - | Υ. |

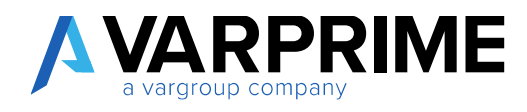

## 7.2 Single Dimension Reallocation

In the "cost driving list", it is necessary to select the interested card and then click on the "card" function:

| 😑 catranini Lir (wyw.bits (autor) | 10                          |                    |       | A.          |
|-----------------------------------|-----------------------------|--------------------|-------|-------------|
| Ji fawn thiw Bloke Bloke /        | ton Alten Miler Howthern A  | General Anne commo |       | 7 8         |
| NUCCEPTINE REMAINLA.              | Tabe scouts - Dabeles / 200 | DISCOLUZE SHOW     | WEATH | service the |
|                                   | a materi                    | ALOCIDEA           |       | 1000        |

A new page will open where the filters and the calculation criteria for the reallocation must be set.

In particular, the fields to be filled in are:

| Chart House Co                                             | A Present Distance in 18 King | An Developer & | Disti Senalduru (Bisena | r idea Ababat Parres            | afters.          |               |                           |
|------------------------------------------------------------|-------------------------------|----------------|-------------------------|---------------------------------|------------------|---------------|---------------------------|
| the size have                                              |                               | -              | (or Dignal Deservoir    | *                               | January Decempon | · •           |                           |
| treat long beacht                                          | ALIOCATION                    |                | bate liter              | FORUER PRIMAX                   | lines (see       | 008           |                           |
| Long April 10                                              | -                             |                | GJ, Arnove (Ber         | #105,2608                       |                  |               |                           |
| Accession in the local                                     | tere:   likes:                |                |                         |                                 |                  |               |                           |
| an excession over the                                      |                               |                |                         |                                 |                  |               |                           |
| albourtes                                                  |                               | 810.007(bi)    |                         |                                 | ALISTICATION!    | TENJAGRE 1    | entri forma               |
| anoantia                                                   |                               | 825230*104     | 0                       | 1                               | ALICETE 240/11   | TELIMONT 1    | est torse                 |
| ALCOLUTION OF                                              |                               | BURNITH)       | ()+                     | 1 - 17 g = 18 g = 10 - 16 d     | ALICATE 240/01   | TENJAGAT 1    | HELT FORTH &              |
| attaktiva<br>Anaart in Realie                              | 2<br>                         | рациотры       | n                       |                                 | 8.18.270.240.01  | titis ankan i | HECT FOR THE              |
| azzautra<br>Noncert le Realie                              | ster -                        | pressive (see  | ()                      | 1 milling is any with data      | ALIKATE AND T    | TTLAKOT 1     | escifornia<br>ac          |
| azosorte<br>Adapart for Reality                            | dar                           | allanytei      | in-                     | 1 milling a sea - 10 mil        | ALIKATE ANDIT    | truster i     | B215956                   |
| accounts<br>Neurant to Readow<br>Insult to Testicolar      | ate<br>ation may              | allanytes      | in-                     | 1 milling it says in 10 million | ALICATE AND T    | TTN.MGAT 1    | 1021 For Told<br>112<br>1 |
| accounts<br>Newart to Rodo<br>Macros Metod S<br>Debilit in | ation mmp                     | all NYDH       | іли                     | 1 milling in case in the data   | ALICATE AND T    | таларат з     | NUTRING<br>N<br>N         |

#### 1) General:

- Allocation Name: this is the card code. It does not have to be filled in because it corresponds to the code of the card you have decided to open;
- **Simul. Reg. Batch:** it is the batch on which the entries will be created. It is the Batch chosen when creating the card, but it can be also changed;
- Check weight%: field inherited at the time of card creation;
- Use original Dimension: This field is identical to the field when creating the card;
- Date filter: insert the date filter you want to analyze;
- **G/L account filter:** This field is identical to the field when creating the card;
- Source code: This field is identical to the field when creating the card;

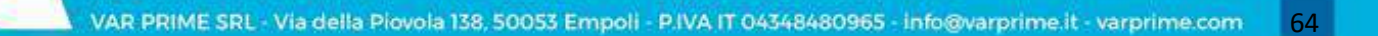

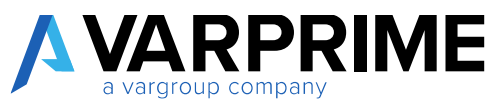

- **Direct Posing only:** if activated, it will only take the G/L accounts that have the direct posting flag within the chart of accounts.

| 8        |          | las cogarrieran  | 0                                                                      | (We gained to be                                                                                                    | 0                                                                                                    |                                                                                                    |
|----------|----------|------------------|------------------------------------------------------------------------|----------------------------------------------------------------------------------------------------|----------------------------------------------------------------------------------------------------|----------------------------------------------------------------------------------------------------|
| AUDOWINA | 19       | Day like         | 110130.010138                                                          | Sorre Colle                                                                                                    | 1000                                                                                                    | 43                                                                                                    |
| -        |          | SA Access ( Dise | 1105,3000                                                              |                                                                                                    |                                                                                                    |                                                                                                    |
|          | RUCOFIDH | ALICETON -       | Las Organisasion     ALIGNIDA     Just The     Statement     Statement | Las Organisamos     Las Organisamos     L | ALOSATON     ALOSATON     ALOSATON | ALSOATON     AD Access Title     ALSOATON     ALSOATON     ALSOAT |

#### 2) Dimensions:

- **Dimension code:** This field is identical to the field when creating the card, and can be modified;
- Dimension value: enter the dimension you want to distribute;
- Statistical index code: indicate the model of the criteria for the allocation;

| Dimensions           |         |    |                               |   |   |
|----------------------|---------|----|-------------------------------|---|---|
| Dimension Code       | REPARTO | ×  | Statistical IndexCode         |   | v |
| Dimension Value      | ANIM    | ~  | Insert Dim. Value in Blalloca | • |   |
| Dimension Allocation | REPARTO | ×. |                               |   |   |

After inserting the accounts in "date filter" and the dimension in "dimension value" it will be necessary to click on "insert accounts" function:

| 10                      | 4. 1040 (MA)                   |                          |                                |                     | 2                          | 949 3 |
|-------------------------|--------------------------------|--------------------------|--------------------------------|---------------------|----------------------------|-------|
| () interference ()      | akat Drawmana 🛛 💆 4pader prive | minu'n Ryconorismaaans P | hore the Analysis in the spin- | 80)<br>             |                            |       |
| distant and the second  | 2                              | (in Deput De             |                                | State Balance (Pro- | •                          | _     |
| Server Reg match        | MEDRADON                       | - the floor              | man.ps.20(0)(m)                | mant cole           | 039                        | -     |
| Charle evolute in       | -                              | that Account Albert      | 1-01.4040                      | -                   |                            |       |
| Q/C Account List Saddle | eter Dakapi                    |                          |                                |                     |                            | 11    |
| statuet rej             | 0                              | 510.010.00               | 44                             | replete antiper     | tates execute anter motion | φ     |
|                         |                                |                          |                                |                     |                            |       |

This will automatically fill out the list of accounts with the amount that will be reallocated:

| Δ | VAF        | <b>P</b> | RI | Μ | Ε |
|---|------------|----------|----|---|---|
|   | a vargroup | o compa  | ny |   |   |

| Rearri Assourts Jr Brant Date recom | Munideflicencers # Place landship Writer Handlich | el Monostine |           |        |  |
|-------------------------------------|---------------------------------------------------|--------------|-----------|--------|--|
| 8120                                | igera Matelaida                                   | 100.73       | 100.71    | 788    |  |
| 3540                                | Spece portal                                      | 100.01       | 10081     | itee.  |  |
| 4000                                | Tapatei idei severi ideana).                      | 46.67        | 44.40     | -      |  |
| 300                                 | Pu8ce 910                                         | THEM         | 8.117.00  | 180    |  |
| 892                                 | Spece & regimentaliza                             | 1.00.41      | 10.25     | 199    |  |
| 840                                 | Spine per maggi e havierte                        | 410,12       | 405/10    | 194    |  |
| 8155                                | Calumaties a colo mobile                          | -11m.bd.     | 128.84    | -      |  |
| 1000                                | Rabi Bal a nanjasion                              | - ad not     | bill the  | -      |  |
| 10.10                               | Altheon peole                                     | 1.01         |           | 764    |  |
| 19940                               | New                                               | - #2 fr      | 4730      | (Inc.  |  |
| 10/10                               | Sped                                              | \$140723     | 32,467,28 | vine.  |  |
| 8/30                                | 3 per 8                                           | velot ac     | 5.94.98   | Hes    |  |
| 1030                                | Traffurrantes & Reccapports                       | 200.04       | 190.26    | - Dec  |  |
| 6790                                | (dream parcial)                                   | 222484       | 1.0(4.54  | 180    |  |
| 18230                               | denne lanerdo adquesta                            | TTABE        | TTER      | Test.  |  |
| 4040                                | Internet passe schotchal                          | 2007.04      | 1 ChCAD   | 101    |  |
| 800                                 | locosti passini ini izpadili                      | 12,42        | int,m     | - Not  |  |
| 8792                                | (All a pretriver-relical                          | 14 M         | -1418     | here . |  |

Below you will need to click on "Insert Dimensions" to fill out the "allocation method subform".

| COP DECIMAL WORK IN                        | 1.134,012                            |                             | <li>(2) + - # .</li> |                                |      | of Savets |
|--------------------------------------------|--------------------------------------|-----------------------------|----------------------|--------------------------------|------|-----------|
| 10                                         |                                      |                             |                      |                                |      |           |
| Creek Malaures                             | nav"; Demonstration N lighter Dresse | an in Manual and a Distance | The Algoria Stangers |                                |      |           |
|                                            |                                      |                             |                      |                                |      |           |
| General                                    |                                      |                             |                      |                                |      |           |
| General<br>distances                       |                                      | Unit Deligione Dessention   | 0                    | Lauctrosting Own               | 0    |           |
| Octornal<br>Alexandrama<br>Times Ang Sarah | N ALOSATION                          | Unit Deligited Descention   | Conceptore (         | Unit Hoting Only<br>Depts Cole | COCE |           |

In fact, in the allocation subform, the dimensions of reallocation will be inserted. This subform must be completed indicating the costing type and the weight.

|      |               |                  |                |                 | Manage     | anal Salaifiaire | Recettors Method Satelline |
|------|---------------|------------------|----------------|-----------------|------------|------------------|----------------------------|
| NINT | 0-01-01-0-0-0 | Lasterari Pro s- | centries round | Amintonia Treby | trans)     | *****.18         | 10000000000000             |
|      |               |                  |                | Decuriage       | i Protenne | 100              | MOD                        |
| 5    |               |                  |                | Percentage      | Medite     |                  | VENDOR                     |
| 6    |               |                  |                | Fetoentage      |            |                  |                            |

If you choose **"Percentage"** as the costing type, simply fill out the **"Weight%"** field with the percentage of allocation.

N.B: if the "Check Weight %" flag has been activated, the total percentages must be 100.

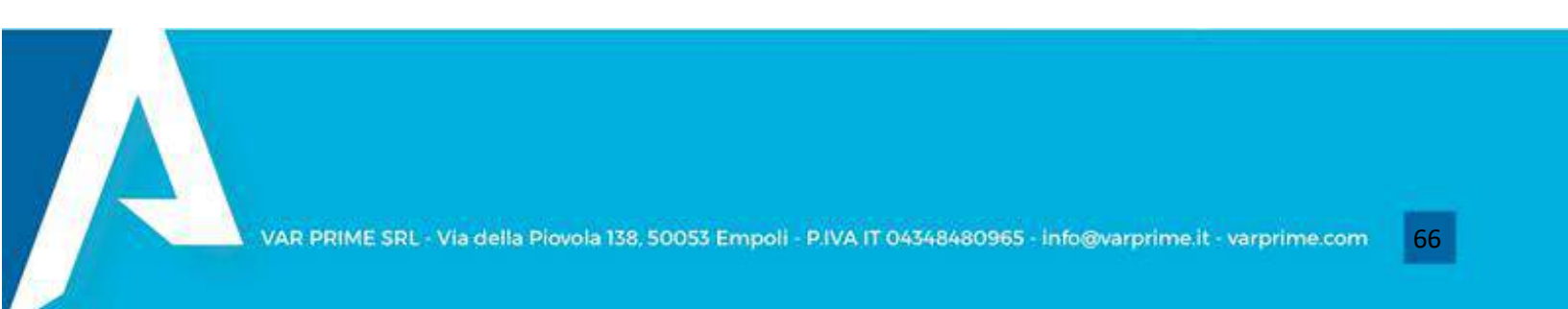

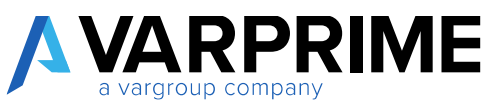

If, on the other hand, the costing type "**Statistical index**" is chosen, the costing code must be filled out, which recalls a statistical index model that can be created at the moment (or it might be previously created). (paragraph 7.4)

After setting the statistical indexes and / or the percentages, it is possible to preview the entries that will be generated.

| 10           |                   |                  |             | 5           |                    |          |         |       |  |
|--------------|-------------------|------------------|-------------|-------------|--------------------|----------|---------|-------|--|
| Timet import | 2 pointing tening | Report Several N | Meanyineme  | Binese Ster | adaden Mexications |          |         |       |  |
| 1718         |                   | Spret            |             |             |                    | 10.00710 | 11/0110 | We .  |  |
| 1128         |                   | Sigent           |             |             |                    | 104440   | 0901.08 | -     |  |
| (15)         |                   | Dationers &      | ine reports |             |                    | 100.34   | 100.04  | Veg - |  |
| -1258        |                   | Ownedati         |             |             |                    | 2354.64  | 012454  | 100   |  |
|              |                   |                  |             |             |                    |          |         |       |  |

With the **"Preview"** function it is possible to view the reallocation matrix and possibly export it to excel through the **"Open in Excel"** function or directly create the simulated entries by going to "view options -> navigate -> create sim.".

| Search Sho                                                             | w Attached 🛛 🕮 Open in Excel                                                                                                    | More option                                                                                     | ŝ                                                                                        |                                                                                                | A                                                                                 |
|------------------------------------------------------------------------|----------------------------------------------------------------------------------------------------|-------------------------------------------------------------------------------------------------|------------------------------------------------------------------------------------------|------------------------------------------------------------------------------------------------|-----------------------------------------------------------------------------------|
| General                                                                |                                                                                                    |                                                                                                 |                                                                                          |                                                                                                |                                                                                   |
| Dimension to Al                                                        | locate REPARTO                                                                                                    | 96                                                                                              | Allocate                                                                                 |                                                                                                | 100.00                                                                            |
| Value Dim. to Ri                                                       | allocate AMM                                                                                                    | Al                                                                                              | ocated Amount                                                                            |                                                                                                | 63,893,41                                                                         |
|                                                                        |                                                                                                    |                                                                                                 |                                                                                          |                                                                                                |                                                                                   |
| ACCOUNT<br>ND.                                                         | DESCRIPTION                                                                                                    | ALLOCATED<br>AMOUNT                                                                             | TOTAL AMOUNT                                                                             | AMMINISTRA                                                                                     | PRODUZIONE                                                                        |
| ACCOUNT<br>NO.<br>7150                                                 | DESCRIPTION                                                                                                    | ALLOCATED<br>AMOUNT<br>211.12                                                                   | TOTAL AMOUNT                                                                             | AMMINISTRA.                                                                                    | PRODUZIONE<br>10556                                                               |
| ACCOUNT<br>N0,<br>7150<br>8110                                         | DESCRIPTION<br>Costi di trasporto, dett.<br>Pulbia                                                                                                    | ALLOCATED<br>AMOUNT<br>211.12<br>769.53                                                         | TOTAL AMOUNT<br>211.12<br>769.53                                                         | AMMINISTRA.<br>-211.12<br>-769.53                                                              | PRODUZIONE<br>105.56<br>384.77                                                    |
| ACCOUNT<br>NO,<br>7150<br>8110<br>8120                                 | DESCRIPTION<br>Costi di trasporto, dett<br>Pulzia<br>Energia elettrica e riscald.                                                                                             | ALLDCATED<br>AMOUNT<br>211.12<br>769.53<br>1.028.16                                             | TOTAL AMOUNT<br>211.12<br>769.53<br>1.028.16                                             | AMMINISTRA.<br>-211.12<br>-769.53<br>-1.028.16                                                 | PRODUZIONE<br>105:56<br>384.77<br>514.08                                          |
| ACCOUNT<br>N0.<br>7150<br>8110<br>8120<br>8130                         | DESCRIPTION<br>Costi di trasporto, dett.<br>Pulizia<br>Ervergia elettrica e riscald.<br>Riparazioni e manutarazione                                                           | ALLDCATED<br>AMOUNT<br>211.12<br>769.53<br>1.028.16<br>7.010.99                                 | TOTAL AMOUNT<br>211.12<br>769.53<br>1.028.16<br>7.010.99                                 | AMMINISTRA                                                                                     | PRODUZIONE<br>105:56<br>384.77<br>514:08<br>3,505:50                              |
| ACCOUNT<br>N0,<br>7150<br>8110<br>8120<br>8130<br>8210                 | DESCRIPTION<br>Costi di trasporto, dett.<br>Putzia<br>Energia elettrica e riscald.<br>Riparazioni e manutarizione<br>Spise di cancelleria                                     | ALLOCATED<br>AMOUNT<br>211.12<br>760.53<br>1.028.16<br>7.010.99<br>1,769.96                     | TOTAL AMOUNT<br>211.12<br>769.53<br>1.028.16<br>7.010.99<br>1.769.95                     | AMMINISTRA<br>-211.12<br>-769.53<br>-1,028.16<br>-7,010.99<br>-1,769.96                        | PRODUZIONE<br>105:56<br>384.77<br>514.08<br>3,505:50<br>884.98                    |
| ACCOUNT<br>N0,<br>7150<br>8110<br>8120<br>8130<br>8210<br>8230         | DESCRIPTION<br>Costi di trasporta, dett.<br>Pulzia<br>Energia elettrica e riscald.<br>Riparazioni e manutanzione<br>Spese di cancelleria<br>Spese telefoniche                 | ALLDCATED<br>AMOUNT<br>211.12<br>769.53<br>1.028.16<br>7.010.99<br>1,769.96<br>206.72           | TOTAL AMOUNT<br>211.12<br>769.53<br>1.028.16<br>7.010.99<br>1,769.96<br>206.72           | AMMINISTRA.<br>-211.12<br>-769.53<br>-1.028.16<br>-7,010.99<br>-1,769.96<br>-206.72            | PRODUZIONE<br>10556<br>384.77<br>514.08<br>3,505.50<br>884.98<br>103.36           |
| ACCOUNT<br>N0.<br>7150<br>8110<br>8120<br>8130<br>8210<br>8230<br>8240 | DESCRIPTION<br>Costi di trasporta, dett<br>Putzia<br>Energia elettrica e riscald.<br>Riparazioni e manutanzione<br>Spese di cancelleria<br>Spese telefoniche<br>Spese postali | ALLDCATED<br>AMOUNT<br>211.12<br>769.53<br>1.028.16<br>7.010.99<br>1,769.96<br>206.72<br>100.01 | TOTAL AMOUNT<br>211.12<br>769.53<br>1.028.16<br>7.010.99<br>1,769.96<br>206.72<br>500.01 | AMMINISTRA.<br>-211.12<br>-769.53<br>-1.028.16<br>-7.010.99<br>-1.769.96<br>-206.72<br>-100.01 | PRODUZIONE<br>105:56<br>384:77<br>514:08<br>3;505:50<br>884:98<br>103:36<br>50:01 |

Simulated entries can be created directly from the reallocation matrix. Following the path described above, or from the tab, clicking on "Create Sim".
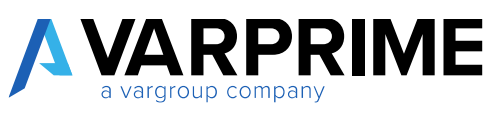

| P Search Shi                                                  | ow Attached 🛛 🖓 Open in Excel                                                                                                    | Navigate                                                                              | Fewer options                                                                   |                                                                                    | Y                                                                   |
|---------------------------------------------------------------|----------------------------------------------------------------------------------------------------|---------------------------------------------------------------------------------------|---------------------------------------------------------------------------------|------------------------------------------------------------------------------------|---------------------------------------------------------------------|
| Create Sim.                                                   |                                                                                                    |                                                                                       |                                                                                 |                                                                                    |                                                                     |
| Dimension to A                                                | llocate REPARTO                                                                                                    | 26                                                                                    | Allocate                                                                        |                                                                                    | 100.0                                                               |
| Value Dim. to R                                               | allocate AMM                                                                                                    | AJ                                                                                    | located Amount                                                                  |                                                                                    | 63,893                                                              |
| ACCOUNT                                                       |                                                                                                    | ALLOCATED                                                                             |                                                                                 |                                                                                    |                                                                     |
| ACCOUNT<br>NO                                                 | DESCRIPTION                                                                                                    | ALLOCATED                                                                             | TOTAL AMOUNT                                                                    | AMMINISTRA.                                                                        | PRODUZIONE                                                          |
| ACCOUNT<br>NO<br>7150                                         | DESCRIPTION                                                                                                    | ALLOCATED<br>AMOUNT<br>211.12                                                         | TOTAL AMOUNT                                                                    | AMMINISTRA.                                                                        | PRODUZIONE<br>105.54                                                |
| ACCOUNT<br>N0.<br>7150<br>8110                                | DESCRIPTION Costi di trasporto, dett. Pulota                                                                                                    | ALLOCATED<br>AMOUNT<br>211.12<br>769.53                                               | TOTAL, AMOUNT<br>21112<br>769.53                                                | AMMINISTRA.<br>-211.12<br>-769.53                                                  | PRODUZIONE<br>105.54<br>384.7                                       |
| ACCOUNT<br>N0<br>7150<br>8110<br>8120                         | DESCRIPTION Costi di trasporto, dett. Pulota Energia elettrica e riscald.                                                                        | ALLOCATED<br>AMOUNT<br>211.12<br>769.53<br>1.028.16                                   | TOTAL AMOUNT<br>211.12<br>769.53<br>1.028.16                                    | AMMINISTRA                                                                         | PRODUZIONE<br>105.5<br>384.7<br>514.0                               |
| ACCOUNT<br>N0.<br>7150<br>8110<br>8120<br>8130                | DESCRIPTION Costi di trasporto, dett. Pulosa Energia elettrica e riscald. Riparazioni e manutenzione                                             | ALLOCATED<br>AMOUNT<br>769.53<br>1,028.16<br>7,010.99                                 | TOTAL AMOUNT<br>211.12<br>769.53<br>1.028.16<br>7,610.99                        | AMMINISTRA<br>-211.12<br>-759.53<br>-1.028.16<br>-7,010.99                         | PRODUZIONE<br>105.5<br>384.7<br>514.0<br>3,505.5                    |
| ACCOUNT<br>NO.<br>7150<br>8110<br>8120<br>8130<br>8210        | DESCRIPTION  Costi di trasporto, dett.  Pulata  Energia elettrica e riscald.  Riparazioni e manutenzione  Spese di cancelleria  Casca koldesiste | ALLOCATED<br>AMOUNT<br>211.12<br>769.53<br>1.028.16<br>7,010.99<br>1.769.96           | TOTAL, AMOUNT<br>211.12<br>769.53<br>1.028.16<br>7,810.99<br>1.769.96           | AMMINISTRA<br>-211.12<br>-769.53<br>-1.028.16<br>-7.010.99<br>-1.769.96            | PRODUZIONE<br>105.5<br>384.7<br>514.0<br>3,505.5<br>884.9           |
| ACCOUNT<br>N0<br>7150<br>8110<br>8120<br>8130<br>8210<br>8230 | DESCRIPTION Costi di trasporto, dett. Pulata Energia elettrica e riscald. Riparazioni e manutenzione Spese di cancelleria Spese telefoniche      | ALLOCATED<br>AMOUNT<br>211.12<br>769.53<br>1,028.16<br>7,010.99<br>1,769.96<br>206.72 | TOTAL, AMOUNT<br>211.12<br>769.53<br>1.028.16<br>7,010.99<br>1.769.96<br>206.72 | AMMINISTRA<br>-211.12<br>-769.53<br>-1.028.16<br>-7.010.99<br>-1.769.96<br>-206.72 | PRODUZIONE<br>105.54<br>384.7<br>514.0<br>3,505.5<br>884,9<br>103.3 |

In order to post the simulated entries generated by the specific function, you must go to the simulated entries page and recall the batch entered when the allocation card was created and recall the batch set in the setup in order to post the entries.

SIM- General Journal -> Batch name (e.g. Alloc)

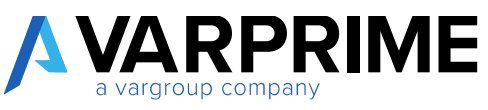

| Sofeh Norrie                  | ALIOCABON             | -++                      | Posting Caria     |                  | 1/1/2020      |                      | -              |
|-------------------------------|-----------------------|--------------------------|-------------------|------------------|---------------|----------------------|----------------|
| Discovered No.                | 20/0-1                | *                        | Currency Code     |                  |               |                      | Ŷ              |
| Manage Process                | Page Post/Print Line  | Account Actions Navio    | dte Fewer options |                  |               |                      | $\nabla \odot$ |
| OPERATION<br>OCCURRED<br>DATE | REFERS TO ACCOUNT NO. | DESCRIPTION              | AMERICA AMERICA   | CHEDIT<br>AMOUNT | Dimensions ~  | Photo State          |                |
| 1/1/2020                      | 00000                 | Movimenti, pormale 2020  |                   | 2403.62          | DIMENSION     | VALUE                |                |
| 1/62020                       | 000005                | Moviment, generals 2020  | 1,702.81          |                  | CODE          | CODE                 | DIVENSIO       |
| 1/1/2020                      | 000005                | Novement, gennalo 2020   | 1,752.03          |                  | REPUTO        | 78/85                | (onmint)       |
| 1/1/2020                      | 20000S                | Movimenti, gerinalo 7020 |                   | 769.51           |               |                      |                |
| 1/1/2020                      | DEDORTS.              | Novementi, gennalo 2020  | 384.77            |                  |               |                      |                |
| 1/1/08/20                     | 000005                | Movimenti, gennaio 20/0  | 384.70            |                  | Incoming Docu | ment filer.          | 211            |
| 1/1/2020                      | 00005                 | Missimed, generals 2020  |                   | 100R16           | incomerg boco | INCIN PIES V         |                |
| 1/1/2020                      | 000005                | Mosimenti, gennalo 2020  | 514.08            |                  |               |                      |                |
| 1/1/2020                      | 000005                | Movimenti, germaio 2020  | 51408             |                  | NAME          |                      | TYPE :         |
| 1/1/2020                      | 000005                | Moviment, gennaio 2030   |                   | 360537           | 100000000000  |                      | 11.1.1         |
| 1/1/2020                      | 000005                | Movimenti, germako 2020  | 1,802,69          |                  |               | Contra Artista de Se | a and a        |
|                               |                       |                          |                   |                  |               |                      |                |

A

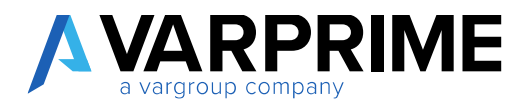

## 7.3 "Multidimensional" reallocation

Search through the search box "cost driving list" function and select the multidimensional card created previously.

In the **"general"** part, the **"date filter"** and **"account filter"** fields must be completed as for the reallocation of the single dimension.

| 01                                                     | 0                               | Color (177.)                                               |             |        |
|--------------------------------------------------------|---------------------------------|------------------------------------------------------------|-------------|--------|
| 01                                                     |                                 |                                                            |             |        |
| Room multices                                          | Prever show Attached Mon option |                                                            |             |        |
| General                                                |                                 |                                                            |             |        |
|                                                        |                                 |                                                            |             |        |
| Altocation Nerve                                       | Dt                              | GA. Account Filter                                         | 4 105, 9999 | -      |
| Allocation Norse<br>Tamid Reguliants                   | m<br>v                          | GA. Account Ellin<br>Statistical IndexCode                 | 6105,0000   | -<br>- |
| Allocation Norse<br>Großt Reg Juriti<br>Chock Weight % | M<br>                           | GR. Account Filter<br>Statistical IndexCode<br>Driver Code | 0105,0000   | ÷      |

The "statistical index code" and "driver code" fields must be completed only if the costing type is set to "statistical index ".

In the "dimensions" part, you can set the dimension code and dimension values that will be broken down. The "Filter Type" field whose options are "OR" and "And" indicates whether the entered dimensions must coexist on the entries ("and") or if only one dimension ("or") should be inserted.

After filling in these fields, click on **"insert accounts"** and **"insert dimensions"** as for the reallocation of a single dimension.

In this way it will be possible to indicate the costing type and its weight, and then launch the preview and the generation of the entries.

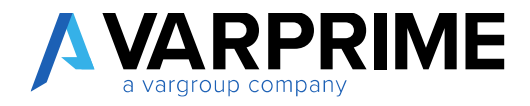

## 7.4 Costing type

To create the driver model, search "Statistical indexes" in the search box.

| ELL ME WHAT YOU WANT TO DO | 2 > |
|----------------------------|-----|
| statistical index list     | ×   |
| Go to Pages and Tasks      |     |
|                            |     |

A page will open with the list of all previously created models. To create a new one just click on "New"

| ۶ | Search | + New | 🐯 Edit Ust | 🔒 Delete | Show Attached | Dpen in Excel | More options | Y | - |
|---|--------|-------|------------|----------|---------------|---------------|--------------|---|---|
|   | co     | DE    |            |          | DESCRIPTION   | κ.            |              |   |   |
|   | *      |       |            |          |               |               |              |   |   |

Then a code and the relative description must be entered and then click on Navigate -> Statistical indexes -> Card

| O Search       | + New   | 🐯 Edit List | 😭 Delete | Show Attached | Dpen in Excel | Navigate | iii | Ÿ | #   |
|----------------|---------|-------------|----------|---------------|---------------|----------|-----|---|-----|
| Statistical Ir | idex v. |             |          |               |               |          | 1   |   | -84 |
|                | 1       |             |          |               |               |          |     |   |     |

This opens the tab where you can set the statistical indexes and dimensions.

| Δ | VARPRIME           |
|---|--------------------|
|   | a vargroup company |

| Show Attached         | More op | tions          |                |                   |
|-----------------------|---------|----------------|----------------|-------------------|
| General               |         |                |                |                   |
| Code                  | 65      |                | Dimension Code | 4                 |
| Description           | Alloc   | ation Drivar   |                |                   |
| Statistical Index Sub | Form    | Manage         |                | Ež                |
| START PERIOD          |         | INDICATOR CODE | DESCRIPTION    | COMPUTATION VALUE |
|                       | 1000    |                |                | 0.00              |

A

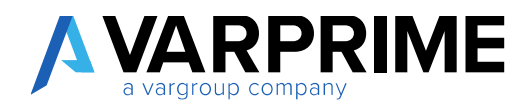

# 8. PURCHASE REQUESTS

Before having access to the purchase request list, it is necessary to configure the model and set users for correct operation.

Use the search function to access the "User Setup" page and configure users.

| A DECK DECK DECK DECK DECK DECK DECK DECK |                |
|-------------------------------------------|----------------|
|                                           |                |
| So to Pages and Tasks                     |                |
| > User Setup                              | Administration |
|                                           |                |

After entering the users, fill in the "Purch. Request User Type.", as each user may have different permissions.

The options present for that field are:

- Users
- Purch. Admin.
- Release Resp.
- Budget Resp.
- All
- Read only All

| Western The Western | -                        | an al a di             | 940         |                  |                              |                                  |                                 |                  |       | 12                                 |
|---------------------|--------------------------|------------------------|-------------|------------------|------------------------------|----------------------------------|---------------------------------|------------------|-------|------------------------------------|
| Ju 36001 + New      | IN COLUMN                | E Dente                | Show        | Altered          | Cavarian Excel               |                                  |                                 |                  |       | . Y .                              |
| USERIO              | ALLEW<br>POSTING<br>FROM | ALLOW<br>POSTING<br>TO | NE.<br>TIME | SALESPER<br>CODE | SALES<br>RESP.CTR.<br>FILTER | PURCHASE<br>RESP. CTN.<br>FILTER | SET WEE<br>HESP. CTH.<br>FILTER | THE<br>SHL<br>AD | E-MAR | PLITCH.<br>REGISTS<br>USER<br>TYPE |
| DANKIA - II         |                          |                        |             |                  |                              |                                  |                                 |                  | -     | (AL                                |
| GAMADICA.A.         |                          |                        | ·10         |                  |                              |                                  |                                 | 0                |       |                                    |
| MORTIZATA.          |                          |                        | -13         |                  |                              |                                  |                                 | 12               |       |                                    |
|                     |                          |                        | 111         |                  |                              |                                  |                                 | - 1              |       |                                    |

After setting the single user setup, the general setup for purchase requests must also be set.

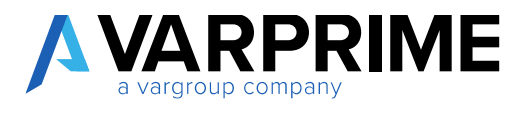

### Use the search function to access the "Purch. WF Setup" page.

| TELL ME WHAT YOU WANT TO DO | $\swarrow$ $\times$ |
|-----------------------------|---------------------|
| purch, WF setup             | ×                   |
|                             |                     |
| Go to Pages and Tasks       |                     |

|                               |                    | 0   | + 8                   |          | ⇒' SAVED |
|-------------------------------|--------------------|-----|-----------------------|----------|----------|
| Purch. WF Se                  | etup               | 100 |                       |          |          |
| Show Attached More optic      | W15                |     |                       |          |          |
| General                       |                    |     |                       |          |          |
| CdC Diminsion                 | Global Dimension 1 | 14  | Cost Center Mandatory |          |          |
| Check Dimension on Release    | •                  |     | Vendor Mandatory      |          |          |
| Suggest Purchase Request Line | •                  |     | Buyer Mandatory       |          |          |
| Check Competence Release RDA  |                    |     | Cumulative Budget     |          |          |
| Budget                        |                    |     |                       |          |          |
| Eudget Name                   |                    | ~   | Check Budget          | -        |          |
| Badget Period Check           | Month              | 7   |                       |          |          |
| Numbering                     |                    |     |                       |          |          |
| Service Nos.                  | SER.               | ÷   | Purch. Contract Nos.  | FOR      | i.       |
| Purch Request Nos.            | REQ: VEN           |     | Manual Payment Nos.   | PAY-NUNN | Ş        |

In general:

- **Cdc dimension:** choose between global dimension 1 or global dimension 2;
- **Check dimensions on release:** to be activated if the associated dimension is to be checked when the purchase request is released;
- **Check Competence release RDA:** to be activated if you want to check the actual insertion of the accruals in the release phase;
- Cost Center Mandatory: to be activated if you want to set the cost center mandatory;

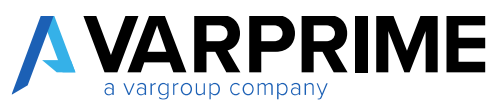

- **Vendor Mandatory:** to be activated if you want to set the vendor mandatory even during the release of the purchase request.

#### In Budget:

- **Budget name:** choose the budget on which you want to set the control when creating the purchase request;
- **Budget period Check:** choose the length of the period for the comparison of the budget, whether monthly, quarterly or annual;
- **Check Budget:** to be activated if you want to check the budget entered for that expense / CDC during the release and creation phase;
- Cumulative budget:

#### In Numbering:

- Service Nos: enter the serial number for the services (see paragraph);
- Nr. Purchase Nos: enter the serial number for creating purchase requests;

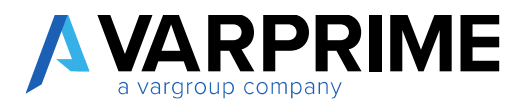

## 8.1 Purchase request without approval workflow

Using the search tool, open the purchase request page, looking for "Purch. req. List":

| purch. req.                     | ÷            |
|---------------------------------|--------------|
| Go to Pages and Tasks           | Show less (3 |
| > Purch. Req. List              | Lists        |
| > Purch. Reg. Line Buffer       | Lists        |
| > Purch Get Res. G/L Entry      | Lists        |
| > Purch. Contract Released List | Lists        |

This opens the page where new purchase requests can be created, using the **"New"** function:

| D Search               | + New N          | Aanage Request Approva | l Release           | Show Attached   | 📴 Open in                 | Excel  | 7 :           |
|------------------------|------------------|------------------------|---------------------|-----------------|---------------------------|--------|---------------|
| PURCH<br>REQUEST<br>NO | APPROV<br>STATUS | DESCRIPTION            | DESCR               | IPTION 2        | PURCH.<br>REQUEST<br>DATE | USERID | VENDO<br>CODE |
|                        |                  | Ohere                  | is multiling to she | w in this view) |                           |        |               |

By clicking on new, this will open a form of the purchase request to be filled in:

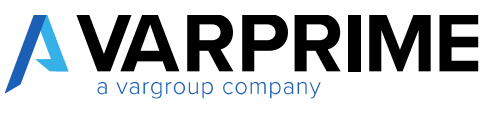

| Proses Raqu     | ant Approval 644 | nater Show A                | Hached Mere option | *        |               |                            |          |         |  |
|-----------------|------------------|-----------------------------|--------------------|----------|---------------|----------------------------|----------|---------|--|
| General         |                  |                             |                    |          |               |                            |          |         |  |
| Punch Require N | ŋ.               |                             |                    | Payo     | of Tariti     | *                          |          | ģ       |  |
| Devolption      |                  | 1                           |                    | Depar    | Itterit Code  | -                          |          | 2       |  |
| Description.2   |                  |                             |                    | Prigo    | t Gride       |                            |          |         |  |
| Purols Regard D | dir .            |                             |                    | E Carr   | ny factor     |                            |          |         |  |
| User ID         |                  |                             |                    | Curre    | ky Code       |                            |          |         |  |
| Pepasiti Mello  | d 🔹 🍍            |                             |                    | - Apple  | ved Status.   | Open                       |          |         |  |
| Verstor Coste   | *                |                             |                    | ~        |               |                            |          |         |  |
|                 |                  |                             |                    |          |               |                            |          |         |  |
| Purch, Request  | t Line Subform   | Menope                      | More options       |          |               |                            |          | 6       |  |
| TYPE            | NC.              | WI BUS.<br>POSTINO<br>BROUP | DESCRIPTION .      | CUMBENCY | DESCRIPTION 2 | UNIT OF<br>MEASURE<br>CODE | DUANTITY | REH STY |  |
|                 | 2002/01          | 1010000                     |                    | a trans- |               | 14666                      |          |         |  |

In general:

- **Purch. Request No** .: This field will be automatically populated if the serial number is set in the purchase cycle setup;
- **Description Description 2:** to be completed;
- **Purch. Request Date:** to be completed;
- **User Id:** This field will be automatically populated with the name of the user who is entering the purchase request;
- **Payment method Payment Terms:** they will be automatically populated following the insertion of the vendor;
- **Vendor Code:** Enter the vendor from whom you want to buy the goods / service.

N.B: it is possible to insert a purchase request even without the vendor code. Only after that, when creating the purchase order, that field becomes mandatory.

- **Dimension Code:** Enter the dimension / cost center value, it is important to fill it in if budget control has been set on that dimension;
- **Currency Factor:** it will be automatically populated following the insertion of the vendor;
- **Approval status:** indicates the status of the purchase request (open, released, approved).

For example:

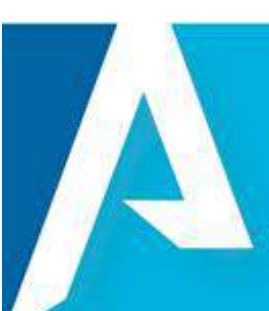

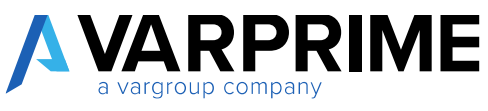

| Process Respect Approve | Fallene Stow Attached More options |                  |                  |   |  |
|-------------------------|------------------------------------|------------------|------------------|---|--|
| General                 |                                    |                  |                  |   |  |
| Rants-Barguard No.      | P\$0801 ····                       | Paymant Norrec   | EM.              | 0 |  |
| Description             |                                    | Osparisteen Code |                  | ÷ |  |
| Description 2           |                                    | Project Code     |                  | Ŷ |  |
| Arch Regard Date        | 1/7/2020                           | Currency Factor  | 1.45482035095308 |   |  |
| (tor D                  | MORTZATAGHDB                       | Garrency Code    | 640              | × |  |
| Paymonth Mattinel       | THASERAME U                        | Apprecial Status | Epun             |   |  |
| Versilar Dode           | GT#05/85                           |                  |                  |   |  |

#### In Purch. Request Line Subform:

It must be completed as if it were a purchase order, only one new action has been added, in the **"Type"** field you can choose between:

- C / G account;
- Article;
- Fixed Asset;
- Service; see the related paragraph

| urca, sequest th | ie aubronn | menage                        | ware chrone |                  |               |                 |          | 10.1                 |
|------------------|------------|-------------------------------|-------------|------------------|---------------|-----------------|----------|----------------------|
| TYPE             | ND.        | VAT BUS.<br>POSTING<br>GRIDUP | DESCRIPTION | CURRENCY<br>CODE | DESCRIPTION 2 | MEASURE<br>CODE | BUANTITY | REM OTATO<br>RECEIVE |
| Service          |            | -                             |             |                  |               |                 | 0.00     | 0.0                  |

After correctly filling in the lines of the purchase request, it will be necessary to release it, through the appropriate function:

| PORCH REQUEST WORK &<br>PROD01 | ATE 1/28/2021              |                    | Ø        | ) + m   |                 |                            |                  |          |  |
|--------------------------------|----------------------------|--------------------|----------|---------|-----------------|----------------------------|------------------|----------|--|
| Process Request Approv         | d <u>falaza</u> Sho        | e Attached More og | tions. ( |         |                 |                            |                  |          |  |
| Referer                        | Cancel .                   |                    |          |         |                 |                            |                  |          |  |
| Description                    |                            |                    |          | Depart  | mant Code       |                            |                  | 1.74     |  |
| Pescration 2                   |                            |                    |          | Pojet   | Code            |                            |                  | Ψ        |  |
| Purch: Respend Oake            | 1/7/2020                   |                    | Ø        | Come    | cy faitur       |                            | 1.49482026095328 |          |  |
| (Sec II)                       | NORTEZA 3                  | NORTEZA JAGHDISI   |          | Corners | y Code          | C40                        |                  |          |  |
| Paperenth Method               | TEASTEANE                  |                    | $\sim$   | Appro   | of Status       | Open                       |                  |          |  |
| Windle Gude                    | 019062873                  |                    |          |         |                 |                            |                  |          |  |
| Purch. Request Line Sub        | form Minut                 | . Managetiens      |          |         |                 |                            |                  | -53      |  |
| TYPE NO.                       | WOTBUS<br>POSTINO<br>GROUP | DESCRIPTION        | 0        | URRENCY | DESCRIPTION 3   | UNIT OF<br>MEASURE<br>CODE | guventury.       | REM OT/T |  |
| Garrier                        |                            |                    |          |         | Unareso britand |                            | 0.00             | 0.0      |  |

Following the release, it can be reopened for any changes or it will be possible:

1) Print the purchase request following the path: Actions -> Posting -> Print Request

| PROOC            | 17                   |                                                 |                   |        |                   |  |
|------------------|----------------------|-------------------------------------------------|-------------------|--------|-------------------|--|
| Process Reg      | vest Approval Relea  | se show Attached Attached Nav                   | igne inversations |        | G                 |  |
| D Pelease        | Pointing             |                                                 |                   |        | 3                 |  |
| Omeriphers       | 🖶 frint Respect      |                                                 | Department Code   |        | *                 |  |
| Cescription 2    | Criste Porthaia      | Order                                           | Project Codia     |        | ~                 |  |
| Parih, Bergent I | speed flats 1/7/2020 |                                                 | Convergifietter   |        | 1.4945212X0253281 |  |
| Gree (D          |                      | MCROEZA INVERSION Continues Continues Continues |                   |        |                   |  |
| Synacth Math     | a []                 | TRANERAMIC                                      | Approval Matter   | Cipari |                   |  |
| Weight Caster    |                      |                                                 |                   |        |                   |  |

2) Create the purchase order by following the path: Actions -> Posting -> Create purchase order

R

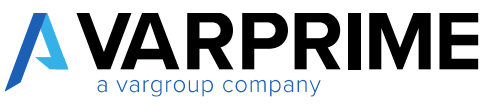

| PR0001                   |                                    |                  |                |   |
|--------------------------|------------------------------------|------------------|----------------|---|
| Province Request Approve | Folgene Show Attached Folgene News | are Feweraptions |                |   |
| Distance - Posting       |                                    |                  |                |   |
| Description Brint R      | equest                             | Department Culle |                | 8 |
| Description 2. B Overte  | Purifice Order                     | Traject Code     |                |   |
| Purch Require Date       | 1/7/2020 (13                       | Earning/Nation   | 1-494840250853 |   |
| (ker D                   | MORTEZA, JAGHOISI                  | Carrency Code    | CAD            |   |
| Remonth Method           | TRASHBANC V                        | Approval Status  | Open           |   |
| Brochet Cicky            | 01505.001                          |                  |                |   |

After clicking on **"create purchase order"** the list of the serial number of the purchase orders will appear, just click on **"ok"** 

This will open the purchase order form. You will proceed as a standard Business Central purchase order, you will be able to change the price, quantities and add additional lines.

At the end, the order must be posted as a standard function (Receive, invoice or receive and invoice).

| General     Press       Weeds Name     Etitistics (Ghill Lines 20,000 = v)     Weeds Supressi Nam       Contact     Signa Lines Iancati     Operation Sypa     II-IN-ACQ       Document Data     (Ab2021 @ Activity Code     123458       Operation Occurrent Data     1/30/2021 @ Cleck, Total     1/673       Weeds Invision Nam     28874     1/673                                                                                                    | General     State of the larges S(0)     Non-description     Non-description       Weaks Name     State of the larges S(0)     Non-description     Non-description       Contact     State of the larges S(0)     Non-description     Non-description       Contact     State of the larges S(0)     Non-description     Non-description       Contact     State of the larges S(0)     Non-description     Non-description       Contact     State of the larges S(0)     Non-description     Non-description       Contact     State of the larges S(0)     Non-description     Non-description       Non-description     Non-description     Non-description     Non-description                                                                                                    | Process Rolease     | Risting    | Order Request A   | oproial P  | weseid | Navigate          | Show Attached More sa     | Rora      |          |           |
|----------------------------------------------------------------------------------------------------|----------------------------------------------------------------------------------------------------|---------------------|------------|-------------------|------------|--------|-------------------|---------------------------|-----------|----------|-----------|
| Weeds Name     Etition Coll Hollows 2010     • • • • • • • • • • • • • • • • • • •                                                                                                    | Weeds: Name     Image: Signal line larges S(0)     * v     Weeds: Signal line larges S(0)     * v       Contact     Signal line larges S(0)     * v     Conston lyps     II-IN-ACQ       Document Dals     1/30/2021     Image: Activity Code     CS455     v       Operation Occurred Date     1/30/2021     Image: Conston lyps     II-IN-ACQ     v       Weeds: Invoice Nex     20274     Image: Conston lyps     II-IN-ACQ     v                                                                                                    | General             |            | D. WILL           |            |        |                   |                           |           |          | 210110    |
| Contact Signa blima hancati — Operation Type II-HN-ADQ<br>Document Data 1/30/2021 III Activity Code 123454<br>Operation Occurred Data 1/30/2021 III Cleck, Total 1,679<br>Window Invision Nis. 20074                                                                                                    | Contact Signs time lancatt - Constitution Type II-IN-ACQ - Constitution Type II-IN-ACQ - Constitutio Type II-IN-ACQ - Constitu | Wreks Water         |            | Separate and the  | kuno s pă  | -      | a. u              | Wandor Shipmont No.       | 1         |          |           |
| Document Dala 1/30/2021 🖾 Activity Gode 123458<br>Operation Occament Data 1/30/2021 🖾 Cleak Total 1,579<br>Windox Invoice Na. 283/4<br>Eines Manage Manaphone                                                                                                    | Document Dala 1/30/2021 III Activity Code 23454 V Operation Occarrent Data Vender Invoice Nex Vender Invoice Nex Vender Invoice | Contact             |            | Sigra Ilima hance | el         |        |                   | Operation Type            | II-IN-ADQ |          | 11444     |
| Operation General Date 1/39/2021 😁 Cleak Total 1,579<br>Vendez Invision Nex. 20074                                                                                                    | Operation Occurred Date 1/30/2021  Check Total 1/30/2021 Under Tracks No.                                                                                                    | Document Data       |            | 1/30/2021         |            |        | 63                | Activity Code             | 123458    |          |           |
| Vendez Insize No. 28824                                                                                                    | Vender Inside Ne. 20074                                                                                                    | Operation Occurrent | Date       | 1/35/2021         |            |        | 03                | Check Total               |           |          | 1,679.04  |
| Lines Manage Moncopitors                                                                                                    | Lines Menage Managelistes G2                                                                                                    | Windor Invoice No.  |            | 28874             |            |        |                   |                           |           |          |           |
|                                                                                                    | NO. EF IN PREPAR                                                                                                    | Lines Menaj         | n. Mawa    | přicen            |            |        |                   |                           |           |          | 53        |
| NO DE IN PREPAR                                                                                                    |                                                                                                    |                     |            |                   | NO PE      | INC.   | DEPENT            |                           |           |          |           |
| INC. NO. OF MALE MALE AND A STATE                                                                                                    | EDOTD WAT THE                                                                                                    | Lines Mena;         | n Mareo    | picen.            | NO. EF     | INC.   | PREPAR            |                           |           |          |           |
| STATE POST REPORTS DESCRIPTION PROVIDENT AND PROVIDENT AND PROVIDANT AND PROVIDENT AND PROVIDENT AND PROVIDENT AND |                                                                                                    | Date:               | MPT .      |                   | 1.20001.10 | POR P. | 10 11 10 10 10 10 | Manufall I I Man          | 1. (PLR)  | Manage 1 | 1212/0711 |
| TYPE NO. SWITCH ASSET IN TOPENDO DESCRIPTION CODE GUANTITY GUAN                                                                                                    | Sen 1 1970-W D Multis and International NASHICK BU 2                                                                                                    | TYPE                | NO. 1976-W | Shirt Inc.        |            | 11     |                   | Muble arte isone INNSRECK | REA.      | 2        |           |

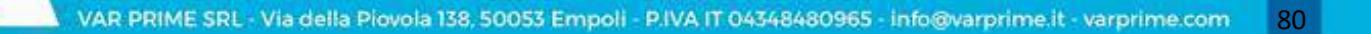

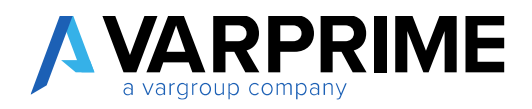

### 8.2 Purchase Request with approval workflow

## 8.2.1 Approval with direct approver

Before entering a new purchase request, it is necessary to set the relationship between the user and the direct manager for the approval of the purchase request. To configure this **"relationship"** you must call up the **"approval user setup"** page from the appropriate search function.

| TELL ME WHAT YOU WANT TO DO | $\swarrow$ × |
|-----------------------------|--------------|
| approval user setup         | ×            |
| C. L. D                     |              |
| Go to Pages and Tasks       |              |

After opening the page, the **"Approver ID"** field must be filled in for the chosen user.

| ,D Search + New | THE GOVERNME       | B Delete       | Approval B                           | ier Setup      | Tet 💣 To                              | disatio            | Setup Shi                              | w Atad          | ed 🖬 Open  | in Broel | Υ. | 14  |
|-----------------|--------------------|----------------|--------------------------------------|----------------|---------------------------------------|--------------------|----------------------------------------|-----------------|------------|----------|----|-----|
| USERIO          | SALESPER .<br>CODE | AFPROVER<br>ID | SALES<br>AMOUNT<br>APPIROV.<br>LIMIT | UN<br>SA<br>AP | PURCHA.<br>AMOUNT<br>APPROV.<br>LIMIT | UN.<br>PS.,<br>AF. | REQUEST<br>KHOLNIT<br>APPROF.<br>LINIT | UNL<br>RE<br>AF | SUBSTITUTE | E-MAL    |    | AP. |
| AMONEA.#RA      |                    | -              |                                      | 0              |                                       |                    |                                        | 0               |            |          |    | 1   |
| IIICAPORIDO     |                    | MOREZA TAG     | E .                                  |                |                                       | LE                 |                                        |                 |            |          |    | E.  |
| MORITZA.TA.     |                    |                |                                      | 0              |                                       | EJ.                |                                        | 0               |            |          |    | 10  |
|                 |                    |                |                                      | 1.1            |                                       | D.                 |                                        | -53             |            |          |    | 10  |

#### 8.2.1.2 Workflow Creation - Direct Approver

A

Using the search function, call the "Workflows" page to create a new approval workflow.

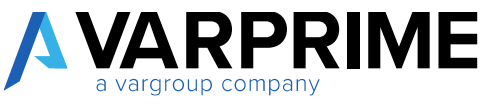

| TELL ME WHAT YOU WANT TO DO | ∠ ×           |
|-----------------------------|---------------|
| workflow                    | ×             |
| Go to Pages and Tasks       | Show all (10) |
| > Workflows                 | Lists         |

When opening the page, click on "**new**" and then use the "**New Workflow From Template**" function to recall the model of the purchase requests.

| New Pro | cess Manage | Show Attached   | Open in Excel   | More options | 2  |
|---------|-------------|-----------------|-----------------|--------------|----|
| 1 New   | Parktia     | w from Template | E Copy Workflow |              | -6 |

| Workflow Templates:     | New -          | Manage                                  | Show Attached ~ | Open in Excel | Actions ~ | Fewer options |
|-------------------------|----------------|-----------------------------------------|-----------------|---------------|-----------|---------------|
| DESCRIPTION             |                |                                         |                 |               |           |               |
| Documenti di acquisto   |                |                                         |                 |               |           |               |
| Workflow di approvazio  | re ordine acq  | uisto programm                          | ato             |               |           |               |
| Workflow di approvazio  | ne nota credit | to acquisto                             |                 |               |           |               |
| Workflow di approvazio  | ne fattura acc | puleto                                  |                 |               |           |               |
| Workflow fatture acquis | 10             |                                         |                 |               |           |               |
| Workflow di approvazio  | ne ordine acq  | otela                                   |                 |               |           |               |
| Workflow di approvazio  | ne offerta acc | otsius                                  |                 |               |           |               |
| Purchase Request Appro  | val Workflow   | ( ) ) ( ) ( ) ( ) ( ) ( ) ( ) ( ) ( ) ( |                 |               |           |               |
| Workflow di approvazio  | ne ordini di n | no acquitta                             |                 |               |           |               |
| Vendite e marketing     |                |                                         |                 |               |           |               |
| Workflow di approvazio  | ne medifica k  | nite credito die                        | du .            |               |           |               |
| Workflow di approvazio  | ne clienti     |                                         |                 |               |           |               |
| Workflow di approvazio  | ne articolo    |                                         |                 |               |           |               |
| Workflow di approvazio  | ne modifica p  | mizzo unitatio an                       | tinda           |               |           |               |

After selecting "Purchase Request Approval Workflow" the following screen will open:

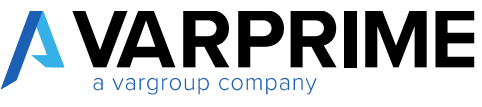

| NORKFLOW I WORK DATE 1/28/2021                | $\oslash$                   | + =                                              | - SAVED |
|-----------------------------------------------|-----------------------------|--------------------------------------------------|---------|
| MS-PRAFW-01 · PUF                             | RCHASE REQ                  | UEST WORK FLOW TEMPL                             | .ATE    |
| Chimport from Hile Chilipport to Hile D World | low Hep Kolonyes 🔲 Archived | Works, Step Instances Show Attached Nove optices |         |
| (ade                                          | Mes-project                 | n-01                                             |         |
| Description                                   | FUNCHAS                     | EREQUENT WORK FLOW TRIMPLATE                     |         |
| Calegory                                      | FURCH                       |                                                  |         |
| Enabled                                       |                             |                                                  |         |
| Workflow Steps Mersey                         |                             |                                                  | 63      |
| WHEN EVENT                                    | ON CONDITION                | THEN RESPONSE                                    |         |
| Approval of a parthesis respect to requested. | -calmayer-                  | Fitnaswere Intifactore record.                   |         |

Before changing the workflow settings, the "Enabled" field must be disabled.

In this form the workflow with the direct approver must be configured, just click on the first line of the subform workflow phases **"Aggiungere limitazione record"**.

| MORNFLOW   WORK 0  | ATE 28/07/2801          |                          | . 🕗 -                          | - 商                                                                    | - SAVED     |
|--------------------|-------------------------|--------------------------|--------------------------------|------------------------------------------------------------------------|-------------|
| MS-PRA             | PW-01 ·                 | Purchase R               | hase Request Approval Workflow |                                                                        |             |
| C Import from Tile | Caport to Tile          | Workfune Step Instances  | T Anthred Wo                   | RRSup itstances Show Attached Hote opticies                            | Ø           |
| Code               |                         |                          | из-телли с                     |                                                                        | ×.          |
| limototoo          |                         |                          | Purchaset Repi                 | ant Approval Werkflow                                                  |             |
| Graphy             |                         |                          | PURINDOC                       |                                                                        |             |
| Installed          |                         |                          |                                |                                                                        |             |
| Workflow Steps     | Manage                  |                          |                                |                                                                        | 53          |
| WHEREEVENT         |                         | ON CONDITION             |                                | THEN RESPONSE                                                          |             |
| Approvat of a pu   | rchase request is requ  | ested. 🔣 Approval Bostus | Open                           | (+) Applungere Imitazione record.                                      |             |
| Notriada appro-    | vapine approvala        | Panoling Approx          | ele: 0                         | (1) Resummers Restautorer sound                                        |             |
| Richiesta apuro    | vozione approvata.      | Pandling Approx          | els: ell-                      | teviare la ridniesta di approvazione per il record e creare una redal  | lica.       |
| Richissta appro    | vazione riflutata       | (X)waye+                 |                                | (+) follutare la richieste di approvazione per il riccord e creare una | retfica.    |
| As approval rec    | poest has a purchase in | suited lowerquy trauge   | Fending Approval               | (+) Armultare la richiesta di approvazione per il record e covere un   | in rolling. |
| fishesta appro     | vozione delegata        | ONWRYS>.                 |                                | teviare la richiesta di approvazione per il record e cresse una notifi | lica.       |

By clicking on it a new page will appear like the following:

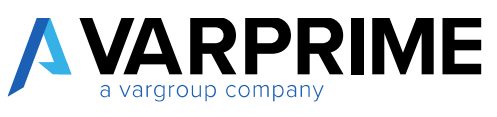

| Aggiungeru Timi     | taxione record.                                                                          | .X +++                           |
|---------------------|------------------------------------------------------------------------------------------|----------------------------------|
| Impostate lo sta    | to documento su Approvazione in sospeso.                                                 |                                  |
| Creare una richie   | esta di approvazione per il record utilizzando il tipo di responsabile approvazione Appr | over e approver limit type Appro |
| Inviare la richiest | ta di approvazione per il record e creare una notifica.                                  |                                  |
|                     |                                                                                          |                                  |
|                     |                                                                                          |                                  |
| ions for the Col    | lected Bernance                                                                          |                                  |
| ions for the set    | iected nesponse                                                                          |                                  |
| cannot set option   | is for this workflow response.                                                           |                                  |

Clicking on the line **"Creare una richiesta di approvazione per il record utilizzando il tipo di responsabile approvazione Gruppo di utenti del workflow ecc"**, the **"Approver"** must be set in the **"Approver type"** field.

A

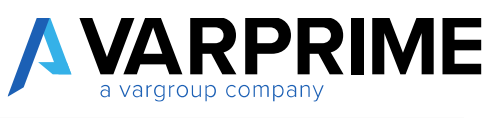

| and the second strategies and her york the str                                                                  |                                                                                                    |                             |
|----------------------------------------------------------------------------------------------------|----------------------------------------------------------------------------------------------------|-----------------------------|
| Aggungere limitazione record.                                                                                   | 4.4                                                                                                  |                             |
| Ervere une richieste di approvazione per il<br>Inviare la richiesta di approvazione per il                      | r il record utilizzando il tipo di responsabile approvazione Approv<br>record è creare una notifica. | et e approver find byje 🗴 🐭 |
| Options for the Selected Response                                                                               |                                                                                                    |                             |
| Jue Date Formula                                                                                                |                                                                                                    |                             |
| Delegate After                                                                                                  | Never                                                                                                | *                           |
| Аррианат Туре                                                                                                   | Approver                                                                                             |                             |
| the second second second second second second second second second second second second second second second se | Approver Chain                                                                                       |                             |
| loprover limit Type                                                                                             |                                                                                                    |                             |

After setting the approver and confirming the configuration by clicking on **"OK"** you have to enable the workflow with the appropriate flag in the initial page.

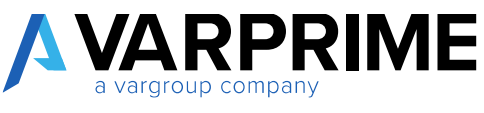

|   | WORKFLOW I WORK CATE: 28/0V2020                 | 0                                 | - III - Swed                                                                     | 1. 14 |
|---|-------------------------------------------------|-----------------------------------|----------------------------------------------------------------------------------|-------|
|   | MS-PQAPW-01 · Wor                               | rkflow of Purc                    | hase Request Approval                                                            |       |
|   | 🕃 import ban file 🛛 Expant to file 🗮 Walding    | e Singe Barkarison 👘 Archineel We | kt. Top forteron Show Attached More options                                      | 0     |
|   | Code                                            | MS-POAPW-0                        | 0                                                                                |       |
|   | Description                                     | Workflow of P                     | arthure Request Approved                                                         | 1     |
|   | Category                                        | PURCHOIC                          |                                                                                  | 4     |
|   | Enabled                                         |                                   |                                                                                  |       |
| ľ | Workflow Steps Manage                           |                                   |                                                                                  | 61    |
|   | WHEN EVENT                                      | ON CONDITION                      | THENRESPONSE                                                                     |       |
|   | 4 necessaria l'approvazione di un documento c 👔 | Document Type: Querky Stature D.  | (+) Aggiungere limitatione vecent                                                |       |
|   | Richiesto opprovazione apprevota.               | Penaling Approvals: 0             | (r) Renativere lepitasione record.                                               |       |
|   | Richiesta approvazione approveta.               | Pending Approvals >0              | Inviana la richiesta di approvezione per il record a craesa una notifica.        |       |
|   | Richiesta approvazione rifiutata.               | «Always»                          | (+) Fillutore la richiesta di approvazione par il record e creare una nottica.   |       |
|   | Richiesta di approvazione per un decument       | Document Type Quinto: Etabus: P., | (+) Annultare la indrincto di appreviatione per il recent o crosso una notifica. |       |
|   | Richiesta approvazione delegata.                | villways-                         | Invites la richesta di approvediane per il record e create una riotifica.        |       |

#### 8.2.1.3 Creation of Purchase request - Direct Approver

The procedure for creating a purchase request with the direct approval manager is the same as that explained above for creating a normal purchase request.

After creating and inserting a purchase request on Business Central, you must send the approval request by following the path: Request approval -> send Approval Request.

| PR0001                |                         |               |                  |         |                  |
|-----------------------|-------------------------|---------------|------------------|---------|------------------|
| Process Argunt Approv | beene Show Attached     | Action Naviga | a fover options  |         |                  |
| Send Approval Request | Cascel Approval Tequeet | 4speniek      |                  |         |                  |
| Purch RequestNo.      | SHOOL SHO               | -0.4          | Payment Territo  | CM      | 104              |
| Description           |                         |               | Department Code  |         |                  |
| Description 2         |                         |               | Project Code     |         |                  |
| Purch Report Date     | 07/01/2020              |               | Liverency factor |         | 1.49492026005328 |
| User ID               | MERTEZATAGHON           |               | fammercy Code    | 040     | 4                |
| Paperent/cMethod      | TRAVITIANC              | S.            | Approval Weites  | Reinmed |                  |
| Carbon and            | 242242A2                |               |                  |         |                  |

In this way the status of the purchase request changes from "Open" to " Approval Pending "

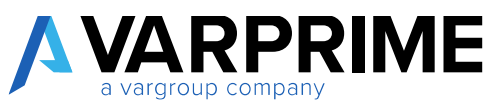

When it is approved, the status changes from "**Approval pending**" to "**Released**" so it will be possible to create the purchase order.

## 8.2.2 Approval with User Groups

After creating the workflow as explained in the previous paragraphs, you must always go to the " Aggiungere limitazione record" line in order to open the next page.

| Import from File       Incorptions       Monthly Step Instances       Monthly Step Instances       Show Attached       Mont options       Show Attached       Mont options       Show Attached       Show Attached <th>M</th> <th>S-PRAPW-01 · Pu</th> <th>irchase R</th> <th>equest</th> <th>Approval Workflow</th> <th></th>                                                                                                    | M     | S-PRAPW-01 · Pu                              | irchase R            | equest           | Approval Workflow                                                              |    |
|----------------------------------------------------------------------------------------------------|-------|----------------------------------------------|----------------------|------------------|--------------------------------------------------------------------------------|----|
| Cole NC-FRAPH-OF Peccipter  Colegary  Colegary  FURC-SDC  Techest  FURC-SDC  Function  FURC-SDC  Function  FURC-SDC  Function  FURC-SDC  Function  Function  | f) in | port from Rie 🖸 Gaport to File 🕅 Wo          | dflow Step instances | C Acchived War   | M. Sep Estances - Slow Attached - Mulci aptions                                |    |
| Description     Proclams       Calegory     PURCHDC:       Excluded     PURCHDC:       Workflow Steps     Wangs       Workflow Steps     Wangs       Wangs     ON COMPTITION       THER RESPONSE     Processore Control       Rothersta approvatione approvatione approvatione approvatione approvatione approvatione approvatione approvatione approvatione approvatione approvatione approvatione approvatione per il record e creare una notifica       Rothersta approvatione Steps     Processore Processore per il record e creare una notifica       Rothersta approvatione per il record e creare una notifica     Protecta approvatione per il record e creare una notifica                                                                                                    | Code  |                                              |                      | MS-PRAPH-01      |                                                                                |    |
| Caligary     PURCHDOC       Stabled     Image: Image: Ima                                                          | Decri | plan                                         |                      | Purchase Reque   | al Approval WorkHow                                                            |    |
| Stability         Manage         Manage         Ell           Workflow Steps         Manage         Diff. CONCENTION         THEN RESPONSE           Workflow Steps         Manage         Approval of a prachase request la requested.         Approval of a prachase request la requested.         Approval of a prachase request la requested.         Approval of a prachase request la requested.         Approval of a prachase request la requested.         Approval of a prachase request la requested.         Approval of a prachase request la requested.         In these approval one of the prachase request.         Approval of a prachase request la requested.         In these approval one of the prachase request.         The these approval one of the prachase request.         Approval one of the prachase request.         Approval one of the prace of the creaser one of the prachase of the prachase request. <th>Cubig</th> <th>dry</th> <th></th> <th>1000000</th> <th></th> <th></th>                                                                                                    | Cubig | dry                                          |                      | 1000000          |                                                                                |    |
| Workflow Steps         Monoger         Monoger         Monoore         Monoger         Monoger                                                                                                    | Futle | éd                                           |                      | <b>#</b>         |                                                                                |    |
| WHEN EVENT         ON EXAMPTION         THEN RESPONSE           Approval of a prachase regards is requested.         Approval Statue Open         H-Approval of a prachase regards.           Reflects approvations approvations approvations approvations approvations approvations approvations filters.         Andres Approval.         H-Approval.           Reflects approvations filters.         Approval.         H-Approval.         H-Approval.         H-Approval.           Reflects approvations filters.         Approval.         H-Approval.         H-Approval.         H-Approval.           Reflects approvations filters.         Absorption         H-Approval.         H-Approval.         H-Approval.           As approvations filters.         Absorption         H-Approval.         H-Approval.         H-Approval.           As approvations filters.         Absorption         H-Approval.         H-Approval.         H-Approval.           As approvations filters.         Approval.         Approval.         H-Approval.         H-Approval.           As approval request for a purchase request.         Approval.         H-Approval.         H-Approval.         H-Approval.           Absorption         Columnal.         Approval.         H-Approval.         H-Approval.         H-Approval.           As approval.         Approval.         H-Approval.                                                                                                    | Wa    | inkflow Stapa Monego                         |                      |                  |                                                                                | 12 |
| Approval of a prachase request is requested.         Approval Statue Dpon         (+) Applying on Instantion record.           Reflects approvations approvations approvate approvatinte approvations approvations approvations approvations                                                                     | 1     | NARIA EVENT                                  | ον εαναπιανι         |                  | THEN RESPONSE                                                                  |    |
| Professionage         Parcelag Approvalue         (*) Hencomon Instations record.           Reference approvatione approvatione approvatinte approvatione appro                                                                    | P     | Approval of a psychase request is requested. | Approval Shataw      | Dpen             | (+) Applingere Instantone record                                               |    |
| Holdeste approvatione approvatione providence approvatione provatione per il record e cestre una notifica         Holdeste approvatione difference per il record e cestre una notifica           Problecte approvatione official         <00xxxxxxxxxxxxxxxxxxxxxxxxxxxxxxxxxxx                                                                                                    |       | Richiesta approvazione approveta.            | Puncking Approv      | als 0            | (*) Renauvers Instations exced.                                                |    |
| Problems approvations effectes         cAbogets         (+) Efficients is achieves is achieves and end of each of the efficience of a provide end of the efficience of a provide end of t                                          |       | Bahiesta approvadore approvata               | Periding Againty     | nk >l            | Invise la richiesta d'approvazione per à record e creare una notifica.         |    |
| An approval request for a purchase request. Approve Status Peopling Approval (+) Annahan to defente dispersistione per l'incont o course une orbitez<br>Referete approvatione delegate. CAurosci- Volen to referete al approvatione per il record e course une orbitez                                                                                                    |       | Richlento approvazione stilotata             | -citigonetics-       |                  | (+) Reliance is achieves it opprovations per if second el covers una notifica. |    |
| Richards approvations delegate characteristics where so where the characteristic dependence on the control of the control of t |       | An approval request for a purchase request.  | Approve Status       | Pesting Approval | (+) Annullan la richesta di approvisione per il recent o creare una oddifica-  |    |
|                                                                                                    |       | Richiesta approvazione delegata.             | «Alwayce:            |                  | Violane la richiesta di approvazione per il record e conce una notifica.       |    |

Then always clicking on the line "Creare una richiesta di approvazione per il record utilizzando il tipo di responsabile approvazione Gruppo di utenti del workflow ecc.", the "Workflow User Group" must be set in the "approver type" field.

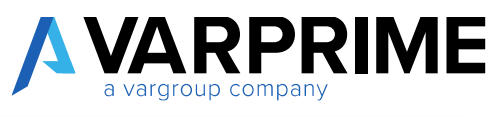

| RESPONSE<br>Aggiungere limitazione record.<br>Impostare la stato documento su Approvazione<br>Creare una ricriesta di approvazione per il recor | in sospeso.                                            |                                 |
|----------------------------------------------------------------------------------------------------|--------------------------------------------------------|---------------------------------|
| Aggiungere limitazione record.<br>Impostare la stato documento su Approvazione<br>Creare una richiesta di approvazione per il recor             | in sospeso.                                            |                                 |
| Impostare lo stato documento su Approvazione<br>Deservuma ricriesta di approvazione per li recor                                                | in suspeso.                                            |                                 |
| Crearo una richiesta di approvazione per il recor                                                                                               |                                                        |                                 |
|                                                                                                    | d utilizzando il Epo di responsabile approvazione Work | dlaw User Group e workdig 🛪 😐 📳 |
| Inviare la richiesta di approvazione per il record e                                                                                            | e creare una notifica.                                 |                                 |
|                                                                                                    |                                                        |                                 |
|                                                                                                    |                                                        |                                 |
|                                                                                                    |                                                        |                                 |
| ptions for the Selected Response                                                                                                    |                                                        |                                 |
| how Confirmation Message                                                                                                    |                                                        |                                 |
| au Data Formula                                                                                                    |                                                        |                                 |
|                                                                                                    |                                                        |                                 |
| Relegate Atter                                                                                                    | Never                                                  |                                 |
| фргоміг Тури                                                                                                    | Workflow User Group.                                   |                                 |
| Vorkflaw User Group Cade                                                                                                    | 01                                                     |                                 |
| Ipen Approval User Setup                                                                                                    |                                                        |                                 |
|                                                                                                    |                                                        |                                 |
|                                                                                                    |                                                        |                                 |

After setting up the group, the group must be configured using the "workflow user group code" field.

R

| Δ | VARPRIME           |  |
|---|--------------------|--|
|   | a vargroup company |  |

| RESPONSE                                                                                     |                                                                                                    |            |
|----------------------------------------------------------------------------------------------|----------------------------------------------------------------------------------------------------|------------|
| Aggiungere limitazione record.                                                               |                                                                                                    |            |
| Impostare lo stato documento su Approv                                                       | vazione in sospeso.                                                                                                    |            |
| Creare una richiesta di approvazione per il<br>Inviare la richiesta di approvazione per il r | Il record utilizzando il tipo di responsabile approvazione Workflow User Group e workflo<br>record e creare una notifica. | w usar į 📑 |
|                                                                                              |                                                                                                    |            |
|                                                                                              |                                                                                                    |            |
| Options for the Selected Response                                                            |                                                                                                    |            |
| Show Confirmation Message                                                                    |                                                                                                    |            |
| Due Date Formula                                                                             |                                                                                                    |            |
| Delegate Alter                                                                               | Never                                                                                                    | ~          |
|                                                                                              | Workflow User Group                                                                                                    | 4          |
| Approver Type                                                                                |                                                                                                    |            |
| Approver Type<br>Workflaw User Group Code                                                    | 01                                                                                                    |            |
| Approver Type<br>Workflow User Group Code<br>Open Approval User Setup                        | CODE DESCRIPTION                                                                                                    | Ľ          |
| Approver Type<br>Workflaw User Group Code<br>Open Approval User Setup                        | CODE DESCRIPTION                                                                                                    |            |
| Approver Type<br>Workflow User Group Code<br>Open Approval User Setup                        | 01<br>CODE DESCRIPTION                                                                                                    |            |

By clicking on "**new**" a page will open in which it is possible to enter a code and a description for the group and then the "**workflow user group**" function must be called up in order to insert the users.

| P Search + New      | 👼 Edit List | E Deleta | / Edit | R View | Show Attached | Cipen in Estal | Actions | Fewer options |  |
|---------------------|-------------|----------|--------|--------|---------------|----------------|---------|---------------|--|
| Warkflow User Group |             |          |        |        |               |                |         |               |  |
| 5-en                |             |          |        |        |               |                |         |               |  |
| CODE                |             |          |        |        | DESCR         | PTION          |         |               |  |
| bt                  |             |          |        |        | 1             |                |         |               |  |
| 02                  |             |          |        |        |               |                |         |               |  |

This will open a new form in which it will be possible to insert specific users for each cost centers/dimension values:

It is possible to create multiple approval subgroups for each cost center within the same group.

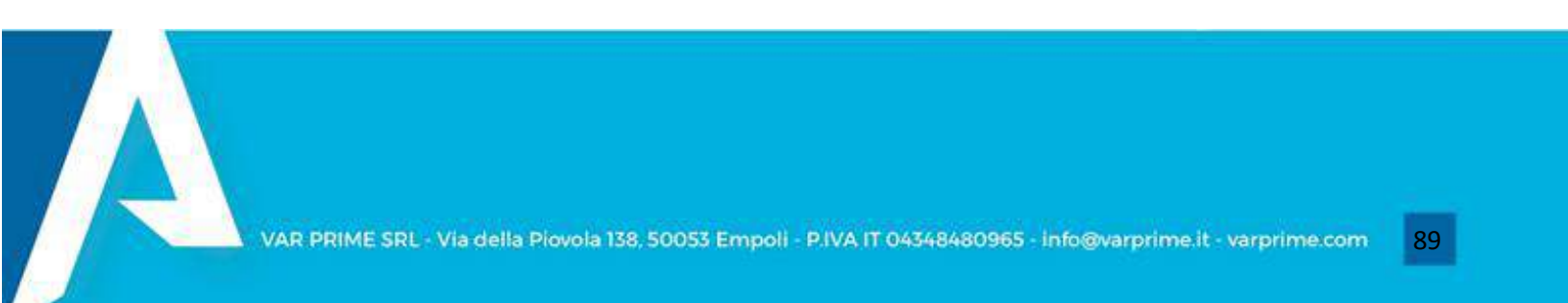

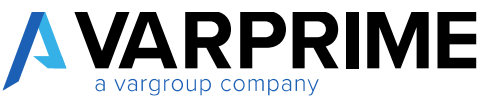

| 02                                                                                            |                                            |                 |                        |
|-----------------------------------------------------------------------------------------------|--------------------------------------------|-----------------|------------------------|
| 03                                                                                            |                                            |                 |                        |
| Show Attached 🛛 🔠 Open in Excur                                                               |                                            |                 |                        |
| DEPARTMENT CODE                                                                               | CDC DESCRIPTION                            | 1               |                        |
|                                                                                               |                                            |                 |                        |
| АММ                                                                                           | Aniministrazione                           |                 |                        |
| AMM                                                                                           | Anninistrazione                            |                 |                        |
| AMM<br>Workflow User Group Custom Member                                                      | Amministrazione<br>Manage                  | EXTRA           | 2                      |
| AMM<br>Workflow User Group Custom Member<br>USER NAME                                         | Annninistrazione<br>Manage<br>GREATER THAN | EXTRA<br>BUDGET | E<br>SEQUENCE NO.      |
| AMM<br>Workflow User Group Custom Member<br>USER NAME<br>ALBERTO BRAMBILLA                    | Manage<br>GREATER THAN<br>0.00             | EXTRA<br>BUDGET | E<br>SEQUENCE NO.<br>1 |
| AMM<br>Workflow User Group Custom Member<br>USER NAME<br>ALBERTO BRAMBELA<br>GIANLUCA PORPIDO | Manage<br>GREATER THAN<br>0.00<br>0,00     | EXTRA<br>BUDGET | SEQUENCE NO.<br>1      |

And furthermore, it will be possible to associate each user with a maximum amount of approval per purchase request through the **"amount"** field.

A

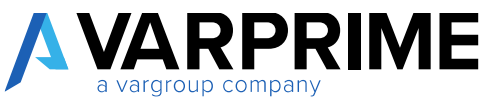

| 07   | · MKTG                                             |       |                                      |                 |             |
|------|----------------------------------------------------|-------|--------------------------------------|-----------------|-------------|
| Show | Attached I Open in Excel                           |       |                                      |                 |             |
|      | DEPARTMENT CODE                                    |       | CDC DESCRIPTION                      |                 |             |
|      | AMM                                                |       | Amministrazione                      |                 |             |
|      | MKTG                                               | 1     | Marketing                            |                 |             |
|      |                                                    |       |                                      |                 |             |
|      | kflow User Group Custom Memb                       | ber M | lanage                               |                 | 6           |
| Worl |                                                    |       |                                      |                 |             |
| Wor  | USER NAME                                          |       | GREATER THAN                         | EXTRA<br>BUDGET | SEQUENCE NO |
| Wor  | USER NAME<br>ALBERTO BRAMBILLA                     |       | GREATER THAN<br>100,00               | EXTRA<br>BUDGET | SEQUENCE NO |
| Wor  | USER NAME<br>ALBERTO BRAMBILLA<br>GIANLUCA PORFIDO |       | GREATER THAN<br>100,00<br>500.000,00 | EXTRA<br>BUDGET | SEQUENCE NO |

In this way, if the purchase request is less than  $\in$  100, it has to be approved only by the first user, if greater than  $\notin$  100, it has to follow further approval procedures.

R

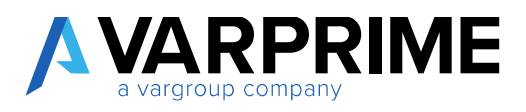

#### *8.2.2.1 Purchase Request creation - Workflow user groups*

The procedure for creating a purchase request with the group of workflow users is the same as that explained above for creating a normal purchase request.

Only the inclusion of the cost center / dimension value in the header is mandatory in order to define the specific group of users of approval.

| PURCHL REQUEST ( WORK OF<br>RDA0015 | 011; 18/00/2020         | $\oslash$     | + B              |      | 2/SAICD |
|-------------------------------------|-------------------------|---------------|------------------|------|---------|
| Provisi Bequeri Approvi             | f Release Show Attached | Actors Nevige | a Tauncoption    |      |         |
| General                             |                         |               |                  |      |         |
| Purch Request No.                   | RD40015                 | +++-          | Payment Texts    | OM   | 8       |
| Desniption                          |                         |               | Department.Cadle | 1444 | v       |
| Description 2                       |                         |               | Project Gode     |      |         |
| Punds Request State                 | 08/01/2020              | 52            | Ourceasy Factor  |      | 1,45/3  |
| 1340.10                             | MORTEZADACHOG           |               | Currency Code    | 00   |         |
| Paymenth Nethod                     | TEMS/ BANK:             | ų             | Approval Status  | Open |         |
| the day of the                      | 01005383                | ÷.            |                  |      |         |

After creating and inserting a purchase request on Business Central, you must send the approval request by following the path: Request Approval -> Send Approval Request.

| 1100                            |             |                |                               |             |               |         |          |       |
|---------------------------------|-------------|----------------|-------------------------------|-------------|---------------|---------|----------|-------|
| Potent Parante                  | Assessed    | deast Show/    | staded Action Ne              | rigeta Fire | we options    |         |          |       |
| R Send Approve                  | Report 15   | Corol Approval | Resparit 🚦 Approvals          |             |               |         |          |       |
| Description                     | 1211        |                |                               | Organ       | eteraret Code | AMM     |          |       |
| Description &                   |             |                |                               | Proje       | et Crafe      |         |          |       |
| Purch Request Date              | ř           | 06/01/2020     | D                             | Catro       | incy factor   |         |          | 1467  |
| ther 8                          |             | MOITTZA 140    | 100                           | Carry       | ncy Cada      | CAD     |          | ÿ     |
| Paymenth Matted                 |             | TRASHIANE      |                               | Appr        | olial Skitus  | Open    |          |       |
| Yendiri Cada                    |             | 01905283       |                               |             |               |         |          |       |
| Yendia Coda<br>Puech, Request 1 | ine Subform | DI905282       | 3<br>More sufficie            |             |               |         |          |       |
| Taird to be set a               |             | WAT BUE        | 000030000                     |             |               | UNIT OF |          |       |
| TIPE                            | NO.         | GROUP          | DESCRIPTION                   | CODE        | DESCRIPTION 2 | CODE    | QUANTITY | NECED |
| EP-SOORE BAYON                  | ertin.      | DEDCOTA P      | Easter of errors desire. Mar. | 1000        |               |         | 1.00     |       |

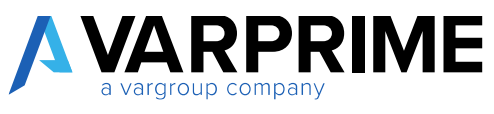

In this way the status of the purchase request changes from "Open" to " Pending Approval "

| FURCH REQUEST (WORK SATE | 2N/N/200              | $\bigcirc$       | + 11              |                  | -/'SAVED |
|--------------------------|-----------------------|------------------|-------------------|------------------|----------|
| RDA0015                  |                       |                  |                   |                  |          |
| Process Request Approval | Nelsone Show Attached | Actions Nevigene | Fewer options     |                  |          |
| Puerth Rospital Mill.    | HEMOOTS               | ++               | Paymont Terms     | CM               | Ŷ        |
| Description              |                       |                  | Department Gode   | AMBA             | Ű,       |
| Description 2            |                       |                  | Hopert Code       |                  | w.       |
| Punds, Request Date      | 08/01/2620            |                  | Carrierca Facture |                  | (,467)   |
| User ID                  | MORTEZATAGHORI        |                  | Carrency Code     | CAD              | Ŷ        |
| Deprendit Mathed         | TRUSPEAVAC            | 144              | Approval Status   | Pending Approval |          |
| Vendor Cotte             | 01905283              | 191              |                   |                  |          |

When it is approved, the status changes from "**Pending Approval**" to "**Released**" so it will be possible to create the purchase order.

A

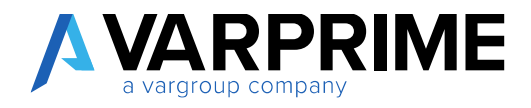

## 8.3 Purchase Request APPROVAL

To approve a purchase request, search the **"Requests to approve"** function.

| ELL ME WHAT YOU WANT TO DO | $\swarrow$ $\times$ |
|----------------------------|---------------------|
| requests to approve        | ×                   |
|                            |                     |
| Go to Pages and Tasks      |                     |

This will open the list of all the requests that the user (approver) has to approve or decline via the **"Approve"** and **"Decline"** functions.

| REQUESTS TO | APPROVE   WO                | ORK DATE: 28/0 | 01/2021   |                           |          |               |                 | 1      |  |
|-------------|-----------------------------|----------------|-----------|---------------------------|----------|---------------|-----------------|--------|--|
| , Search    | <ul> <li>Approve</li> </ul> | × Reject       | Delegate  | Dipen Record              | Comments | Show Attached | <del>о</del> н. | Ϋ Ξ    |  |
| TO APPROVE  |                             | DET            | AILS      |                           | COM.     | SENDER ID     | DUE             | E DATE |  |
|             |                             |                | (There is | nothing to show in this t | siew)    |               |                 |        |  |
|             |                             |                |           |                           |          |               |                 |        |  |

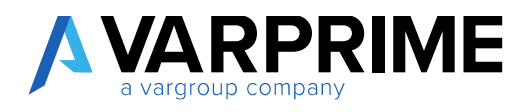

# 9. BANK RECONCILIATION

This module allows you to import bank transactions and then integrate to journal entries, all those operations that are not automatically reconciled (based on ACBI rules and general journal).

### 9.1 EDT SETUP

Before proceeding with the import of the CBI flow, it is necessary to configure the module, so it is necessary to call up via the search function "EDT SETUP".

|                            | Ľ | Х |
|----------------------------|---|---|
| edt set                    |   | × |
| Go to Pages and Tasks      |   |   |
| > EDT Setup Administration |   |   |

A page will open where it is necessary to create the configuration by clicking on the "+" symbol in order to make the fields editable.

| 9 de Atlative?                                                                          |   |   |                                                                                          |            |        |                            |   |  |
|-----------------------------------------------------------------------------------------|---|---|------------------------------------------------------------------------------------------|------------|--------|----------------------------|---|--|
| General                                                                                 |   |   |                                                                                          |            |        |                            |   |  |
| Salassee and                                                                            | 1 |   | its: type formulation                                                                    | Europy 224 |        | rischilding lank her       | 0 |  |
| Append Normal Pain.                                                                     |   |   | toleanor best technillators                                                              |            | - F)   |                            |   |  |
|                                                                                         |   |   |                                                                                          |            |        |                            |   |  |
| Posting<br>Temptote Bark Neuron                                                         | 0 | - | fack hours happed prim                                                                   |            | 4      | bank Tractor Statute Color |   |  |
| Posting<br>Temptate Bark Neuro<br>Barth Bark Neuro                                      |   |   | Sardi Tacari Tarapiri Donis<br>Sardi Tacari, Doding Ko, Saran                            |            | 4<br>1 | feet faces (Lana Cale      | 1 |  |
| Porting<br>Temptete Bark Assem<br>Deter Bark Nove<br>Statisment                         |   |   | Sarde Bacaro Nanzirei (2000<br>Tirede Bacaro, Fondergi Ve, Sarian                        |            | 4<br>  | ben faces Savia Cala       |   |  |
| Porting<br>Temptete Bank Annue<br>Denne Bank Innon<br>Skalkerment<br>Temptek Annu Regio | • |   | Sanda Bacara Nanajira (2000)<br>Banda Bacara Bandragi Na Garian<br>Danagi Anazaraka (200 |            |        | ben fann Savie Cele        | • |  |

In General tab:

• Statement Nos.: enter the serial number for the statement lists;

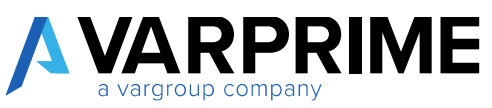

- **Payment reminder nots.:** enter the serial number for any payment notices;
- Date Type Reconciliation: choose between "currency date" and "posting date";
- **Tolerance Days Reconciliation:** enter the tolerance days for reconciliation;
- **Check Existing Bank Account:** if activated, the system checks the existence of the bank account when importing the cbi flow.

In Posting tab:

- Template Bank Recon.: insert the template of general journal;
- **Batch bank recon.:** enter the batch on which to insert the entries deriving from the reconciliation;
- Bank reconciliation Reason code: insert a reason identifying the entries;
- **Bank reconciliation Posting No. Series:** enter the serial number that will allow you to identify the entries deriving from the same reconciliation;
- Bank Reconciliation Source Code: enter a source code that identifies the entries.

In Statement tab:

- **Suggest Bank Apply:** to be activated to automatically suggest reconciliation when importing the bank transactions;
- **Create / update Stat on Import:** to be activated to automatically update the statement following the import;
- **Delete reconciliation lines:** to be activated if you want to delete the bank statements created after the import;
- Show bank balance: to be activated if you want to see the balance of each bank on each bank statement;
- Check competence on rec. Jnl.: to set the accruals check;
- Codeunit creates Bal. Entry: set the codeunit that will create the balancing entries.

## 9.2 ACBI Reasons

After doing the general setup it will be necessary to configure the ACBI Reasons to make the system "**read**" the bank layout.

For some reasons it will also be possible to insert a G/L account that is automatically reported during the posting of the cbi flow.

To configure the reasons, go to the "ACBI Reason" page.

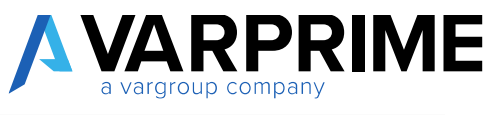

| TELL ME WHAT YOU WANT TO DO | 2 | $\times$ |
|-----------------------------|---|----------|
| abci reason                 |   | ×        |
| Go to Pages and Tasks       |   |          |
| > ACBI Reason Lists         |   |          |

#### Click on "new" and enter all the reasons:

| - | ACBI REASON I V | WORK DATE 10/ | 03/2021           |                        |                              | 1               |
|---|-----------------|---------------|-------------------|------------------------|------------------------------|-----------------|
|   | ,A Search H     | - New 😨 E     | dit Lict 🖀 Delate | 📌 Bank Setup Show Atta | ached 🛛 Open in Excel \cdots | $\nabla =$      |
|   | ACBI<br>CODE    | SIGN          | DESCRIPTION       | NOTE                   | SUDDEST<br>LINE TYPE         | BAL.<br>ACCOUNT |
|   | 09              | 1             |                   |                        |                              |                 |
|   | 16              |               |                   |                        |                              |                 |
|   | 26              |               |                   |                        |                              |                 |
|   | 50              |               |                   |                        |                              |                 |

# 9.3 Bank Statement import and Creation

After setting up the setup, the bank flow must be imported using the **"Bank Statement Import"** function The following Pop-Up will appear, on which the bank flow can be uploaded.

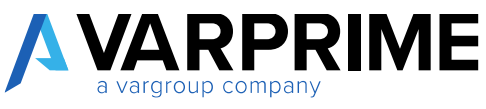

| TELL ME WHAT YOU WANT TO DO | $\swarrow$ $\times$  |
|-----------------------------|----------------------|
| bank stat import            | ×                    |
| Go to Pages and Tasks       |                      |
| > Bank Statement Import     | Lists                |
| Go to Reports and Analysis  |                      |
| Import Bank Statement       | Reports and Analysis |

The following pop-up will appear in which by clicking on **"Choose"** it will be possible to choose and upload the cbi flow from the directory

| SELECT A PROPER CBI FILE | $\checkmark$  |
|--------------------------|---------------|
|                          |               |
|                          | Choose Cancel |

Bank statements must then be created using the "Create Bank Statement" function. A form will open in which the reference dates of the bank statement must be entered.

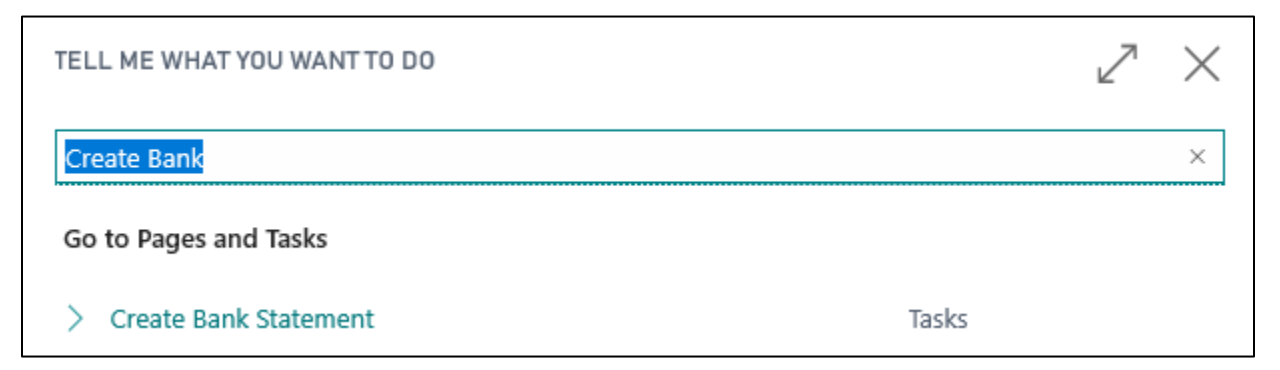

A form will open in which the reference dates of the bank statement must be entered in order to create the statement.

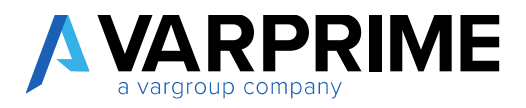

| EDIT - CREATE BANK STATEMENT |      | 2 |
|------------------------------|------|---|
| Starting date                | <br> | Ħ |
| Ending date                  |      | 曲 |
|                              |      |   |
|                              |      |   |
|                              |      |   |
|                              |      |   |
|                              |      |   |
|                              |      |   |

It will then be necessary to go to the "Bank Statement" page.

| TELL ME WHAT YOU WANT TO DO |       | $\nearrow$ $\times$ |
|-----------------------------|-------|---------------------|
| bank state                  |       | ×                   |
| Go to Pages and Tasks       |       | Show all (5)        |
| > Bank Statements           | Lists |                     |

The page will open with all the bank statements created using the "create bank statement" function.

| - 1 | BANK STATEM | ENTS I WORK DATE, N     | 1/03//21/21       |            |              |                      |                    |                             |                        |
|-----|-------------|-------------------------|-------------------|------------|--------------|----------------------|--------------------|-----------------------------|------------------------|
|     | ,D Ssarch   | + New Manage            | Show Attached     | in Excel 1 | Aore options |                      |                    |                             |                        |
|     | STATEME.    | RANN<br>ACCOUNT<br>CODE | BANK ACCOUNT NAME | FROM DATE  | TO DATE      | START<br>BALANCE CEI | END BALANCE<br>CBI | START<br>BALANCE<br>ACCOUNT | ENO BALANCE<br>ACCOUNT |
|     | 4/80000738  | e or                    |                   | 01/11/2019 | 30/11/2019   | 178,890,62           | 294.453.79         |                             |                        |

You can click on the relevant bank statement to proceed with the reconciliation and posting entries.

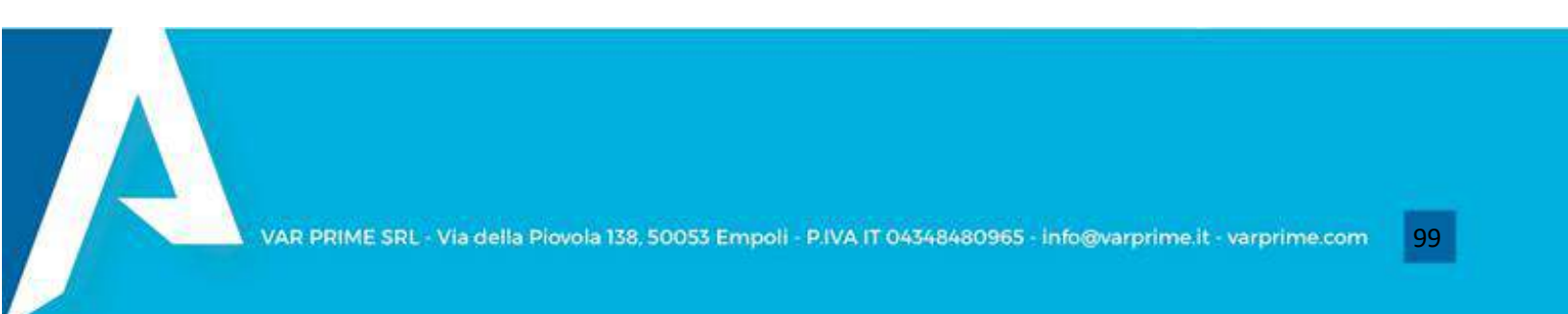

| A | <b>VARPRIME</b><br>a vargroup company |
|---|---------------------------------------|
|   |                                       |

|              |                                                                                                    | 0/03/2021                                                                                                    | O                                                                                                    | + 1                                                                                                    |                                                                                      |                                                                                             | SAVED                                                                                    |
|--------------|----------------------------------------------------------------------------------------------------|----------------------------------------------------------------------------------------------------|----------------------------------------------------------------------------------------------------|----------------------------------------------------------------------------------------------------|--------------------------------------------------------------------------------------|---------------------------------------------------------------------------------------------|------------------------------------------------------------------------------------------|
| RIKO         | 000018                                                                                                    | · 01                                                                                                    |                                                                                                    |                                                                                                    |                                                                                      |                                                                                             |                                                                                          |
| Show Attache | d More o                                                                                                    | ptions                                                                                                    |                                                                                                    |                                                                                                    |                                                                                      |                                                                                             |                                                                                          |
| General      |                                                                                                    |                                                                                                    |                                                                                                    |                                                                                                    |                                                                                      |                                                                                             |                                                                                          |
| Statement No | RIK                                                                                                    | 0000018                                                                                                    | 30° 00                                                                                                    | Bank Ace                                                                                                    | ount No.                                                                             | 052501059510                                                                                |                                                                                          |
| Bank Account | Code 01                                                                                                    |                                                                                                    |                                                                                                    | From Dat                                                                                                    | e                                                                                    | 01/11/2019                                                                                  |                                                                                          |
| Enek Account | Marrie                                                                                                    |                                                                                                    |                                                                                                    | To Date                                                                                                    |                                                                                      | 20111/2010                                                                                  |                                                                                          |
|              |                                                                                                    |                                                                                                    |                                                                                                    |                                                                                                    |                                                                                      |                                                                                             |                                                                                          |
|              |                                                                                                    |                                                                                                    |                                                                                                    |                                                                                                    |                                                                                      |                                                                                             |                                                                                          |
| Bank Stater  | nent Line Subfi                                                                                                    | orm M                                                                                                    | anage More onti                                                                                                    | ions.                                                                                                    |                                                                                      |                                                                                             | 63                                                                                       |
|              |                                                                                                    |                                                                                                    |                                                                                                    | 22                                                                                                    |                                                                                      |                                                                                             | 2,001                                                                                    |
|              | TRANSA_                                                                                                    | VALUE                                                                                                    | DESCRIPTION                                                                                                    |                                                                                                    | heservition (                                                                        | ar.                                                                                         | STATEMEN                                                                                 |
| (C)          | 1 06 H 1 10010                                                                                                    | AE ALL CODED                                                                                                    | DD ANGENCAN CH                                                                                                    | OTCC BAU                                                                                                    | NOTE DUDGOD C                                                                        | 70.130000000                                                                                | 47                                                                                       |
| 121          | 06/11/2019                                                                                                    | 06/11/2019                                                                                                    | PD AMERICAN EXP                                                                                                    | TTTO CERN                                                                                                    | NTS EUROPE SI                                                                        | L - 70430900000                                                                             | -47                                                                                      |
| - CD)        | 06/11/2019                                                                                                    | 06/11/2019                                                                                                    | CO ADDEBITO DIR                                                                                                    | EITO SEPA                                                                                                    | 2                                                                                    |                                                                                             | -0.                                                                                      |
|              | 0421120010                                                                                                    | 04/11/2010                                                                                                    | DIV ANALDO/CAMPENT                                                                                                    | HARR'S AMU                                                                                                    | NOT DURATE CI                                                                        | <ul> <li>The Alternative states</li> </ul>                                                  |                                                                                          |
|              | 06/11/2019                                                                                                    | 06/11/2019                                                                                                    | PD AMERICAN EXP                                                                                                    | PRESS RAY                                                                                                    | NTS EUROPE SJ                                                                        | L - 70430000000                                                                             | -19                                                                                      |
|              | 06/11/2019<br>06/11/2019                                                                                                    | 06/11/2019<br>06/11/2019<br>06/11/2019                                                                                                    | PD AMERICAN EXP<br>CO ADDEBITO DIRI                                                                                                    | PRESS PAY<br>ETTO SEPA                                                                                                    | NTS EUROPE SI                                                                        | - 70430900000                                                                               | -19                                                                                      |
|              | 06/11/2019<br>06/11/2019<br>06/11/2019                                                                                                    | 06/11/2019<br>06/11/2019<br>06/11/2019                                                                                                    | PD AMERICAN EXP<br>CO ADDEBITO DIRI<br>PD AMERICAN EXP<br>CO ADDEBITO DIRI                                                                                                    | PRESS PAY<br>ETTO SEPA<br>PRESS PAY                                                                                                    | NTS EUROPE SI                                                                        | L - 70430900000                                                                             | -19<br>-0<br>-165,                                                                       |
|              | 06/11/2019<br>06/11/2019<br>06/11/2019<br>06/11/2019<br>06/11/2019                                                                                                    | 06/11/2019<br>06/11/2019<br>06/11/2019<br>06/11/2019<br>06/11/2019                                                                                                    | PD AMERICAN EXP<br>CO ADDEBITO DIR<br>PD AMERICAN EXP<br>CO ADDEBITO DIR<br>CO ADDEBITO DIR<br>CO ADDEBITO DIR                                                                                                    | PRESS PAY<br>ETTO SEPA<br>PRESS PAY<br>ETTO SEPA<br>ETTO SEPA                                                                               | NTS EUROPE SJ<br>                                                                    | L - 70430900000                                                                             | -19,<br>-0,<br>-165,<br>-0,                                                              |
|              | 06/11/2019<br>06/11/2019<br>06/11/2019<br>06/11/2019<br>06/11/2019<br>06/11/2019                                                                                                   | 06/11/2019<br>06/11/2019<br>06/11/2019<br>06/11/2019<br>06/11/2019<br>06/11/2019                                                                                                   | PD AMERICAN EXP<br>CO ADDEBITO DIRI<br>PD AMERICAN EXP<br>CO ADDEBITO DIRI<br>CO ADDEBITO DIRI<br>PD AMERICAN EXP                                                                                                    | PRESS PAY.,<br>ETTO SEPA<br>PRESS PAY.,<br>ETTO SEPA<br>ETTO SEPA<br>PRESS DAV                                                              | NTS EUROPE SI                                                                        | L - 70430900000                                                                             | -19,<br>-0,<br>-165,<br>-0,<br>-0,<br>-29                                                |
|              | 06/11/2019<br>06/11/2019<br>06/11/2019<br>06/11/2019<br>06/11/2019<br>06/11/2019<br>06/11/2019                                                                                     | 06/11/2019<br>06/11/2019<br>06/11/2019<br>06/11/2019<br>06/11/2019<br>06/11/2019<br>06/11/2019                                                                                     | PD AMERICAN EXP<br>CO ADDEBITO DIRI<br>PD AMERICAN EXP<br>CO ADDEBITO DIRI<br>CO ADDEBITO DIRI<br>PD AMERICAN EXP<br>CO ADDEBITO DIRI                                                                                                    | PRESS PAY<br>ETTO SEPA<br>PRESS PAY<br>ETTO SEPA<br>ETTO SEPA<br>PRESS PAY<br>ETTO SEPA                                                     | NTS EUROPE SI                                                                        | L - 70430900000<br>L - 70430900000<br>L - 70430900000                                       | -19,<br>-0,<br>-165,<br>-0,<br>-0,<br>-29,<br>-0                                         |
|              | 06/11/2019<br>06/11/2019<br>06/11/2019<br>06/11/2019<br>06/11/2019<br>06/11/2019<br>06/11/2019<br>06/11/2019                                                                       | 06/11/2019<br>06/11/2019<br>06/11/2019<br>06/11/2019<br>06/11/2019<br>06/11/2019<br>06/11/2019<br>06/11/2019                                                                       | PD AMERICAN EXP<br>CO ADDEBITO DIRI<br>PD AMERICAN EXP<br>CO ADDEBITO DIRI<br>CO ADDEBITO DIRI<br>PD AMERICAN EXP<br>CO ADDEBITO DIRI<br>PD AMERICAN EXP                                                                                                    | RESS PAY<br>ETTO SEPA<br>RESS PAY<br>ETTO SEPA<br>ETTO SEPA<br>RESS PAY<br>ETTO SEPA                                                        | NTS EUROPE SJ<br>NTS EUROPE SJ<br>NTS EUROPE SJ<br>NTS EUROPE SJ                     | L - 70430900000<br>L - 70430900000<br>L - 70430900000                                       | -19,<br>-0,<br>-165,<br>-0,<br>-29,<br>-0,<br>-23,                                       |
|              | 06/11/2019<br>06/11/2019<br>06/11/2019<br>06/11/2019<br>06/11/2019<br>06/11/2019<br>06/11/2019<br>06/11/2019<br>06/11/2019                                                         | 06/11/2019<br>06/11/2019<br>06/11/2019<br>06/11/2019<br>06/11/2019<br>06/11/2019<br>06/11/2019<br>06/11/2019                                                                       | PD AMERICAN EXP<br>CO ADDEBITO DIRI<br>PD AMERICAN EXP<br>CO ADDEBITO DIRI<br>CO ADDEBITO DIRI<br>PD AMERICAN EXP<br>CO ADDEBITO DIRI<br>PD AMERICAN EXP<br>ID AMERICAN EXP<br>ID AMERICAN EXP                                                              | PRESS PAY<br>ETTO SEPA<br>PRESS PAY<br>ETTO SEPA<br>PRESS PAY<br>PRESS PAY<br>PRESS PAY<br>PRESS PAY<br>063-05-11                           | NTS EUROPE SI<br>                                                                    | L - 70430900000<br>L - 70430900000<br>L - 70430900000<br>L - 70430900000                    | -19,<br>-0,<br>-165,<br>-0,<br>-0,<br>-29,<br>-0,<br>-23,<br>600                         |
|              | 06/11/2019<br>06/11/2019<br>06/11/2019<br>06/11/2019<br>06/11/2019<br>06/11/2019<br>06/11/2019<br>06/11/2019<br>06/11/2019<br>06/11/2019<br>06/11/2019                             | 06/11/2019<br>06/11/2019<br>06/11/2019<br>06/11/2019<br>06/11/2019<br>06/11/2019<br>06/11/2019<br>06/11/2019<br>06/11/2019<br>06/11/2019                                           | PD AMERICAN EXP<br>CO ADDEBITO DIRI<br>PD AMERICAN EXP<br>CO ADDEBITO DIRI<br>CO ADDEBITO DIRI<br>PD AMERICAN EXP<br>CO ADDEBITO DIRI<br>PD AMERICAN EXP<br>IA AX 4069179/010                                                                               | PRESS PAY<br>ETTO SEPA<br>PRESS PAY<br>ETTO SEPA<br>PRESS PAY<br>ETTO SEPA<br>PRESS PAY<br>063-05-11                                        | NTS EUROPE SI<br>-<br>NTS EUROPE SI<br>-<br>NTS EUROPE SI<br>-<br>NTS EUROPE SI<br>- | L - 70430900000<br>L - 70430900000<br>L - 70430900000                                       | -19,<br>-0,<br>-165,<br>-0,<br>-0,<br>-29,<br>-0,<br>-23,<br>600,<br>145                 |
|              | 06/11/2019<br>06/11/2019<br>06/11/2019<br>06/11/2019<br>06/11/2019<br>06/11/2019<br>06/11/2019<br>06/11/2019<br>06/11/2019<br>06/11/2019<br>06/11/2019                             | 06/11/2019<br>06/11/2019<br>06/11/2019<br>06/11/2019<br>06/11/2019<br>06/11/2019<br>06/11/2019<br>06/11/2019<br>06/11/2019<br>06/11/2019<br>06/11/2019                             | PD AMERICAN EXP<br>CO ADDEBITO DIRI<br>PD AMERICAN EXP<br>CO ADDEBITO DIRI<br>PD AMERICAN EXP<br>CO ADDEBITO DIRI<br>PD AMERICAN EXP<br>IA AX 4069179/011<br>PD AMERICAN EXP<br>IA AX 4069179/011<br>PD AMERICAN EXP                                        | RESS PAY<br>ETTO SEPA<br>RESS PAY<br>ETTO SEPA<br>ETTO SEPA<br>RESS PAY<br>063-05-11<br>153-05-11<br>NRESS PAY                              | NTS EUROPE SI<br>                                                                    | L - 70430900000<br>L - 70430900000<br>L - 70430900000<br>L - 70430900000                    | -19,<br>-0,<br>-165,<br>-0,<br>-29,<br>-0,<br>-23,<br>600,<br>145,<br>-39                |
|              | 06/11/2019<br>06/11/2019<br>06/11/2019<br>06/11/2019<br>06/11/2019<br>06/11/2019<br>06/11/2019<br>06/11/2019<br>06/11/2019<br>06/11/2019<br>06/11/2019<br>06/11/2019               | 06/11/2019<br>06/11/2019<br>06/11/2019<br>06/11/2019<br>06/11/2019<br>06/11/2019<br>06/11/2019<br>06/11/2019<br>06/11/2019<br>06/11/2019<br>06/11/2019                             | PD AMERICAN EXP<br>CO ADDEBITO DIRI<br>PD AMERICAN EXP<br>CO ADDEBITO DIRI<br>CO ADDEBITO DIRI<br>PD AMERICAN EXP<br>CO ADDEBITO DIRI<br>PD AMERICAN EXP<br>(A AX 4069179/01)<br>PD AMERICAN EXP<br>CO ADDEBITO DIRI                                        | PRESS PAY<br>ETTO SEPA<br>PRESS PAY<br>ETTO SEPA<br>PRESS PAY<br>ETTO SEPA<br>PRESS PAY<br>063-05-11<br>153-05-11<br>PRESS PAY<br>ETTO SEPA | NTS EUROPE SI<br>                                                                    | L - 70430900000<br>L - 70430900000<br>L - 70430900000<br>L - 70430900000                    | -19,<br>-0,<br>-165,<br>-0,<br>-29,<br>-0,<br>-23,<br>600,<br>145,<br>-39,<br>-0,        |
|              | 06/11/2019<br>06/11/2019<br>06/11/2019<br>06/11/2019<br>06/11/2019<br>06/11/2019<br>06/11/2019<br>06/11/2019<br>06/11/2019<br>06/11/2019<br>06/11/2019<br>06/11/2019<br>06/11/2019 | 06/11/2019<br>06/11/2019<br>06/11/2019<br>06/11/2019<br>06/11/2019<br>06/11/2019<br>06/11/2019<br>06/11/2019<br>06/11/2019<br>06/11/2019<br>06/11/2019<br>06/11/2019<br>06/11/2019 | PD AMERICAN EXP<br>CO ADDEBITO DIRI<br>PD AMERICAN EXP<br>CO ADDEBITO DIRI<br>CO ADDEBITO DIRI<br>PD AMERICAN EXP<br>CO ADDEBITO DIRI<br>PD AMERICAN EXP<br>IA AX 4069179/011<br>PD AMERICAN EXP<br>CO ADDEBITO DIRI<br>PD AMERICAN EXP<br>CO ADDEBITO DIRI | PRESS PAY<br>ETTO SEPA<br>PRESS PAY<br>ETTO SEPA<br>PRESS PAY<br>ETTO SEPA<br>PRESS PAY<br>063-05-11<br>153-05-11<br>PRESS PAY<br>ETTO SEPA | NTS EUROPE SI<br>                                                                    | L - 70430900000<br>L - 70430900000<br>L - 70430900000<br>L - 70430900000<br>L - 70430900000 | -19,<br>-0,<br>-165,<br>-0,<br>-29,<br>-0,<br>-23,<br>600,<br>145,<br>-39,<br>-0,<br>-19 |

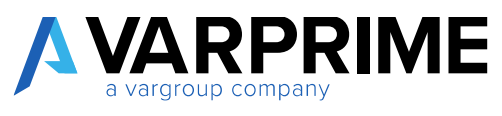

|             | -              |            |                          |                             |            |
|-------------|----------------|------------|--------------------------|-----------------------------|------------|
| Post Offset | CBI Entry      | Card Link  |                          |                             | -12        |
| CH          | TRANSA<br>DATE | DATE       | DESCRIPTION              | DESCRIPTION 2               | AMOUNT(LC. |
| Ø           | 06/11/2019     | 06/11/2019 | PO AMERICAN EXPRESS PAV. | NTS EUROPE S.L 70430900000  | -47,       |
|             | 06/11/2019     | 05/11/2019 | CO ADDEBITO DIRETTO SEPA | 6 <u> </u>                  | -0,        |
| T           | 06/11/2019     | 05/11/2019 | PD AMERICAN EXPRESS PWV. | NTS EUROPE SL - 70430900000 | -19        |

After selecting an entry, click on "functions" and "Post Offset"

By clicking on entry offset, a page will open where it will be possible to manually enter the balancing entry and then it will be necessary to click on **"POST"** to post the entry.

After posting the individual entries, you can post the entire statement, going to Actions -> Post -> Post Statement

| ENT HEADER      | WORK DATE: 10/03/20      | 21 🖉                | + 🗉                 |                   | SAVED                  |
|-----------------|--------------------------|---------------------|---------------------|-------------------|------------------------|
| RIK000          | 00018 · C                | 1                   |                     |                   |                        |
| Show Attached   | Actions Fee              | ver options         |                     |                   |                        |
| Bank Statemer   | t - Function -           | Pest 🕪              |                     |                   | -b                     |
| Statement No.   | Fikosoo 1                | 🖳 Print Test Report | Bank Account No.    | 052501959510      |                        |
| Bank Account Co | ode Q1                   | (g) Post Statement  | From Date           | 01/11/2019        |                        |
| Bank Account Na | ame _                    |                     | To Date             | 30/11/2019        |                        |
|                 |                          |                     |                     |                   |                        |
| Bank Stateme    | nt Line Subform          | Manage Funzioni     | Fewer options       |                   | 63                     |
| CH.             | TRANSA VALU<br>DATE DATE | E<br>DESCRIPTION    | DESCRIPTIO          | IN 2              | STATEMENT<br>AMOUNT(LC |
|                 | 06/11/2019 06/11         | 2019 PD AMERICAN EX | PRESS PAY NTS EUROP | E S.L 70430900000 | -47,                   |

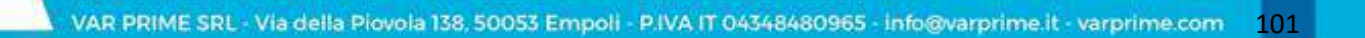

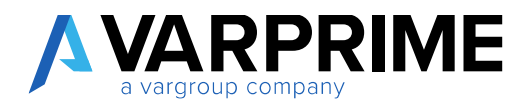

# 10. Gestione a Partite

The **"Gestione a Partite"** function has been added to the tab of each G/L account, which will allow you to manage the entries of that account and apply them.

In the chart of accounts, the "Gestione a Partite" function can be activated for each G/L account.

| IA/L ACCOUNT CARD   WORK DATE: 28/0//2021                                                                | i i soto              | 1                                         |
|----------------------------------------------------------------------------------------------------|-----------------------|-------------------------------------------|
| 2310 · Clienti nazionali                                                                                 |                       |                                           |
| Process Account Balance Show Attached Mise options                                                       |                       | 0                                         |
| Consolidation >                                                                                          | Norvaje Earo (Manual) | 1                                         |
| Reporting>                                                                                               | No: Adjustment        | 8                                         |
|                                                                                                    |                       |                                           |
| Cost Accounting >                                                                                        |                       |                                           |
| Cost Accounting > AMC - Simulation >                                                                     |                       | 8                                         |
| Cost Accounting > AMC - Simulation > AMC - Simulation Stats. >                                           |                       |                                           |
| Cost Accounting > AMC - Simulation > AMC - Simulation Stats. > AMC - Accruals >                          |                       | 4 4 8                                     |
| Cost Accounting > AMC - Simulation > AMC - Simulation Stats. > AMC - Accruals > AMC - Gestione a Partite |                       | 1 (A) (A) (A) (A) (A) (A) (A) (A) (A) (A) |

After activating the function, you have to proceed with applying the entries by going to Actions -> Functions - > Gestione a Partite

| G/L ACCOUNT CARD   WORK DATE: 28/01/2021 | 🧭 + 🗈                     |
|------------------------------------------|---------------------------|
| 2310 · Clienti nazionali                 |                           |
| Process Account Balance Show Attached    | ions Report Fewer options |
|                                          |                           |
| CT Apply Template                        |                           |
| Gestione a Partite                       |                           |
| Cost Accounting >                        |                           |
| AMC - Simulation >                       |                           |
| AMC - Simulation Stats. >                |                           |

A new filtered page will open for the account where all the entries posted on that account will be visible.

A
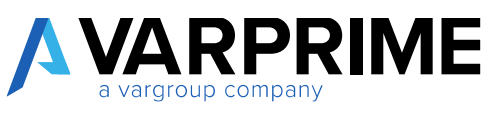

| Document No.     |                                                                                                    |                |                 |                |                          | Remaining Amount          |           |          |             | 0.00   |
|------------------|----------------------------------------------------------------------------------------------------|----------------|-----------------|----------------|--------------------------|---------------------------|-----------|----------|-------------|--------|
| Description      |                                                                                                    |                |                 |                |                          | Hickade Celetas           | Open      |          |             | +      |
| Set Applies to   | 0 🗎 Upole                                                                                                    | day Shimon 🛛 🕅 | Newpote         | the first Appl | lation.                  | More optime               |           |          | 3           | 8.0    |
| APPUES-<br>TO ID | PESTINE                                                                                                    | DOCUME.        | DOCUME.<br>TYPE | DOCUME.        | EXTERNAL<br>DOCUME<br>NO | DESCRIPTION               | DEPARTNE. | PHOJECT: | DEBIT       | CR     |
| 1                | C30/12/2019                                                                                                    | C11/12/2019    |                 | 111070         |                          | Nodmurk: quette           |           |          | 123417858   |        |
|                  | UT/01/2020                                                                                                    | 01/01/2820     |                 | 2022-1         |                          | Workmank generato 2020    |           |          | \$85,667,32 |        |
|                  | 0000000                                                                                                    | 01/01/2030     |                 | 2020-1         |                          | Novimenti gennio 2020     |           |          | 129.391.23  |        |
|                  | 81/01/02020                                                                                                    | 01/01/2520     |                 | 2020-1         |                          | Westmintl, generate 2020  |           |          |             | 1412.9 |
|                  | 01/02/09/0                                                                                                    | 01/02/2020     |                 | 2020-2         |                          | Movimenti, felibraio 2020 |           |          | 841,991,74  |        |
|                  | the second second |                |                 |                |                          |                           |           |          |             |        |

Select the entry that you want to apply and click on "Set Entry to Link"

| APPLY GENERAL LEDG    | ER ENTRIES ( WORK D | MTE: 28/09/2029      |            |                           |         | -/ SM     | ED 💉        |
|-----------------------|---------------------|----------------------|------------|---------------------------|---------|-----------|-------------|
| UENERAL               | 1000                |                      |            | 0.000-000000              |         |           |             |
| U.C. POCOMPTONE       | 2210                |                      |            | Crocer Desirement 1 (1005 |         |           |             |
| Pesting Date          |                     |                      |            | Global Dimension 2 Code   |         |           |             |
| Document Type         |                     |                      |            | Arrow                     |         |           | 0.00        |
| Document No.          |                     |                      |            | Formaliting Arround       |         |           | 0.00        |
| Description           |                     |                      |            | brokale Eritries          | dipen   |           | ÷           |
| 📷 Sett Applets-Its E) | Tel Update Status   | 🔁 Navigetar 🙀 Poet A | oplication | Actions Marigate howe     | roption |           | 7 0         |
| Estry - Applicat      | un ~ 🔠 Set Entry    | to link              |            |                           |         |           | - 14        |
| 10 ID DA              | TE DATE             | TIPE NO.             | NQ.        | DESCRIPTION               | CODE    | CODE AMON | AMOUN       |
| 301/                  | 91/2020 01/01/2020  | 1-0505               |            | Mosteneti, girinaio 2020  |         | 565.681   | 2           |
| 01                    | 91/2009 01/01/2028  | 1-0525               |            | Monimenti, gennolo 2020   |         | 129.391   | 13          |
| 01                    | 91/2020 :01/01/2020 | 5 3026-4             |            | Medanedi, gerinis 2020    |         |           | 1.412.047.5 |
|                       |                     |                      |            |                           |         |           |             |

In this way the header will be populated with the data relating to the entry to be applied.

Then select the entry to be applied to the one previously selected and click on "**Set applies to ID**". The system associates the entry momentarily with the user ID.

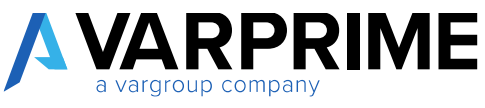

| BENERAL.                                                                                                    |                   |              |          |         |                                                                                                    |            |                 |            |          |
|----------------------------------------------------------------------------------------------------|-------------------|--------------|----------|---------|----------------------------------------------------------------------------------------------------|------------|-----------------|------------|----------|
| 64. Account No.                                                                                                | 23.90             |              |          |         | filobal Dimension 1 Oxde                                                                                                    |            |                 |            |          |
| Rooting Unter                                                                                                  | 31/12/            | 2019         |          |         | Global Dimension 2 Code                                                                                                    |            |                 |            |          |
| Document Type                                                                                                  |                   |              |          |         | Amount                                                                                                    |            |                 | 123        | \$179.58 |
| Discursion No.                                                                                                 | 196210            |              |          |         | Innaming Amount                                                                                                    |            |                 | 121        | 4179.SB  |
| Description                                                                                                    | Novim             | erto operiti |          |         | Induck firstion                                                                                                    | Oper       |                 |            | 14       |
| 🗃 Set Applies to 1D                                                                                            | yelete Setus      | 🕰 Nevigete   | Post App | kation. | Action Norigity Ferry                                                                                                    | r oplices  |                 | 1          | 0 7      |
| Entry - Application                                                                                            | Set intry         | to Link      |          |         |                                                                                                    |            |                 |            | -9       |
| APPLICS- POSTRA<br>TO ID DATE                                                                                  | EATE              | TIPE         | NOCUME.  | NO.     | DESCRIPTION                                                                                                    | DEPERTINE. | PROJECT<br>0000 | ANGUNT     | AMOUR    |
| the second second second second second second second second second second second second second second second s | and the statement |              | 3045-4   |         | Moviment: contain 2020                                                                                                    |            |                 | 585441.2   |          |
| MORTEZAT 1005/20                                                                                               | 00 000002020      |              | 3100 A.  |         | LICTOR OF DESIGN AND DESIGN AND D |            |                 |            |          |
| MORTZA1 INDUST                                                                                                 | 01/01/2020        |              | 2020-1   |         | Movimenti, gennaia 2003                                                                                                    |            |                 | 129,391,73 |          |

The next step is to post the application using the "Post the application" function

| 100000000000      |                 |            |               |                |                           |                            |                 |             |                 |               |
|-------------------|-----------------|------------|---------------|----------------|---------------------------|----------------------------|-----------------|-------------|-----------------|---------------|
| GA Account No.    |                 | 23.12      |               |                |                           | Global Street-store 1 Code |                 |             |                 |               |
| Posting Sale      |                 | 31/14/     | 201.9         |                |                           | Global Dimension 2 Code    |                 |             |                 |               |
| Document Type     |                 |            |               |                |                           | Amount                     |                 |             | 1,23            | 4.177,58      |
| Document No.      |                 | W20        |               |                |                           | Retroining Amount          |                 |             | 1,23            | 4.17158       |
| Umeription        |                 | Meater     | or to oper to |                |                           | Incluido Erytraus          | 3               | Open        |                 | -             |
| 🔚 Set AppRes to   | 10 🐚 Upsh       | ile Salar  | & Notgete     | There App      | kutton_                   | Actions Naviguta Trees     | a chuan         |             |                 | V.0           |
| APTLIES-<br>10 ID | POSTINI<br>DATE | DOCUME.    | DOCUME        | BDOUME.<br>NO. | EXTERNAL<br>DOCUME.<br>ND | DESCRIPTIÓN                | OEPAR10<br>CODE | ME. PROJECT | THEND<br>THUDMA | ORED<br>AMOUN |
| MOREZAT           | 01/01/2020      | 01/01/2010 |               | 3030-1         |                           | Mournenti, genneio 2020    |                 |             | SMLARCE2        |               |
| _                 | 01/01/2020      | 01/01/2020 |               | 2020-1         |                           | Movimenti, gennalo 2020    |                 |             | 129.391.73      |               |
|                   | 01/05/2020      | 01/01/3520 |               | 2020-1         |                           | Movimenti ganzaio 2021     |                 |             |                 | 1.412.442.1   |

A

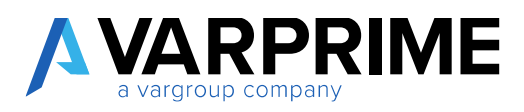

# 11. TOOLS - ADVANCED TOOLS

## 11.1 Description of Posted Invoice

In addition to the standard functions, which allow the description of the document to be modified during invoice insertion, a tool has been created that allows the company name and posted document number to be displayed as a description, in the customer / vendor G/L entries and in the various reports such as the G/L book.

To set up this function, it is be necessary to use " Advanced Financials Tools Setup " function.

| $\swarrow$ $\times$ |
|---------------------|
| ×                   |
|                     |
| Administration      |
|                     |

This will open a page where you need to choose the format of the description you want to report in the G/L entries.

|                              | $\bigcirc$   | + 8                      | ~ SAVED | 2 |
|------------------------------|--------------|--------------------------|---------|---|
| Advanced Fi                  | nancials Too | ls Setup                 |         |   |
| Show Attached                |              |                          |         |   |
| Posting Description          |              |                          | -       |   |
| Sales Posting Desc. Fo., Nam |              | Purch, Posting Desc, F., | Default | 8 |

For each sales and purchase invoice you can choose between the different options:

- Default: if selected, the standard BC actions will be applied;
- Name: if selected it will report the name of the customer and / or vendor in the description field;

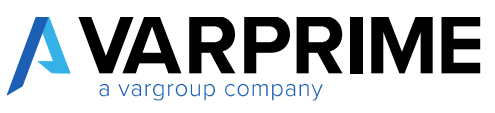

• **Name + Post. Doc. No.:** if selected it will report in the description field the name of the customer and / or vendor and the definitive protocol number;

• Post. Doc. No.: if selected it will report the definitive protocol number in the description field.

Below is an example of the application of the three options namely; default, name and name + post doc. no.

| ACQUISTI PRODUTT    | - NAZ I WORK    | DATE 10/03/2021 | 7110                   |                            |                        |                               |                                |
|---------------------|-----------------|-----------------|------------------------|----------------------------|------------------------|-------------------------------|--------------------------------|
| Genera              | l Ledg          | er Ent          | ries                   |                            |                        |                               |                                |
| 🔎 Search 🗔 B        | dit List Proce  | ss Entry S      | Show Attached          | Open in Excel Action       | Navigate               | Fewer option                  | к.                             |
| POSTINO<br>DATE 1 V | DOCUME.<br>TYPE | DOCUMENT<br>NO. | o/L<br>ACCOUNT<br>NO.4 | DESCRIPTION                | OEN<br>POSTINO<br>TYPE | GEN. BUS.<br>POSTINO<br>GROUP | DEN, PROD.<br>POSTINO<br>BROUP |
| 10/03/2021          | Invoice         | 21-308081       | 6710                   | Fattura 1085               | Purchase               | NAZIONALE                     | VARIE                          |
| 10/03/2021          | Invoice         | Z1-108080       | 6710                   | Fattura 1054               | Purchase               | NAZIONALE                     | VARIE                          |
| 10/03/2021          | Invoice         | 21-102046       | 6710                   | Cannon Group SpA           | Sale                   | NAZIONALE                     | VARUE                          |
| 10/03/2021          | Invoice         | 21-102045       | 6710                   | Cannon Group SpA           | Sale                   | NAZIONALE                     | VARIE                          |
| 10/03/2021          | Invoice         | 21-102044       | 6710                   | Cannon Group SpA           | Sale                   | NAZIONALE                     | VARUE                          |
| 10/03/2021          | Invoice         | 21-102043       | 6710                   | Cannon Group SpA 21-102043 | Sale                   | NAZIONALE                     | VARJE                          |
| 10/03/2021          | Invoice         | 21-102042       | 6710                   | Cannon Group SpA 21-102042 | Sale                   | NAZIONALE                     | VARIE                          |

#### 11.2 Update Description

With the new versions of BC it is possible to change the description in **"General Ledger Entries"** by simply clicking on **"Edit list"**. The Microsoft standard field is editable.

With the Advanced Financials, the description field in customer and vendor G/L entries are also editable. Again, just click on "Edit list".

## 11.3 Update Dimension

Following posting entries (invoice and / or journal) it is possible to change the entered dimensions, just go to **"General Ledger Entries"** select the entry and use the inserted function **"Update Dimensions"** 

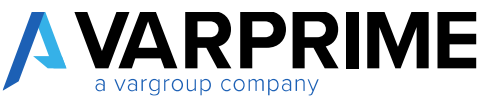

| General L            | edge        | er  | Ent       | ries             |                             |          |              |       |
|----------------------|-------------|-----|-----------|------------------|-----------------------------|----------|--------------|-------|
| 🔎 Search 🔯 Edit U    | ist Process |     | Entry     | Show Attached    | Copen in Excel              | Navigate | Fewer option | 6     |
| / Finding            | Navigate    | 0   | Posted Do | currents, coming | Ocument                     |          |              |       |
| Reverse Transaction. | a.          | 1   |           | NO. 4            | DESCRIPTION                 | TYPE     | OROUP        | GROU  |
| D Incoming Document  | 6 3         | .1  | 109061    | 6718             | Fatture 1085                | Purchase | NAZIONALE    | VARE  |
|                      | 2           | 14  | 108060    | 6710             | Fattura 1084                | Purchase | NAZIONALE    | VARIE |
| Advanced Financials  | - Accruait  | 2.3 | 3102016   | 6710             | Cannon Group SpA            | Sala     | NAZIONALE    | WAR   |
| Advanced Financials  | - Tools     |     | No Update | Dimensions       | Cannon Group SpA            | Sale     | NAZIONALE    | VARI  |
| 16/03/2021           | invoice     | 21  | - Uorbete | Gil Intry        | Cannon Group SpA            | Sale     | NAZIONALE    | VARI  |
| 10/00/2021           | Invoice     | 11- |           | WY DR            | Cannon Group SpA 21-102042  | Sale     | NAZIONALE    | VARI  |
| 10/03/2021           | Invoice     | 11- | 102042    | 6710             | Cannon Group SpA 21+102042  | Sale     | MAZIONALE    | VAR   |
| 10/03/2021           | invoice     | 21- | 102041    | 0710             | Cention Group SpA 21-102041 | Sale     | NAZIONALE    | VAR   |

By clicking on it, a pop-up will appear to insert / change the dimension.

| NT + 0/L ENTRY 3343 - EDIT DIM | ENSION SET ENTRIES + New | - 1                       |            |
|--------------------------------|--------------------------|---------------------------|------------|
| DIMENSION CODE                 | DIMENSION VALUE          | CODE DIMENSION VALUE NAME |            |
| AGENTE                         |                          | × -                       |            |
|                                | CODE                     | NAME                      |            |
|                                | EM.                      | Barbara Mayer             |            |
|                                | 95                       | Gabriele Cannata          |            |
|                                | QUC                      | Gustavo Camargo           |            |
|                                | LM                       | L. Koalishaar             |            |
|                                | 11010                    | Department Department     | and I make |

#### 11.4 Update General Ledger Entries

Using the **"Update G/L entry"** function, it will instead be possible to change the G/L account and / or the bank account in the entry. (only for entries deriving from journals)

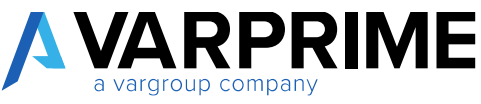

| 🔎 Search 🐺 Edit List Proces                        | a Entry Show Attached     | Open in Escel               | Neeigete   | funner op i or | w     |
|----------------------------------------------------|---------------------------|-----------------------------|------------|----------------|-------|
| # Runctions                                        | C Fosted Documents, amin  | g Document                  |            |                |       |
| C Revene Transaction                               | MQ. 4                     | DESCRIPTION                 | EVPE       | DADUP          | 94008 |
| D incoming Occurrent                               | -108081 \$710             | Fattura 1085                | Psychology | NAZIONALE      | VARIE |
|                                                    | -108080 E710              | Fattura 1084                | Purchase   | NAZIONALE      | VARIE |
| <ul> <li>Advartakt Francials - Accruais</li> </ul> | 102045 6710               | Cannon Group SpA            | Sale       | NAZIONALE      | VARIE |
| If Advanced Financials - Tools                     | 👌 🖷 Update Dimensions     | Cannion Group SpA           | Sale       | NAZIONALE      | VARE  |
| 10/00/2021 Invoice                                 | 21 Bill Update G.I. Entry | Cannon Group SpA            | Sale       | NAZIONALE      | WHE   |
| 10/03/2021 Invoice                                 | 21-ruewes miny            | Cannion Group SpA 21-102043 | Sale       | NAZIONALE      | VARIE |
| 10/00/2021 Invoice                                 | 21-102042 8710            | Cannon Group SpA 21-102042  | Sale       | NAZIONALE      | WHE   |
| 10/05/2021 Invoice                                 | 21-302041 6719            | Cannon Group SpA 21-102041  | Sale       | NAZIONALE      | VARIE |

After selecting the entry and calling the function, a new page will open where you have to enter the new account.

| ENTRY TO EDIT          |                              |
|------------------------|------------------------------|
| Start G/L Entry No.    | 3399                         |
| Start G/I Account No.  | 6710                         |
| Start G/I Account Name | Servizi di consulenza - Naz. |
| FIELD TO CHANGE        |                              |
| New G/L Account No.    | - [I                         |
| New G/L Account Name   |                              |
| Description            | Servizi di consulenza - Naz. |
| Update Simulation      |                              |
|                        |                              |

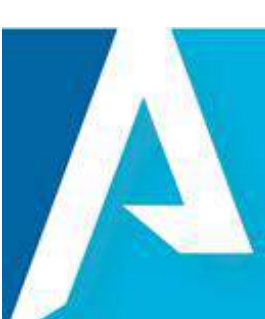

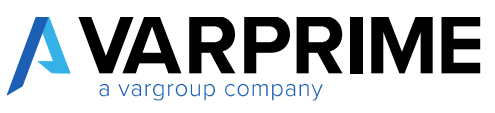

After giving the ok, another warning will appear to confirm the change. By clicking on "YES" the change will be finalized.

In addition to the modification of the single account, it will be possible to modify the bank account for the journal entries that do not derive from bills.

The bank account change follows the same logic as the G/L account. However, you have to select an entry that has a bank account.

After selecting the entry and calling up the modification function, the following pop-up will open in which the new bank account must be inserted.

| ENTRY TO EDIT                                                                                               |                              |
|----------------------------------------------------------------------------------------------------|------------------------------|
| Start G/L Entry No.                                                                                         | 3395                         |
| Start G/L Source Type                                                                                       | Bank Account                 |
| Start G/L Source No.                                                                                        | NBL-OPERATIVO                |
| Start G/I Account No.                                                                                       | 2910                         |
| Start G/I Account Name                                                                                      | Cassa                        |
| FIELD TO CHANGE                                                                                             |                              |
|                                                                                                    |                              |
| WARNING! This is a Bal. Acc                                                                                 | ount Entry                   |
| WARNING! This is a Bal. Aco<br>New Source No.                                                               | ount Entry                   |
| WARNING! This is a Bal. Aco<br>New Source No.<br>New G/L Account No.                                        | ount Entry                   |
| WARNING! This is a Bal. Aco<br>New Source No.<br>New G/L Account No.<br>New G/L Account Name                | cunt Entry                   |
| WARNING! This is a Bal. Aco<br>New Source No.<br>New G/L Account No.<br>New G/L Account Name<br>Description | Servizi di consulenza - Naz. |

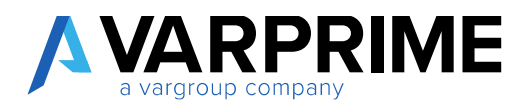

## 11.5 Credit Memo Numbering

The possibility of assigning a different numbering to the posted credit memos has been introduced, both on the purchase and on the sales side.

A different numbering can be assigned according to the VAT business posting groups. The assignment in fact follows BC's standard logics.

To set the numbers, just go to " VAT Business Posting Groups", where two new columns have been inserted "Def. Sales Cr. Memo Operation Type" and "Def. Purch. Cr. Memo Operation Type ".

| O taarm 10 bars Bim 1 | ■ Black d'imp investored @Sprinted | kina grana                     |                                                                                                    |                                    |                                            |  |
|-----------------------|------------------------------------|--------------------------------|----------------------------------------------------------------------------------------------------|------------------------------------|--------------------------------------------|--|
| Creek                 | LEQUER MAIN                        | THE ALL TRACES OF DESIGNATION. | METALLY MARINE SCIENCES                                                                                         | DEL GALES SA MERIN<br>DESARTON THE | NET CONTRACTOR WEAKS<br>SPECIAL CONTRACTOR |  |
| 1.0234                | Careporter                         |                                | CONTRACTOR OF STREET, STREET, STREET, STREET, STREET, STREET, STREET, STREET, STREET, STREET, STREET, STREET, S |                                    |                                            |  |
| < 8004042 · · ·       | Altri dianti a traniteri inan UD.  | DT PH VPH                      | - BUT, FIYEAUD).                                                                                                |                                    |                                            |  |
| <b>Automates</b>      | Chard a Rented sprond              | 17-916-1688                    | Investigation                                                                                                   | 180                                | aca.                                       |  |
| 1.04                  | Check a transmitte                 | DB 254 VEN                     | 10.05 (0.00)                                                                                                    |                                    |                                            |  |